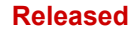

# PCI6000 User's Manual

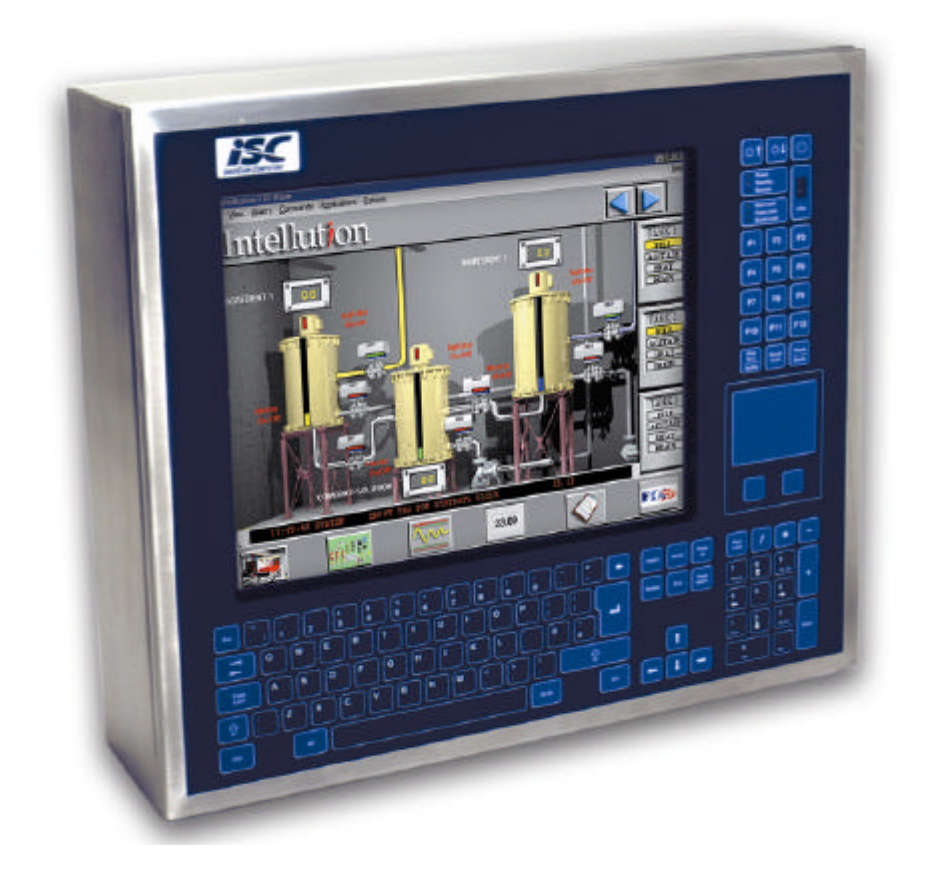

Complete Technical Reference for the PCI6000 - a series of industrial Computers offered by InnoScan Computing A/S

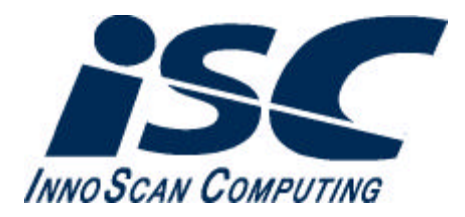

#### Disclaimer

InnoScan Computing A/S makes no representations or warranties with respect to the contents or use of this manual, and specifically disclaims any express or implied warranties of merchantability or fitness for any particular purpose. Further, InnoScan Computing A/S reserves the right to revise this publication and to make changes to its content, at any time, without obligation to notify any person or entity of such revisions or changes.

## **FCC Warning**

Computing devices and peripherals generate, use, and can radiate radio frequency energy, and if not installed and used in accordance with the instructions advised by InnoScan Computing A/S, may cause interference to radio communications.

The PCI6000 equipment, manufactured by InnoScan Computing A/S, is designed to comply with the emerging generic EEC standards, that cover applications in **Industry and process control**.

#### Copyright

Copyright 1999 InnoScan Computing A/S. All rights reserved. No part of this publication may be reproduced, photocopied, stored on a retrieval system, or transmitted without the express prior written consent of InnoScan Computing A/S.

InnoScan Computing A/S Islevdalvej 184 DK-2610 Rødovre Denmark http: //www.innoscan-isc.dk e-mail: isc@innoscan-isc.dk

Version 3.0, 10.01.2000

# Table of Contents

|        | Cha                                                  | pter1                                                                                                    | Introd                                                                                 | ductio                                     | <b>n</b> .                                |                        |             | · -        |                  |                  | •           |             |             |                                       |                                       |                                       | -                                     |                                                                                                    | 1                                              |
|--------|------------------------------------------------------|----------------------------------------------------------------------------------------------------|----------------------------------------------------------------------------------------|--------------------------------------------|-------------------------------------------|------------------------|-------------|------------|------------------|------------------|-------------|-------------|-------------|---------------------------------------|---------------------------------------|---------------------------------------|---------------------------------------|----------------------------------------------------------------------------------------------------|------------------------------------------------|
|        | Struc<br>Using<br>Techi                              | ture of<br>PCI60<br>Mainte<br>The PC<br>The PC<br>PCI60<br>Access<br>g This N<br>nical Su                | This M<br>00 Fea<br>enance<br>Cl6000<br>Cl6000<br>00 Eleo<br>sories<br>Manual<br>pport | anual<br>tures<br>Mech<br>Softw<br>ctrical | anica<br>are D<br>Detail                  | l Deta<br>etails<br>s  | ails        |            | ·<br>·<br>·<br>· | ·<br>·<br>·<br>· |             |             |             | ·<br>·<br>·                           | ·<br>·<br>·<br>·                      |                                       | ·<br>·<br>·                           |                                                                                                    | 1<br>1<br>1<br>2<br>2<br>2<br>2                |
| Part 1 | PCI                                                  | 6000                                                                                                    | Feat                                                                                   | ures                                       |                                           |                        |             |            |                  |                  |             |             |             |                                       |                                       |                                       |                                       |                                                                                                    |                                                |
|        | Cha                                                  | pter 2                                                                                                   | PCI6                                                                                   | 000                                        | Over                                      | view                   |             | . <b>.</b> |                  |                  |             |             |             |                                       |                                       |                                       |                                       | . [                                                                                                    | 5                                              |
|        | 2.1                                                  | PCI60                                                                                                    | 00 Ver                                                                                 | sions                                      |                                           |                        |             |            |                  |                  |             |             |             |                                       |                                       |                                       |                                       | . [                                                                                                    | 5                                              |
|        | 2.2                                                  | Extern                                                                                                   | al PCIé                                                                                | 000 K                                      | leyboa                                    | ards                   |             |            |                  |                  |             |             |             |                                       |                                       |                                       |                                       | . 6                                                                                                    | 6                                              |
|        | 2.3                                                  | PCI60                                                                                                    | 00 Fea                                                                                 | tures                                      |                                           |                        |             |            |                  |                  |             |             |             |                                       |                                       |                                       |                                       |                                                                                                    | 7                                              |
| Part 2 | PCI                                                  | 6000                                                                                                    | Mair                                                                                   | ntena                                      | nce                                       |                        |             |            |                  |                  |             |             |             |                                       |                                       |                                       |                                       |                                                                                                    | 3                                              |
|        | Cha<br>3.1                                           | pter 3<br>Remov                                                                                          | Servi<br>ving the                                                                      | e Level                                    | 1 fro                                     | m the                  | e Fro       | ont        | Mo               | dule             |             |             |             |                                       |                                       |                                       |                                       | . 1:                                                                                                    | 3                                              |
|        | Cha<br>3.1<br>3.2                                    | pter 3<br>Remov<br>Exchai                                                                                | Servi<br>ving the<br>nge of                                                            | e Level<br>Hard                            | l 1 fro<br>Disk a                         | m the                  | e Fro<br>an | ont        | Mo               | dule             |             |             |             |                                       |                                       |                                       |                                       | . 1:<br>. 1:<br>. 14                                                                                                    | 3                                              |
|        | Cha<br>3.1<br>3.2<br>3.3                             | pter 3<br>Remov<br>Exchar<br>Exchar                                                                      | Servi<br>ving the<br>nge of<br>nge of                                                  | e Level<br>Hard  <br>Battery               | 1 fro<br>Disk a<br>y and                  | m the<br>nd Fa<br>BIOS | e Fro<br>an | ont        | Mo               | dule             |             |             |             |                                       |                                       |                                       |                                       | . 1:<br>. 1:<br>. 14<br>. 14                                                                                                    | 3<br>4<br>5                                    |
|        | Cha<br>3.1<br>3.2<br>3.3<br>3.4                      | pter 3<br>Remov<br>Exchar<br>Exchar<br>Front                                                             | Servi<br>ving the<br>nge of<br>nge of<br>Service                                       | E Level<br>Hard I<br>Battery<br>Indica     | ∣1 fro<br>Disk a<br>y and<br>ator         | m the<br>nd F<br>BIOS  | e Fro<br>an | ont        | Mo               | dule             |             |             |             |                                       |                                       |                                       |                                       | . 1:<br>. 1:<br>. 14<br>. 14<br>. 19                                                                                                    | 3<br>4<br>5<br>6                               |
|        | Cha<br>3.1<br>3.2<br>3.3<br>3.4<br>Cha               | pter 3<br>Remov<br>Exchar<br>Exchar<br>Front                                                             | Servi<br>ving the<br>nge of<br>nge of<br>Service<br>Clea                               | E Level<br>Hard I<br>Battery<br>Indica     | 1 fro<br>Disk a<br>y and<br>ator          | m the<br>nd F<br>BIOS  | e Fro<br>an | ont        | Mo               | dule             |             | •           | ·<br>·<br>· | · · · ·                               | ·<br>·                                | ·<br>·                                | ·<br>·                                | <ul> <li>1:</li> <li>1:</li> <li>12</li> <li>14</li> <li>12</li> <li>14</li> <li>15</li> <li>15</li> </ul>                                                                                                    | 3<br>4<br>5<br>6<br><b>7</b>                   |
|        | Cha<br>3.1<br>3.2<br>3.3<br>3.4<br>Cha<br>4.1        | pter 3<br>Remov<br>Exchai<br>Exchai<br>Front<br>Front<br>Dutsic<br>Coolir<br>Clean                       | Servi<br>ving the<br>nge of<br>nge of<br>Service<br>Clea<br>le<br>ng Syste<br>ing      | Hard Hard Hard Hard Hard Hard Hard Hard    | 1 fro<br>Disk a<br>y and<br>ator<br>Level | m the<br>nd F<br>BIOS  | e Fro<br>an | ont        | Moo              | dule             | ·<br>·<br>· | ·<br>·<br>· | ·<br>·<br>· | · · · · · · · · · ·                   | · · · · · · · · · · · · · · · · · · · | · · · · · · · · · · · · · · · · · · · | · · · · · · · · · · · · · · · · · · · | <ul> <li>1:</li> <li>1:</li> <li>12</li> <li>14</li> <li>14</li> <li>14</li> <li>15</li> <li>15</li> <li>15</li> <li>15</li> <li>15</li> </ul>                                                                                                    | 3<br>4<br>5<br>6<br>7<br>7<br>7<br>7           |
|        | Cha<br>3.1<br>3.2<br>3.3<br>3.4<br>Cha<br>4.1<br>4.2 | pter 3<br>Remov<br>Exchai<br>Exchai<br>Front<br>Front<br>Dutsic<br>Coolir<br>Clean<br>Inside<br>Filter f | Servi<br>ving the<br>nge of<br>nge of<br>Service<br>Clea<br>ng Syste<br>ing            | Hard Hard Hard Hard Hard Hard Hard Hard    | 1 fro<br>Disk a<br>y and<br>ator<br>Level | m the<br>nd F<br>BIOS  | e Fro       | ont        |                  | dule             |             | ·<br>·<br>· | ·<br>·<br>· | · · · · · · · · · · · · · · · · · · · | ·<br>·<br>·                           | · · · · · · · · · · · · · · · · · · · | · · · · · · · · · · · · · · · · · · · | <ul> <li>1:</li> <li>1:</li> &lt;</ul> | 3<br>4<br>5<br>6<br>7<br>7<br>7<br>7<br>7<br>7 |

|        | Cha | ipter 5 Reportir                                                                                                    | ng Pr                                 | obl | lem              | IS              |                 |   |                 |   |                 |   |                 |                 |                   |                  |   | . 19                                                                       |
|--------|-----|----------------------------------------------------------------------------------------------------|---------------------------------------|-----|------------------|-----------------|-----------------|---|-----------------|---|-----------------|---|-----------------|-----------------|-------------------|------------------|---|----------------------------------------------------------------------------|
|        | Cha | Pter 6 Spare P<br>Fan<br>Battery<br>Display<br>Processor<br>Memory<br>Expansion Box<br>Touch Screen<br>Power Supply<br>Hard Disk<br>Solid State Disk | Parts                                 |     | ·<br>·<br>·<br>· | • • • • • • • • | • • • • • • • • |   | • • • • • • • • |   | • • • • • • • • |   | • • • • • • • • | • • • • • • • • | • • • • • • • • • | ·<br>·<br>·<br>· | • | 21<br>21<br>21<br>22<br>22<br>22<br>22<br>23<br>23<br>23<br>23<br>23<br>23 |
| Part 3 | PCI | 6000 Mechar                                                                                                    | nical                                 | D   | eta              | ils             |                 |   |                 |   |                 |   |                 |                 |                   |                  |   |                                                                            |
|        | Cha | pter 7 Level 1                                                                                                    |                                       |     |                  | •               |                 |   |                 |   |                 |   |                 |                 |                   | •                |   | . 27                                                                       |
|        | 7.1 | Outside View<br>Front<br>Back<br>Top<br>Bottom<br>Left and Right                                                                                     | · · · · · · · · · · · · · · · · · · · |     |                  |                 |                 |   |                 |   |                 |   |                 |                 |                   |                  |   | 28<br>28<br>29<br>30<br>30<br>30<br>31                                     |
|        | 7.2 | Inside X-ray View<br>Service Zone                                                                                                    | / .<br>                               |     | •                |                 |                 |   |                 |   | •               |   | •               | •               | •                 | •                |   | . 32<br>. 33                                                               |
|        | Cha | pter 8 Level 2                                                                                                    | 15″                                   | -   |                  | •               | •               | • | •               | • |                 | • |                 |                 |                   |                  |   | . 35                                                                       |
|        | 8.1 | Outside View<br>Front<br>Back<br>Top<br>Bottom<br>Left and Right                                                                                     | · · ·<br>· · ·<br>· ·                 |     |                  |                 |                 |   |                 |   |                 |   |                 |                 |                   |                  |   | 36<br>36<br>37<br>38<br>39<br>40                                           |
|        | Cha | pter 9 Level 2                                                                                                    | 17″                                   |     |                  |                 | -               |   |                 |   |                 |   |                 |                 |                   |                  |   | . 41                                                                       |
|        | 9.1 | Outside View<br>Front<br>Back<br>Top<br>Bottom<br>Left and Right                                                                                     | · ·<br>· ·<br>· ·                     |     |                  |                 |                 |   |                 |   |                 |   |                 |                 |                   |                  | • | 42<br>42<br>43<br>44<br>44<br>45<br>46                                     |

|      | Space B       | ehind th    | ne C  | ompu    | iter   |             |     | •  |     |          |    |   |   |   |   |   |   | . ' |
|------|---------------|-------------|-------|---------|--------|-------------|-----|----|-----|----------|----|---|---|---|---|---|---|-----|
|      | Electron      | nagnetic    | Cor   | mpati   | bility | <b>,</b> (E | MC  | )  |     |          |    |   |   |   |   |   |   |     |
|      | Mountin       | g Instru    | ctior | IS.     | •      |             |     | •  | •   | •        | •  | • |   |   | • | • | • |     |
|      |               |             |       |         |        |             |     |    |     |          |    |   |   |   |   |   |   |     |
| Cha  | pter 11       | Level       | 3D    | 12″     | •      |             |     | •  | •   | •        | •  | • |   |   | • | • | • |     |
| 11.1 | Outside       | View        |       |         |        |             |     |    |     |          |    |   |   |   |   |   |   | . ! |
|      | Front         |             |       |         |        |             |     |    | •   |          |    |   |   |   | • | • |   | . ! |
|      | Back          |             |       |         |        |             |     |    | •   |          |    |   |   |   | • |   |   |     |
|      | IOP<br>Bottom |             | •     | · ·     | ·      | •           | •   | •  | •   | •        | ·  | • | • | • | • | • | · |     |
|      | Left and      | Right       | •     | • •     | •      | •           | •   | •  | •   | •        | ·  | • | • | • | • | • | • |     |
|      | Lon and       | ngin        | •     |         | •      | •           |     | •  | •   |          | •  | • | • | • | • | • | • | •   |
| 11.2 | Inside X      | -ray Vie    | N     |         |        |             |     |    |     |          |    |   |   |   |   |   |   | . ! |
|      |               |             |       |         |        |             |     |    |     |          |    |   |   |   |   |   |   |     |
| Cha  | pter 12       | Level       | 3D    | 15″     | •      |             | •   | •  | ·   |          |    |   |   |   | • | • |   | . ! |
| 12.1 | Outside       | View        |       |         |        |             |     |    |     |          |    |   |   |   |   |   |   |     |
|      | Front         |             |       |         |        |             |     |    |     |          |    |   |   |   |   |   |   |     |
|      | Back          |             |       |         |        |             |     |    | •   |          |    |   |   |   |   |   |   | . ! |
|      | Тор           |             |       |         |        |             |     |    | •   |          |    |   |   |   | • | • |   | . ( |
|      | Bottom        | <br>Diarkat | •     | · ·     | •      |             | •   | •  | •   |          | •  | • |   |   | • | • |   |     |
|      | Lett and      | кідпі       | •     |         | •      | •           | •   | •  | •   | •        |    |   | • | • | · | · |   |     |
| 12.2 | Inside X      | -ray Vie    | N     |         | •      | •           | ·   | ·  |     | •        |    | • |   |   | • | • | • | . ( |
| Cha  | pter 13       | Level       | 3A    | 15″     |        |             |     |    |     |          |    |   |   |   |   |   |   |     |
| Cha  | pter 14       | Level       | 3A    | 17″     |        |             |     |    |     |          |    |   |   |   |   |   |   |     |
| 01   |               |             |       | - 6     |        | 1           |     |    |     |          |    |   |   |   |   |   |   |     |
| Cha  | pter 15       | Moun        | ting  | of a    | a Le   | vel         | 3   | •  | •   |          | •  |   | • | • | • | • | • | . ( |
| 15.1 | Space B       | ehind th    | ne C  | ompu    | iter   |             | •   |    |     |          |    |   |   |   | • | • |   | . ( |
| 15.2 | Cut-out       | for a Le    | vel 3 | 3 in a  | Par    | nel         |     |    |     |          | •  |   |   |   |   |   |   |     |
| 15.3 | Cut-out       | for a Le    | vel 3 | 3 with  | Key    | ybo         | ard | in | a F | Pane     | el |   |   |   | • |   |   |     |
| 15.4 | Cut-out       | for a Le    | vel 3 | 3 in a  | Par    | nel         |     |    |     |          |    |   |   |   |   |   |   |     |
| 15 5 | Cut-out       | forale      | VOI 1 | 2 vvith | Ko     | vho         | ard | in | a [ | )<br>an/ | 2  |   |   |   |   |   |   |     |
| 10.0 |               |             |       |         | i Ke   | ,50         | aiu |    | ur  | and      | -  | • | • | • | • | • | • | •   |

|        | Chap   | ter 16                                     | Level                     | 4D                    | 12″                   |                     |       |          | •  |   |   | • |   |   |   | • | • |   | . 75                        |
|--------|--------|--------------------------------------------|---------------------------|-----------------------|-----------------------|---------------------|-------|----------|----|---|---|---|---|---|---|---|---|---|-----------------------------|
|        | 16.1   | Outside                                    | View                      |                       |                       |                     |       |          |    |   |   |   |   |   |   |   |   | • | . 76                        |
|        |        | Front .<br>Back                            |                           |                       |                       |                     | •     |          | •  | • | • | · | · |   | · | · | · | • | . 76                        |
|        | -      |                                            | · ·                       | •                     | · ·                   | •                   | •     | •        | •  | • | • | • | • | • | • | • | • | • | . 78                        |
|        | I      | Bottom                                     |                           |                       |                       |                     |       |          |    |   |   |   |   |   |   |   |   |   | . 78                        |
|        | I      | Left and                                   | Right                     | •                     | • •                   | •                   |       | •        |    | • | • | • | • | • | • | • | • | • | . 79                        |
|        | Chap   | ter 17                                     | Level                     | 4D                    | 15″                   |                     |       |          |    |   |   |   |   |   |   |   |   |   | . 81                        |
|        | 171    | Outsida                                    | Viow                      |                       |                       |                     |       |          |    |   |   |   |   |   |   |   |   |   | <b>Q</b> 2                  |
|        | 17.1   | Front                                      |                           | •                     | · ·                   | •                   | •     | •        | •  | • | • | • | • | • | • | • | • | • | . 82                        |
|        | I      | Back .                                     |                           |                       |                       |                     |       |          |    |   |   |   |   |   |   |   |   |   | . 83                        |
|        | -      | Гор.                                       |                           |                       |                       |                     |       |          |    |   |   |   |   |   |   |   |   |   | . 84                        |
|        |        | Bottom                                     | <br>Diadat                |                       | · ·                   |                     | •     | •        | •  |   | • |   | • | • |   |   | • |   | . 84                        |
|        | l      | Left and                                   | Right                     | •                     | • •                   | •                   |       | •        |    | • | • |   |   | • |   | • | • | • | . 85                        |
|        | Chap   | ter 18                                     | Level                     | 4A                    | 15″                   |                     |       |          |    |   |   |   |   |   |   |   |   |   | . 87                        |
|        | Chap   | ter 19                                     | Level                     | 4A                    | 17″                   | ·                   |       |          |    |   |   |   |   |   |   |   |   |   | . 89                        |
|        | Chap   | t <b>er 20</b><br>Space Be                 | Moun<br>whind the         | n <b>ting</b><br>ne C | <b>j of</b> a<br>ompu | <b>i Le</b><br>iter | evel  | <b>4</b> |    |   |   |   |   |   |   |   |   |   | . <b>91</b><br>. 91         |
|        | Chap   | t <b>er 21</b><br>Installatio<br>Specifica | Instal<br>on Drav<br>tion | ling<br>wing          | Add                   | - <b>on</b>         |       | ard      | ls |   |   |   |   |   |   |   |   | • | . <b>93</b><br>. 93<br>. 94 |
| Part 4 | PCI6   | 000 S                                      | oftwa                     | re l                  | Deta                  | ils                 |       |          |    |   |   |   |   |   |   |   |   |   |                             |
|        | Chap   | ter 22                                     | Instal                    | latic                 | on of                 | So                  | ftw   | are      | •  | • | • | • | • |   | • | • | • | · | 97                          |
|        | 22.1   | Network                                    | Driver                    | Insta                 | allatio               | n                   |       |          |    | • |   | • | • | • | • | • | • |   | 97                          |
|        | 22.2   | Video Dr                                   | iver Ins                  | stalla                | ation                 |                     |       |          |    | • |   | • | • |   | • |   |   |   | 100                         |
|        | 22.3   | Padmous                                    | se Drive                  | er In                 | stallat               | ion                 |       |          |    |   |   |   |   |   |   |   |   |   | 102                         |
|        | 22.4   | nfrared                                    | Touch I                   | Drive                 | er Inst               | alla                | tior  | ı        |    |   |   |   |   |   |   |   |   |   | 105                         |
|        | 22.5 I | Resistive                                  | Touch                     | Driv                  | er Ins                | talla               | ntior | ı        |    |   |   |   |   |   |   |   |   |   | 108                         |

|        | 22.6 Hardware Monitor Installation 1                                                                 | 10              |
|--------|----------------------------------------------------------------------------------------------------|-----------------|
| Part 5 | PCI6000 Electrical Details                                                                           |                 |
|        | Chapter 23 Interrupt, Memory, and I/O Map                                                            | 15              |
|        | 23.1 PCI6000 Interrupt Map                                                                           | 15              |
|        | 23.2 Memory Map                                                                                      | 16              |
|        | 23.3 I/O Map                                                                                         | 16              |
|        |                                                                                                    |                 |
|        | Chapter 24 PCI6000 Front Buttons                                                                     | 17              |
|        |                                                                                                    | 17              |
|        | Power ON/OFF                                                                                         | 17              |
|        |                                                                                                    | 17              |
|        | IrDa                                                                                                 | 18              |
|        | Chapter 25 Power Management                                                                          | 19              |
|        | 25.1 Restart and Shutdown                                                                            | 19              |
|        | Chapter 26 Infrared File Transfer       1         26.1 PCI6000 IrDA - Infrared File Transfer       1 | <b>23</b><br>23 |
|        | Chapter 27 Connectors Level 1                                                                        | 25              |
|        | COM1 and COM 2                                                                                       | 20              |
|        | CONTAINCONZ                                                                                          | 20              |
|        | Derallel Dripter Dort                                                                                | 27              |
|        | Parallel Philler Poll                                                                                | 28              |
|        |                                                                                                    | 28              |
|        | Einernet Connector, KJ-45                                                                            | 29              |
|        |                                                                                                    | 29              |
|        | Universal Serial Port (USB)                                                                          | 29              |
|        | PS/2 Keyboard and Mouse 1                                                                            | 30              |
|        | Power Line                                                                                           | 30              |
|        |                                                                                                    | 31              |
|        | Front Connector                                                                                      | 31              |
|        | Chapter 28 Jumper Settings Level 1                                                                   | 33              |
|        | Default Setting                                                                                      | 33              |
|        |                                                                                                    |                 |

|        | Chapter 20 DSU                              | _ |
|--------|---------------------------------------------|---|
|        |                                             | 5 |
|        | 29.1 AC Power Input, 115/230V AC Version 13 | 5 |
|        | General Specifications                      | 5 |
|        | Input Specifications                        | 5 |
|        | Output Specifications                       | 6 |
|        |                                             |   |
|        | 29.2 DC Power Input, 24V Version            | 7 |
|        | General Specifications                      | 7 |
|        | Input Specifications                        | 7 |
|        | Output Specifications                       | 8 |
|        | Chapter 20 Metherboard Level 1              | ~ |
|        |                                             | 9 |
|        | 30.1 Motherboard Connector Overview         | 9 |
|        | BAT                                         | 0 |
|        | BIOS1                                       | 0 |
|        | DIMMO                                       | 0 |
|        | JCOM1, JCOM2                                | 0 |
|        | JCOM1_ISO, JCOM2_ISO                        | 1 |
|        |                                             | 1 |
|        | JFAN1                                       | 1 |
|        | JFLOPPY                                     | 1 |
|        | JFLP                                        | 1 |
|        | JIDE_P                                      | 1 |
|        | JIDE_S                                      | 1 |
|        | JKBDMS                                      | 2 |
|        | JPCIISABUS1                                 | 2 |
|        | JPOWER1                                     | 2 |
|        | JPS/2                                       | 2 |
|        | JSDPWR                                      | 2 |
|        | JUSB                                        | 2 |
|        | MMC2                                        | 2 |
|        | RJ45                                        | 3 |
|        |                                             |   |
| Part 6 | PCI6000 Accessories                         |   |
|        | Chapter 31 Serial Port Modules 14           | 7 |
|        | 31.1 Setup for RS232 - Galvanic Isolated    | 8 |
|        | 31.2 Setup for RS485 - Galvanic Isolated    | 8 |
|        | 31.3 Setup for RS422 - Galvanic Isolated    | 9 |
|        |                                             |   |

| Chapter 32 Full External AT Keyboard                                                                                                    |   |                                       |   |   |   |   |   | . 151                                            |
|----------------------------------------------------------------------------------------------------|---|---------------------------------------|---|---|---|---|---|--------------------------------------------------|
| 32.1 Tabletop Version<br>Back                                                                                                    | • |                                       | • | • | • | • | • | . 151<br>. 152                                   |
| Inside X-ray View                                                                                                    |   |                                       |   |   |   |   |   | . 152                                            |
| 32.2 Wall-Mounted Version                                                                                                    |   |                                       |   |   |   |   |   | . 153                                            |
| Inside X-ray View                                                                                                    |   | <br>                                  |   | • |   | • |   | .154<br>.154                                     |
| Chapter 33 Disk Drives                                                                                                    | • |                                       |   | • |   | • |   | . 155                                            |
| 33.1 CD Rom Kit                                                                                                    |   |                                       |   |   |   |   |   | . 155                                            |
| 33.2 Floppy Disk Kit                                                                                                    |   |                                       |   |   |   |   |   | . 155                                            |
| Chapter 34 Level 4 Mounting Brackets<br>Level 4 Top Mounting Bracket, L=434mm<br>Level 4 Wall Mounting Bracket, L=434mm<br>Level 4 Top Mounting Bracket, L=516mm<br>Level 4 Wall Mounting Bracket, L=516mm | • | · · · · · · · · · · · · · · · · · · · |   |   |   |   |   | . <b>157</b><br>. 157<br>. 158<br>. 159<br>. 160 |

# Chapter 1 Introduction

This document describes the PCI6000, which is the name of a series of Industrial Computers ranging from open level 1 versions to IP65-enclosed level 4 versions offered by InnoScan Computing A/S.

## **Structure of This Manual**

This manual is organized as a structured, hierarchical decomposition - from the outside to the inside.

In preparing this manual we decided not to write one long, monolithic document, which must be read from beginning to end.

An important reason is that a user cannot easily find the information needed without searching the entire document.

Another reason for this decision is, that long narrative documents tend to be so boring, that nobody wants to read them and certainly nobody enjoys to write them.

Instead we have decided to base this manual on diagrams, sketches, tables, and key words, which is also in correspondence with our increasingly video-oriented society.

The manual is divided into six major parts - PCI6000 Features, PCI6000 Maintenance, PCI6000 Mechanical Details, PCI6000 Software Details, PCI6000 Electrical Details, and PCI6000 Accessories.

#### **PCI6000 Features**

The first part lists the PCI6000 models available and describes the common features and options of all models.

#### PCI6000 Maintenance

This part describes how to service and clean a PCI6000. Furthermore this part also provides a form for you to report any problem you might have with your PCI6000 and describes the spare parts.

#### PCI6000 Mechanical Details

The fourth part presents the detailed specifications and characteristics of each model.

Each model is decomposed in separate chapters, starting with an outside mechanical and electrical examination followed by removing the cover of the model and looking at the organization of the main inside parts.

#### **PCI6000 Software Details**

Describes the installation of drivers and hardware monitor.

## **PCI6000 Electrical Details**

Describes the connectors, jumper settings, PSU, and a detailed walk-through of the motherboard.

#### **PCI6000** Accessories

This final part describes the optional useful devices working and sold together with PCI6000.

## **Using This Manual**

This manual assumes that you are familiar with the PC-architecture and experienced with PC hardware and software.

As the manual is organized as a mirror of the physical hardware, you could find information about a given part by identifying its position in the hardware. If for example you need information about the keyboard connector, then you would look in the Connectors Level 1 chapter, because the all the connectors are placed in level 1.

Designing the manual in this way, we hope that it may serve as a structured map that will guide you through the specifications and settings.

## **Technical Support**

Technical questions may be adressed directly to our technical support center via the ISC Internet homepage www.innoscan-isc.dk.

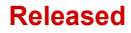

# Part 1

PCI6000 Features

Defines the Different Models and Describes the Common Data for All Models

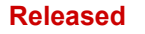

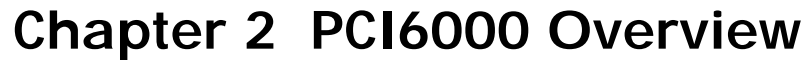

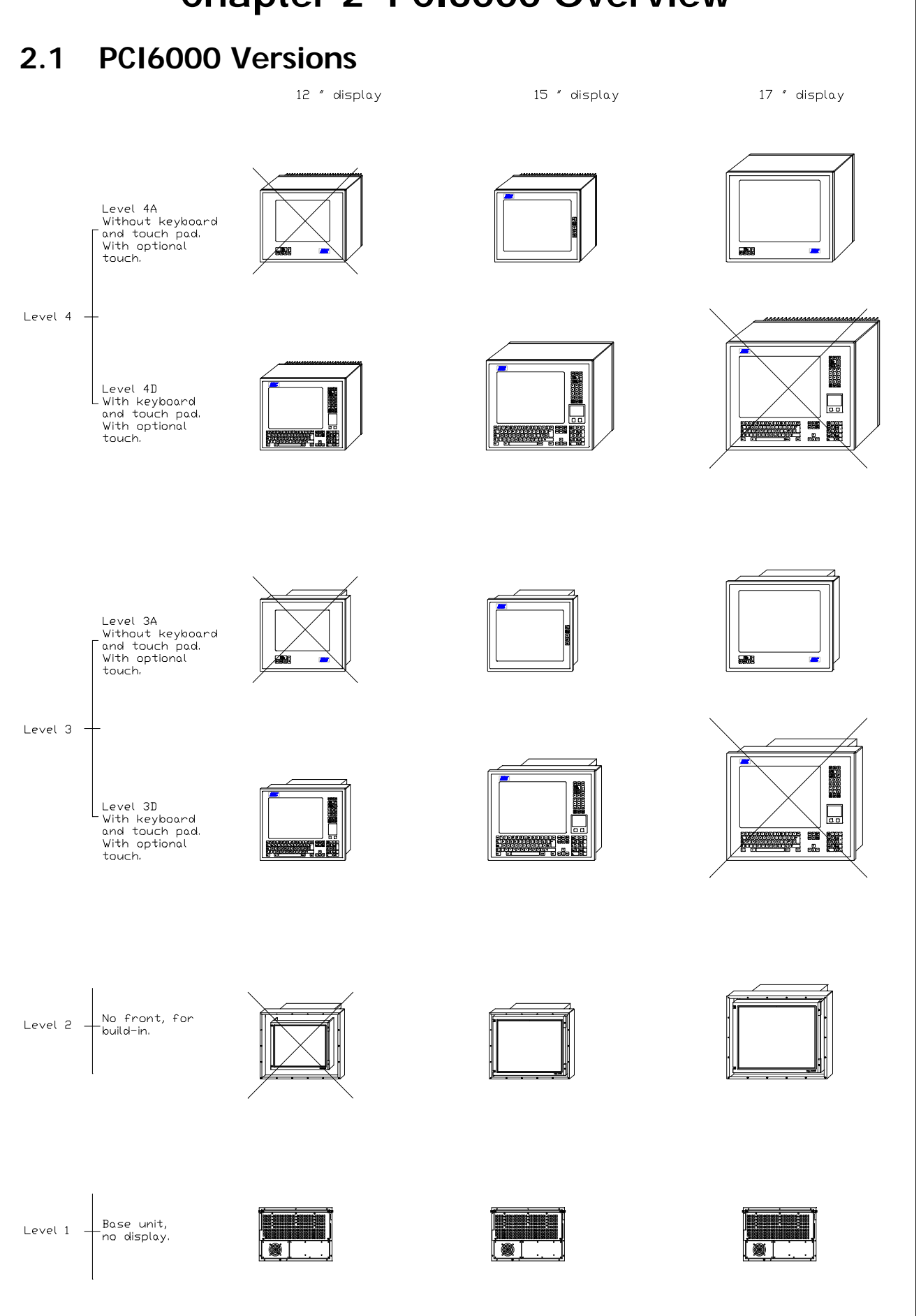

PCI6000 User's Manual

# 2.2 External PCI6000 keyboards

Tabletop

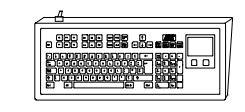

Keyboard

Wall-mount

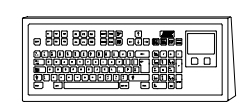

## 2.3 PCI6000 Features

| Processor                  | : Intel P-II Mobile Module 2, 266MHz - 400MHz<br>Intel Celeron Mobile Module 2, 400MHz                                                                                                    |
|----------------------------|----------------------------------------------------------------------------------------------------|
| Memory                     | : 32 - 256 Mb SDRAM DIMM168<br>2 Mb BIOS flash EEPROM                                                                                                    |
| Video Controller           | : Flat panel support for SVGA, XGA, and SXGA<br>Video RAM: 2 Mb Intel 69000 controller.                                                                                                    |
| Display                    | : LCD TFT Colour, 12.1" (SVGA), 15.1" (XGA), and 17.1" (SXGA)                                                                                                    |
| I/O Ports                  | <ul> <li>2 serial RS232 ports with FIFO buffer (16550)<br/>(optional with individual galvanic isolation configurable to<br/>RS232/RS485/RS422)<br/>Parallel printer port</li> <li>Port for external PS/2 keyboard</li> <li>Port for external PS/2 mouse</li> <li>Port for external PCI6000 IP65 keyboard/mouse (DIN8)</li> <li>2 universal serial bus (USB) ports</li> <li>RJ45 10/100 Mbit Ethernet port</li> <li>Port for external floppy drive</li> <li>IDE port for CD-ROM incl. power connector</li> </ul> |
| IrDa                       | : Infrared tranceive diode integrated in foil keyboard front for wireless data transfer via onboard COM4                                                                                                    |
| Status LED's               | : LED indicators for system fault, standby mode and power on                                                                                                    |
| Disk Drive                 | : 2 <sup>1</sup> / <sub>2</sub> " hard disk IDE ultra DMA-33, 3.2 GB+<br>Optional: Solid state disk from 20 MB +                                                                                                    |
| Open Slots                 | : Expansion box with slots for 3/4 length ISA cards. 1 ISA slot<br>and 1 shared ISA/PCI slot. Optional 1 ISA and 3 shared<br>ISA/PCI slots                                                                                                    |
| Pad Mouse                  | : Integrated in front IP65 (NEMA 4/12) of level 3D or 4D                                                                                                    |
| Touch Screen<br>(Optional) | <ul> <li>Infrared 12" and 15" or resistive 12", 15", and 17") via onboard COM3</li> <li>Material: Glass with hard-coated surface</li> </ul>                                                                                                    |
| Floppy Drive               | : 3 1/2" (Portable pocket type)                                                                                                    |
| Power Supply               | : Voltage 115/230V AC, 50-60Hz<br>Ipeak (115V AC) < 2Arms<br>Ipeak (230V AC) < 1Arms<br>Power consumption, typical:<br>Level 1 : 30W                                                                                                    |

|                              |   | with 12" I CD: 40W                                                                                                    |
|------------------------------|---|----------------------------------------------------------------------------------------------------|
|                              |   | with 12         LCD:         40 W           with 15" LCD:         45 W           with 17" LCD:         70 W                                                                                                    |
| Keyboard                     | : | Full qwerty foil keyboard integrated in IP65 front of level 3D or 4D                                                                                                    |
| Hardware Monitor             | : | Build-in hardware monitor of system fan speed, temperature and voltages.                                                                                                    |
| Outer Materials              | : | Level 4: Stainless steel ASI 316<br>Acrylic safety glass, anti-glare coated<br>Polyester, reverse printed<br>Heat sink, extruded anodized aluminium                                                                                                    |
|                              |   | Level 3: Stainless steel ASI 316 (front)<br>Acrylic safety glass, anti-glare coated<br>Polyester, reverse printed<br>Chassis anodized steel                                                                                                    |
|                              |   | Level 2: Flat screen on front (partly uncovered)<br>Chassis anodized steel                                                                                                    |
| Keyboard                     | : | Stainless steel ASI 316<br>Polyester, reverse printed                                                                                                    |
| Environmental<br>Performance | : | <ul> <li>PCI6000 is designed to meet the specification table on the following page. Specification is validated by testing the PCI6000 15" D version without touch.</li> <li>For other models go to PCI6000 environmental test report to check complience as vibration and shock limits may be different due to other kind of display.</li> <li>For detailed environmental data and tests please request the PCI6000 environmental test rapport.</li> <li>Those tests fulfil the CE mark requirements for industrial use.</li> </ul> |
|                              |   |                                                                                                    |

| Test                               | Specification                        | Description                                                                           |
|------------------------------------|--------------------------------------|---------------------------------------------------------------------------------------|
| Cold                               | IEC 68-2-1, Test Ad                  | 0°C in 16h                                                                            |
| Dry Heat                           | IEC 68-2-2, Test Bd                  | 45°C in 16h                                                                           |
| Vibration, random *)               | IEC 68-2-64, Test Fh                 | 10-20 Hz: 0.02 g <sup>2</sup> /Hz<br>20-150 Hz: -3 dB/octave (1G)<br>90 min. per axis |
| Bump (transport) *)                | IEC 68-2-29, Test Eb                 | 25G, 6 msec, 6 directions<br>1000 bump per direction,<br>class B                      |
| Water protection                   | IEC 529, IPX5                        | Rinse 12.5 l/min.<br>3 m. for 3 min.                                                  |
| Dust                               | IEC 529, IP6X                        | 2 kg talkum per m <sup>3</sup> air.<br>2 kPa negative preasure in 8h.                 |
| Voltage variation                  | EN 50082-2: 1995                     | VDC: Un ±20%<br>VAC: Un ±10%                                                          |
| Voltage dip                        | EN 50082-2: 1995<br>EN 61000-4-11    | -100% in 50 msec.<br>-60% in 100 msec.                                                |
| Surge transients                   | EN 50082-2: 1995<br>IEC 1000-4-5     | 4 kV on AC power                                                                      |
| Burst transients                   | EN 50082-2: 1995<br>IEC 1000-4-4     | 2 kV all ports                                                                        |
| Immunity to conducted disturbances | EN 50082-2: 1995                     | 0.15-80 MHz, 10 V <sub>nns</sub> ,<br>80% AM @ 1 kHz                                  |
| Immunity RFI                       | EN 50082-2: 1995<br>IEC 1000-4-3     | 80-1000 MHz, 10 V/m<br>80% AM @ 1 kHz                                                 |
| ESD                                | EN 50082-2: 1995<br>IEC 1000-4-2     | 8 kV air<br>4 kV contact                                                              |
| Conducted emission                 | EN 50081-1: 1992<br>EN 50022 Class B | 0.15-0.5 MHz: 66-56 dBμV<br>0.5-5 MHz: 56 dBμV<br>5-30 MHz: 60 dBμV                   |
| Radiated emission                  | EN 50081-1: 1992<br>EN 50022 Class B | 30-230 MHz: 30 dBµV/m<br>230-1000 MHz: 37 dbµV/m                                      |

\*) Not valid for 17" display.

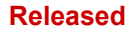

# Part 2

PCI6000 Maintenance

Defines the Different Models and Describes the Common Data for All Models

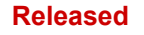

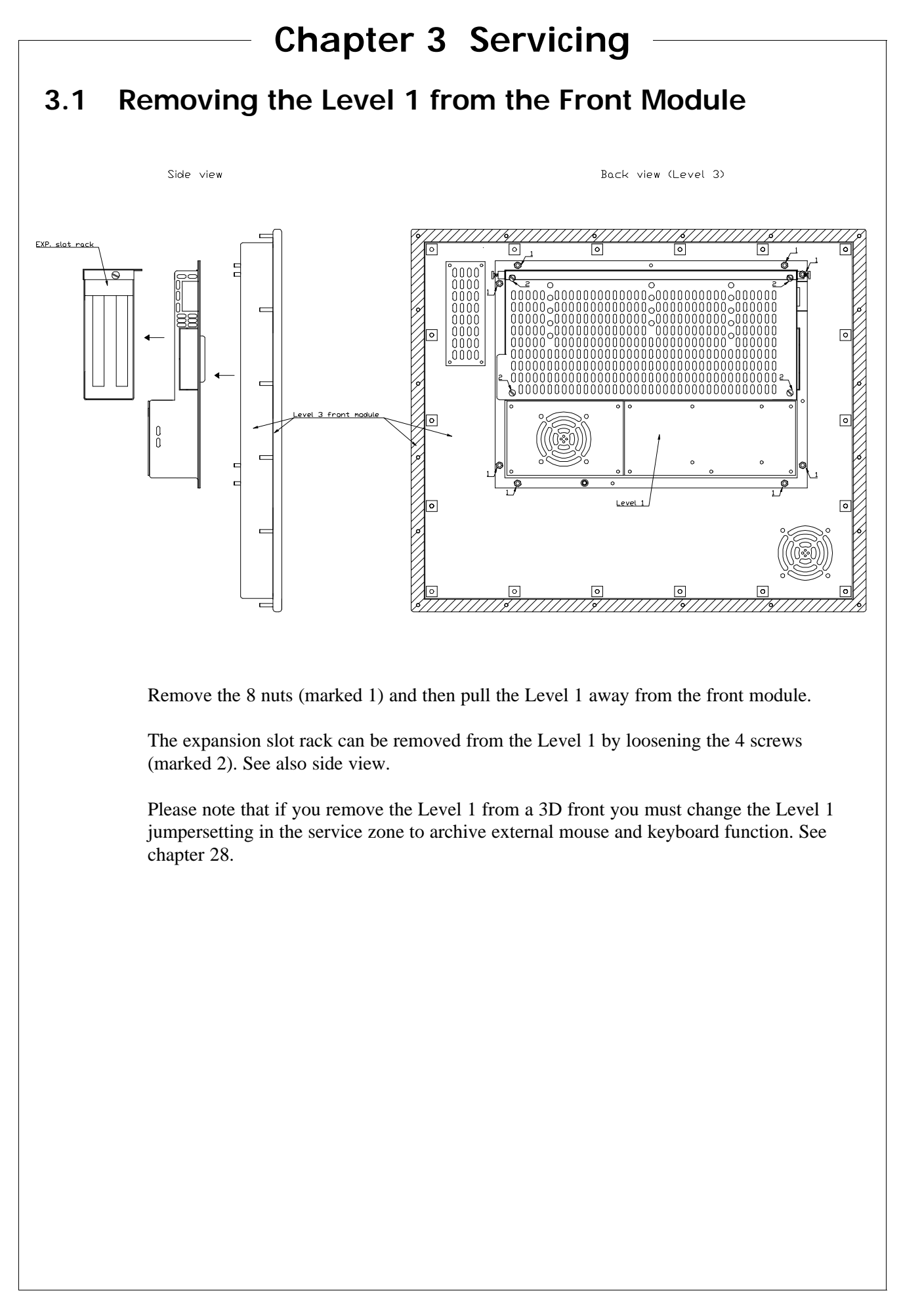

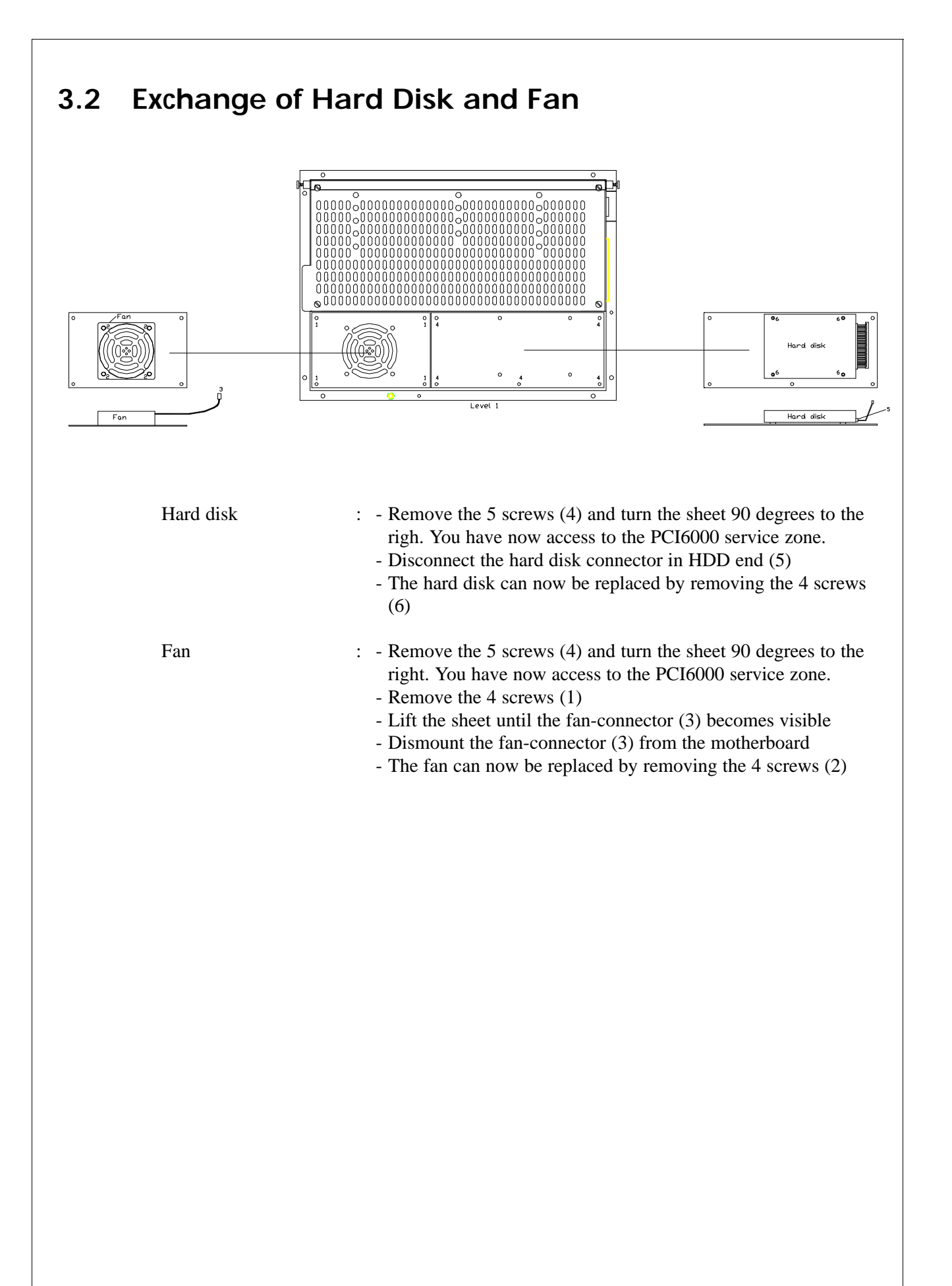

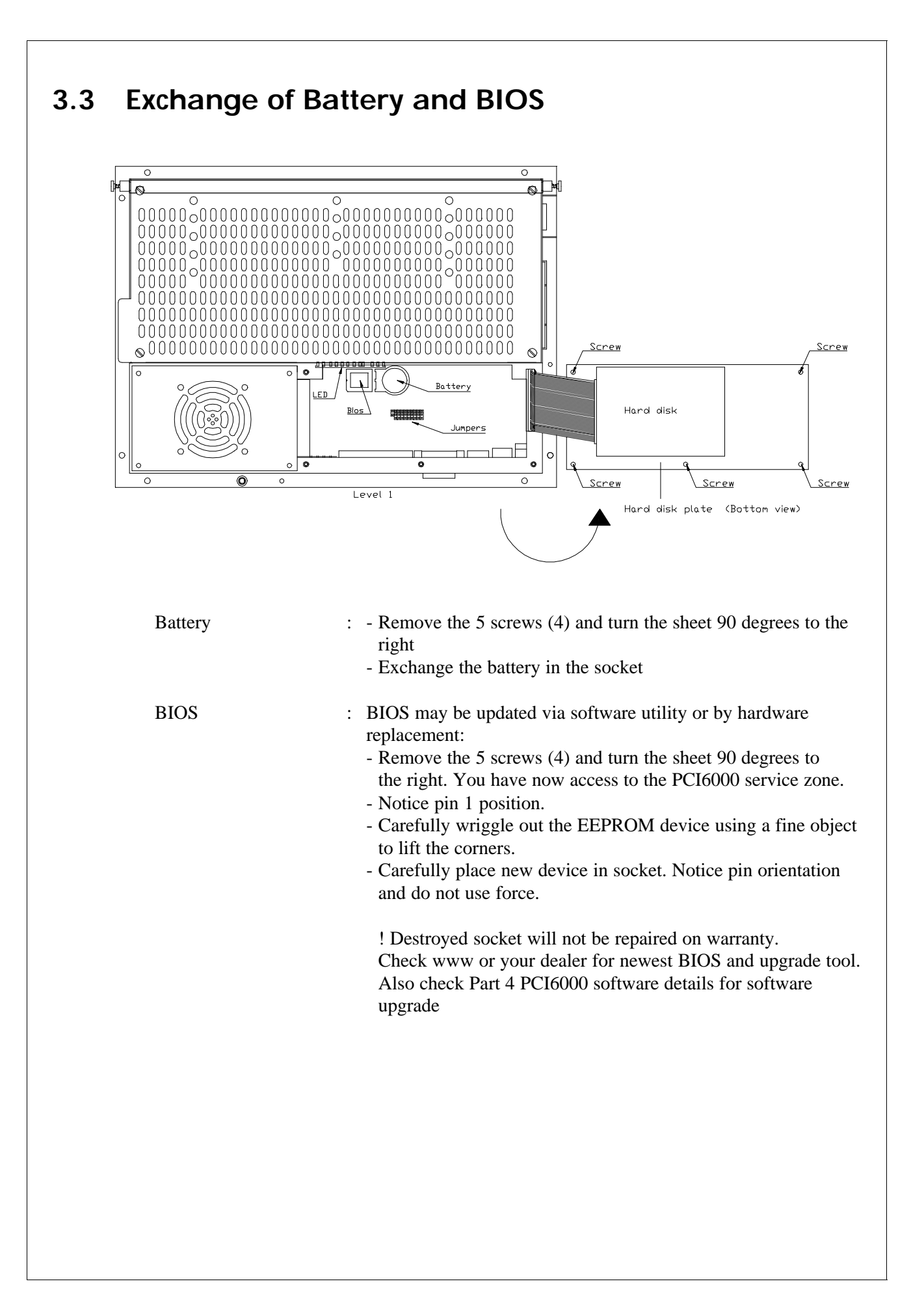

## 3.4 Front Service Indicator

If the service utility is installed in the PCI6000 BIOS (D version and newer) the service indicator in the front foil will light up the red LED when ever temperature, fans speed, or voltages exceed its maximum violation values. If the violation disappear the LED will still be turned on until reset.

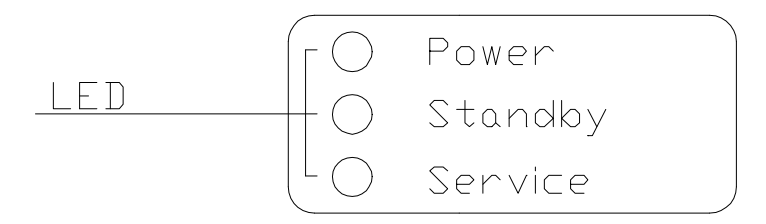

To inspect the system parameters start the ISC hardware monitor program and check parameters. This program may also turn the LED off if the violation is removed. System reset will also reset the LED.

Please go to part 4 to install the Hardware monitor diagnostic software. Please be aware that the service LED placed in the front will operate independent of the software utility.

Fixed system parameters are shown below:

| CPU die temperature      | : | max. 100°C           |
|--------------------------|---|----------------------|
| CPU module temperature   | : | max. 75°C            |
| System zone temperature  | : | max. 75°C            |
| Service zone temperature | : | max. 60°C            |
| Front zone temperature   | : | max. 60°C            |
| Level 1 Fan speed        | : | min. 1000 RPM        |
| Front Fan speed          | : | min. 1000 RPM        |
| Voltage 5V, 3.3V         | : | max. ± 5% (rel. +5V) |
| Voltage -5V, $\pm 12V$   | : | $\pm 10\%$           |
|                          |   |                      |

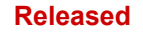

# Chapter 4 Cleaning

## 4.1 Outside

## **Cooling System on Level 4**

To ensure maximum cooling capacity the heat sink must be kept clean.

## Cleaning

Level 3 and 4 including our industrial keyboards are all resistant to most chemicals on their outside surfaces. You can even use solvents for cleaning if necessary.

## 4.2 Inside

## Filter for Level 3

Level 3 versions are equipped with a fan placed on the lower part of the back and an air grid on the upper part (see page 51 level 3 back).

The fan brings air out which is coming in at the air grid. This let the air into the display compartment. The air grid is covered by a filter. It is recommendable to clean the filter so the dust doesn't build up. The filter can easily be removed by unscrewing the 4 nuts at the grid. Use soap water for cleaning. How often this should be done depends on the environmental factor and for how long periods the PC is switched on. The premaintenance indicator on the front or the premaintenance software package will indicate if fan speed becomes too low.

## 4.3 Resistance to Chemicals

| Chemical Substance       | Front foil   | Front Glass           | Gasket | Stainless steel<br>ASI 316 | Heat Sink<br>(Level 4) |
|--------------------------|--------------|-----------------------|--------|----------------------------|------------------------|
| Melhyl ethyul kelone     | ✓            | ✓                     | ✓      | ✓                          | ✓                      |
| Cyclohexanone            | $\checkmark$ | ✓                     | ✓      | $\checkmark$               | $\checkmark$           |
| Acetone                  | ✓            | <ul> <li>✓</li> </ul> | ✓      | ✓                          | $\checkmark$           |
| Acetaldehyde             | ~            | <ul> <li>✓</li> </ul> | ✓      | $\checkmark$               | $\checkmark$           |
| Ether                    | ✓            | <ul> <li>✓</li> </ul> | ✓      | $\checkmark$               | $\checkmark$           |
| Dioxan                   | ✓            | ✓                     | ✓      | $\checkmark$               | $\checkmark$           |
| Ethyl acelate            | $\checkmark$ | ✓                     | ✓      | ✓                          | $\checkmark$           |
| Isopropanol              | ✓            | ✓                     | ✓      | ✓                          | $\checkmark$           |
| Cyclohexanol             | $\checkmark$ | ✓                     | ✓      | ✓                          | $\checkmark$           |
| Petrol                   | ~            | <ul> <li>✓</li> </ul> | ✓      | $\checkmark$               | $\checkmark$           |
| Benzene                  | ✓            | ✓                     | ✓      | ✓                          | $\checkmark$           |
| Toluene                  | $\checkmark$ | ✓                     | ✓      | $\checkmark$               | $\checkmark$           |
| Xylene                   | $\checkmark$ | ✓                     | ✓      | ✓                          | $\checkmark$           |
| Fluorochlorohydrocarbons | $\checkmark$ | ✓                     | ✓      | ✓                          | $\checkmark$           |
| (Dupont Feon TF)         |              |                       |        |                            |                        |
| Perchloroethylene        | $\checkmark$ | <ul> <li>✓</li> </ul> | ✓      | $\checkmark$               | $\checkmark$           |
| (Perklone)               |              |                       |        |                            |                        |
| 1.1.1 - Trichlorethane   | $\checkmark$ | <ul> <li>✓</li> </ul> | ✓      | $\checkmark$               | $\checkmark$           |
| (Genklene                |              |                       |        |                            |                        |
| Trichloroethylene        | ✓            | ✓                     | ✓      | ✓                          | ✓                      |
| Methylene chloride       | X            | X                     | ✓      | ✓                          | ✓                      |
| Mineral acid < 10%       | ✓            | ✓                     | ✓      | ✓                          | ×                      |
| Caustic soda < 10%       | ✓            | ✓                     | ✓      | ✓                          | X                      |
| Turpantine               | ✓            | ✓                     | ✓      | ✓                          | <ul> <li>✓</li> </ul>  |
| 50% Formic acid          | ~            | ✓                     | ✓      | ✓                          | X                      |

Chemical Resistance Testing using DIN 42 115 Part 2-24 hours.

 $\checkmark$  = Pass

x = Fail

 $\mathbf{E}$  = Fail but can be exposed in app. ½ hours under the folling conditions 8,5  $\ge$  Ph $\ge$  4,5. After exposure rinse with clean water.

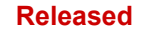

| Chapter 5                  | Reportir | ng Problems           |          |
|----------------------------|----------|-----------------------|----------|
| Hardware Incident Rep      | oort.    |                       |          |
| Machine Type:              |          |                       |          |
| S/N:                       |          |                       |          |
| Problem<br>Description:    |          |                       |          |
|                            |          |                       |          |
|                            |          |                       |          |
|                            |          |                       |          |
|                            |          |                       |          |
|                            |          |                       |          |
|                            |          |                       |          |
| Error occurs:              | 🛛 always | <pre>most cases</pre> | 🛾 seldom |
| Expansion Card,<br>if any: |          |                       |          |
|                            |          |                       |          |
| Software:                  |          |                       |          |
| -iype/vers.:               |          |                       |          |

## **Chapter 6 Spare Parts**

Some parts of the PCI6000 may even during normal operation eventually be worn out because of the mechanical devices integrated in the part. The time at which the part must be replaced is depending on the environmental conditions, ambient temperature in particular.

#### Fan

This part consists of fan and cable with connector. Manufacturer Micronel F62MQ-012GK-0 : Expected life time (MTTF): 6 years @ 25°C; 4 years @ 45°C ISC part number 34800013 :

## **Battery**

The battery is supplying energy to the real time clock and CMOS RAM when the primary power is off. As long as the primary power is on, the battery will self-discharge less than 1% of its capacity per year.

| Manufacturer       | : | None prefered                  |
|--------------------|---|--------------------------------|
| Туре               | : | CR2032, UL approved            |
| Expected life time | : | 6 years @ 25°C; 4 years @ 45°C |
| ISC part number    | : | 14030001                       |

## Display

Exchanging backlight on the LCD is not recommendable to the non-experienced user. The instructions for doing this is vendor specific. Often it will be preferable to exchange the whole display. Please contact your sales representative before beginning this job.

#### 12.1"

| Manufacturer       | Sharp                                                          |
|--------------------|----------------------------------------------------------------|
| Туре               | TFT, LQ12S41                                                   |
| Resolution         | SVGA (800 x 600 pixels)                                        |
| Backlight          | CCFL, typical 50.000 hours (note 1), typ. 250cd/m <sup>2</sup> |
| Backlight exchange | Simpel                                                         |
| ISC partnumber     | 40000024                                                       |

#### 15.1"

| Manufacturer       | LG Electronics Inc.                                          |
|--------------------|--------------------------------------------------------------|
| Туре               | TFT, LM151X1                                                 |
| Resolution         | XGA (1024 x 768 pixels)                                      |
| Backlight          | CCFL, typ. 25.000 hours (note 1), typ. 200 cd/m <sup>2</sup> |
| Backlight exchange | Complex                                                      |
| ISC partnumber     | 40000022                                                     |

#### 17.1"

| Samsung Electronics                                        |
|------------------------------------------------------------|
| TFT, LT170E2-131                                           |
| SXGA (1280 x 1024 pixels)                                  |
| CCFL, min 25.000 hours (note 1), typ. 170cd/m <sup>2</sup> |
| Complex                                                    |
| 40000025                                                   |
|                                                            |

note 1: Degrading to 50% brightness of initial value at operating temperature 25°C

#### Processor

| Туре           | Intel P-II or Celeron Mobile Module 2 |  |  |
|----------------|---------------------------------------|--|--|
| CPU Speed      | 266 MHz - 400 MHz                     |  |  |
| ISC partnumber | 32000200                              |  |  |
| _              | 266 MHz P-II : 32000200               |  |  |
|                | 333 MHz P-II : 32000201               |  |  |
|                | 400 MHz Celeron : 32000210            |  |  |

## Memory

| Туре           | DIMM 168 | -pin SD | RAM PC100 3.3V |
|----------------|----------|---------|----------------|
| Configurations | 32 MB    | :       | 50100230       |
|                | 64 MB    | :       | 50100231       |
|                | 128 MB   | :       | 50100232       |
|                | 256 MB   | :       | 50100233       |

## **Expansion Box**

| PCI v2.1       | 32-bit, 33 MHz, 5V                            |
|----------------|-----------------------------------------------|
| ISA            | 16-bit, 8 MHz (Default), 5V                   |
| Slots          | 1 dedicated ISA and 1 ISA shared with one PCI |
| ISC partnumber | U063302                                       |

## **Touch Screen**

| Technology    | Infrared (12" and 15")         |
|---------------|--------------------------------|
| Manufacturer  | Citron                         |
| Material      | Glass with hard-coated surface |
| Technology    | Resistive (12", 15" and 17")   |
| Manufacturer  | Elo                            |
| Base material | Glass                          |
| Touch surface | Hard-coated polyester foil     |

Please note that glass can not be exchanged.

## **Power Supply**

| Type           | 115/230 V AC (selectable by switch) |
|----------------|-------------------------------------|
| ISC partnumber | E000011                             |
| Type           | 24 V DC                             |
| ISC partnumber | E000012                             |

## Hard Disk

| This part consists of H | D Asse | mbly    |         |
|-------------------------|--------|---------|---------|
| Manufacturer            | :      | IBM     |         |
| ISC part number         | :      | 3.2 GB: | U063100 |
|                         |        | 4.8 GB: | U063101 |
|                         |        | 6.4 GB: | U063102 |

## Solid State Disk

This item is listed for reference only since it contains no wearing parts.

| : | SanDisk         |                                                                                                    |  |
|---|-----------------|----------------------------------------------------------------------------------------------------|--|
| : | 1,000,000 hours |                                                                                                    |  |
| : | 300,000 writ    | e/erase cycles                                                                                                    |  |
| : | 20 MB:          | U063150                                                                                                    |  |
|   | 40 MB:          | U063151                                                                                                    |  |
|   | 60 MB:          | U063152                                                                                                    |  |
|   | 80 MB:          | U063153                                                                                                    |  |
|   | 100 MB:         | U063154                                                                                                    |  |
|   | 220 MB:         | U063155                                                                                                    |  |
|   | :               | <ul> <li>SanDisk</li> <li>1,000,000 ho</li> <li>300,000 write</li> <li>20 MB:</li> <li>40 MB:</li> <li>60 MB:</li> <li>80 MB:</li> <li>100 MB:</li> <li>220 MB:</li> </ul> |  |
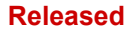

# Part 3

# **PCI6000** Mechanical Details

Detailed Mechanical Specification of Level 1, Level 2, Level 3, and Level 4

This page is intentionally left blank

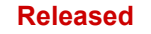

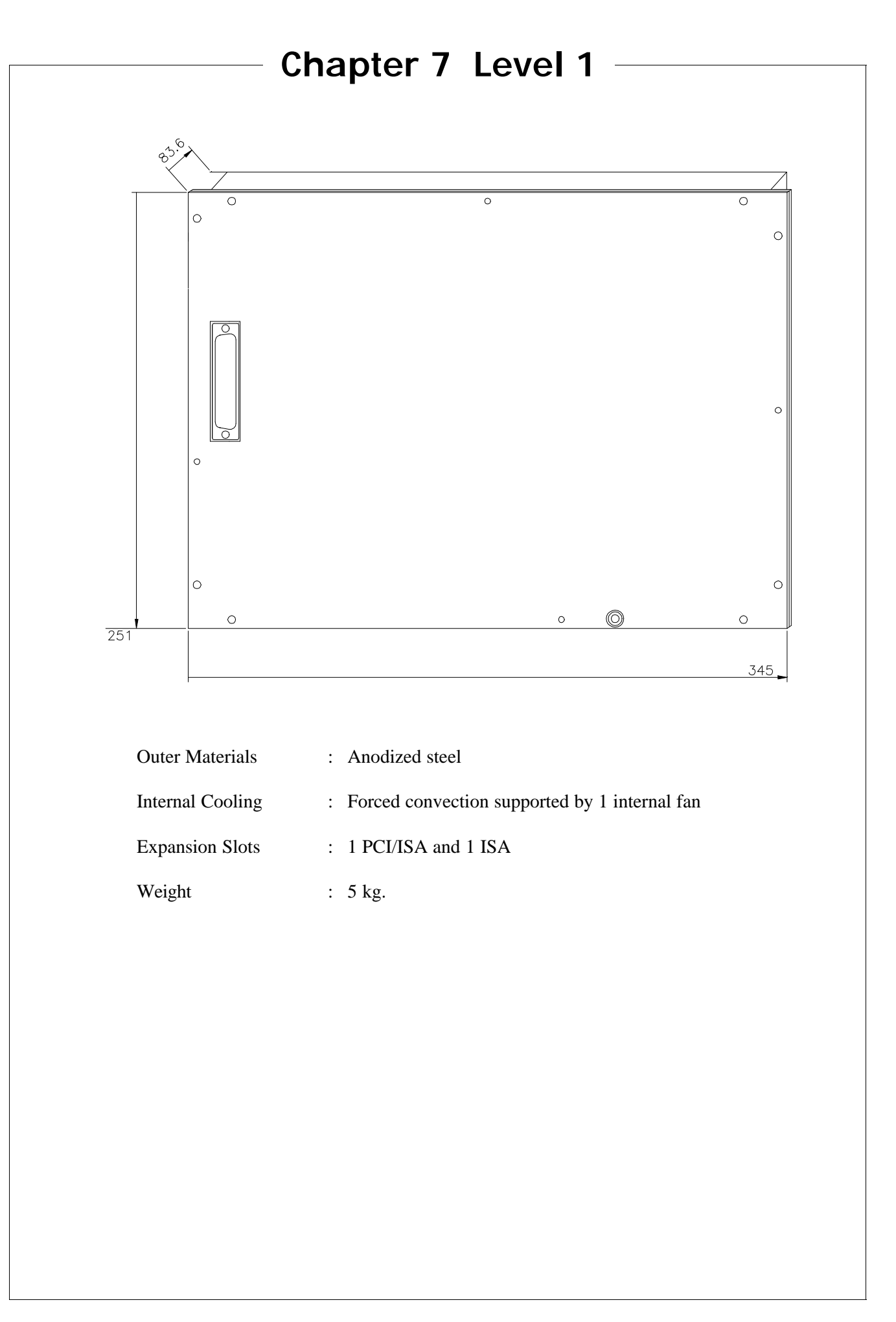

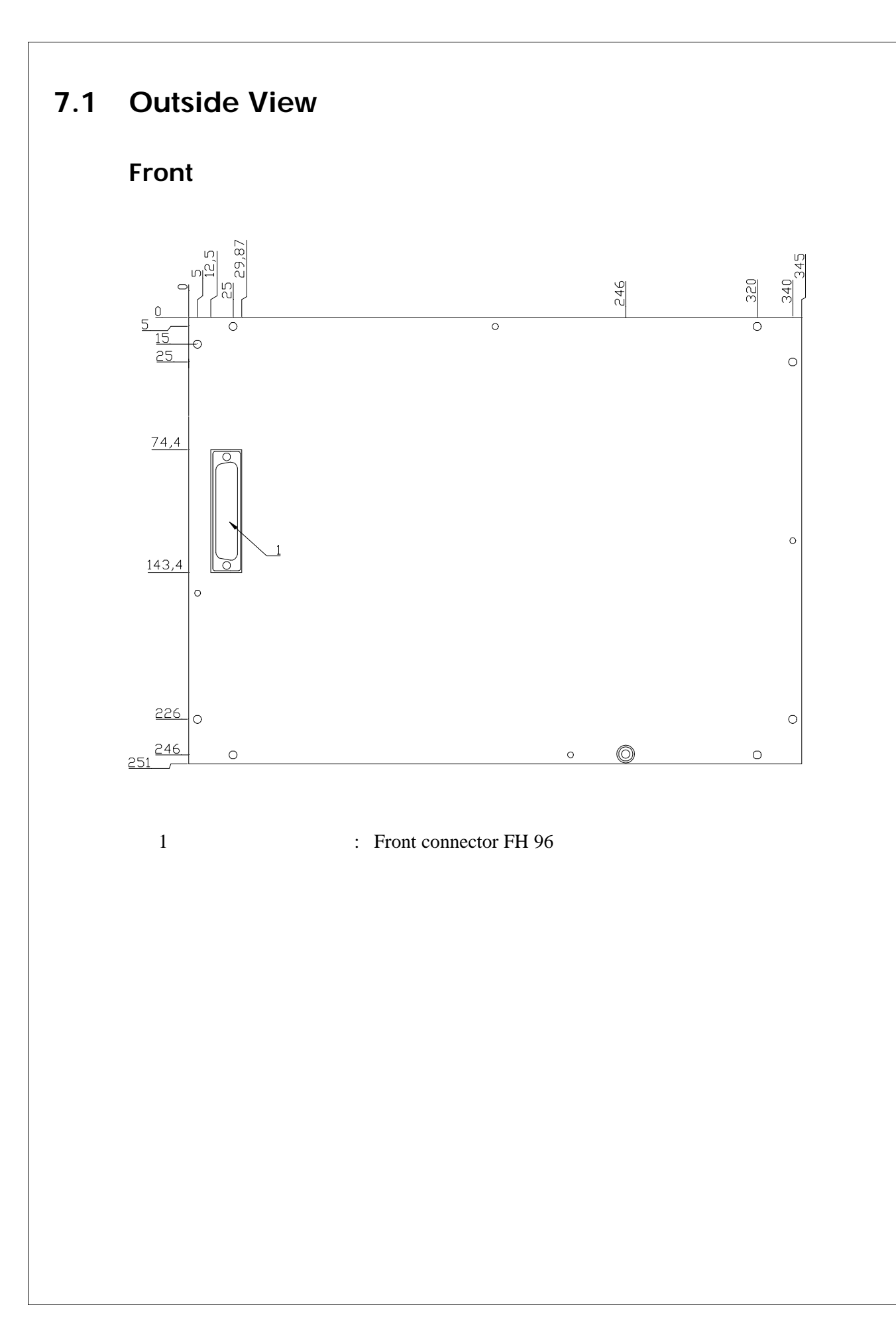

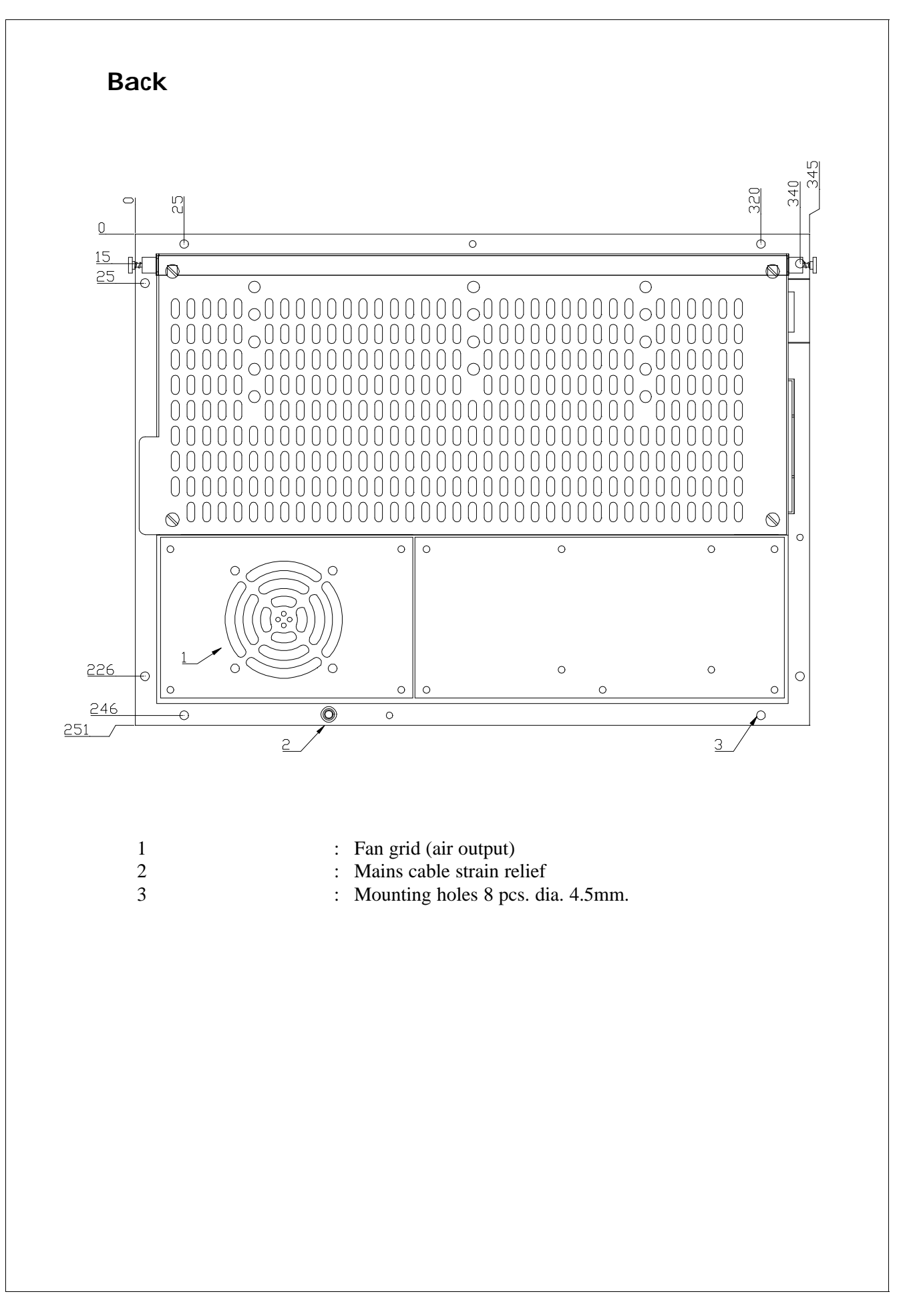

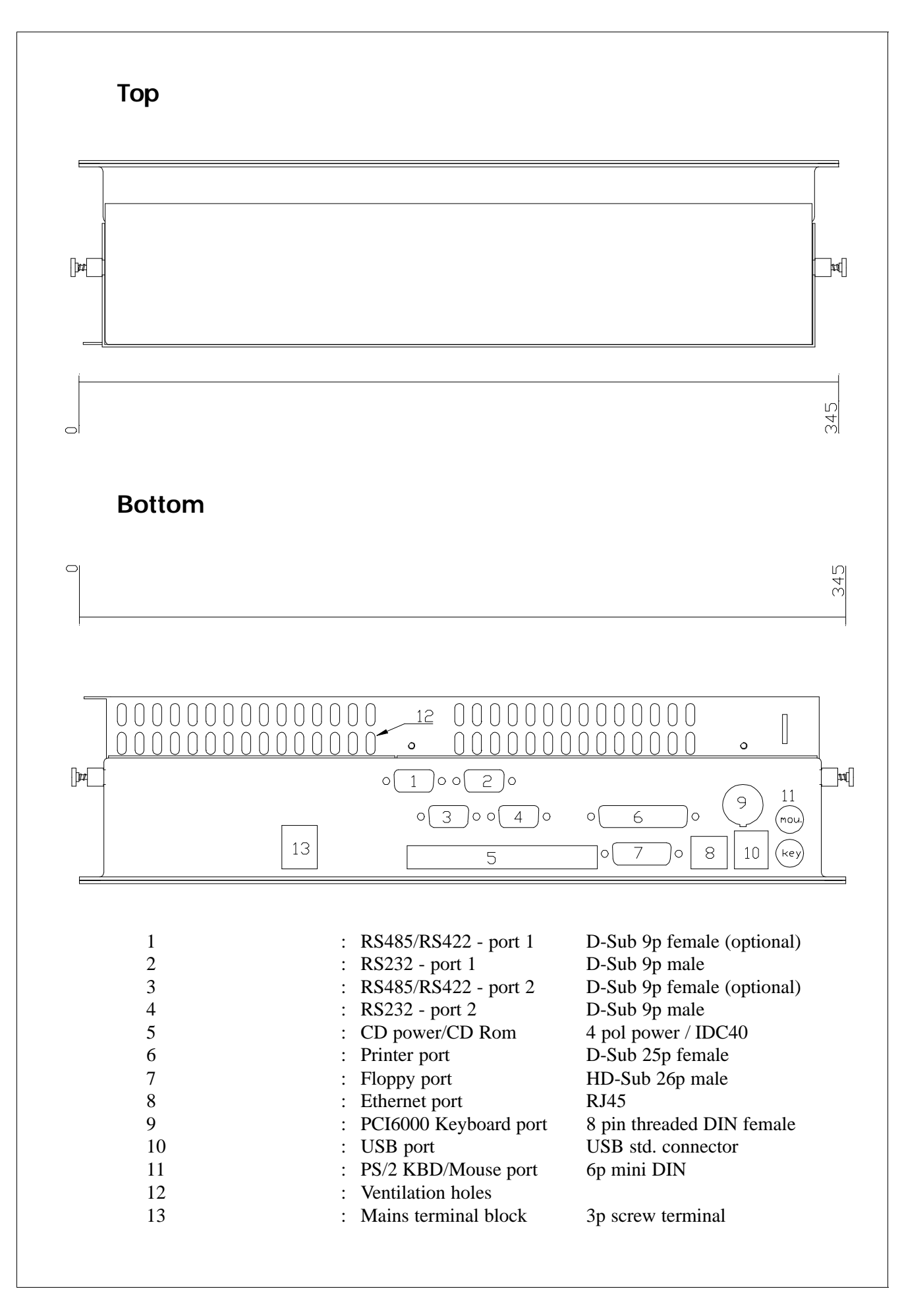

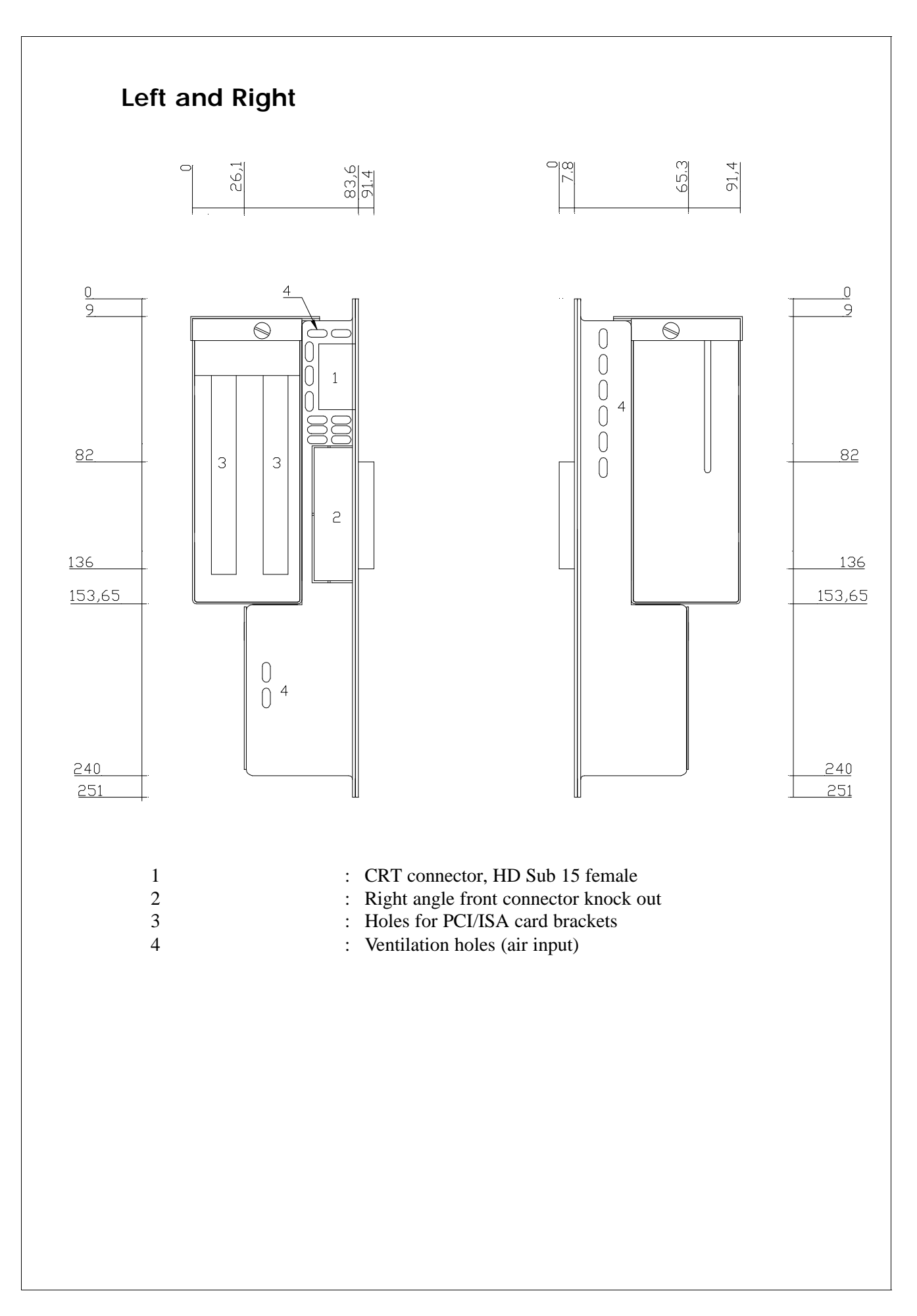

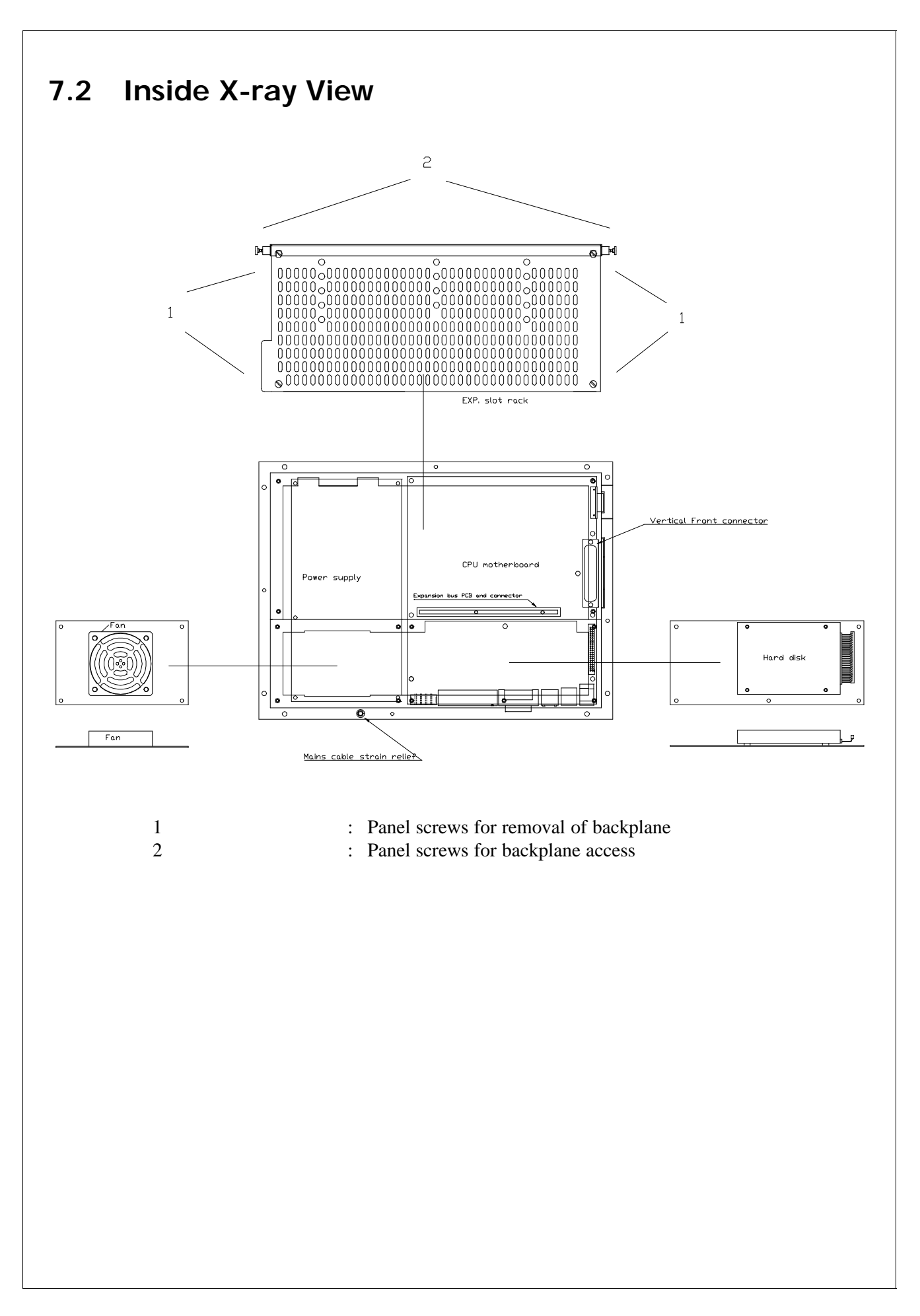

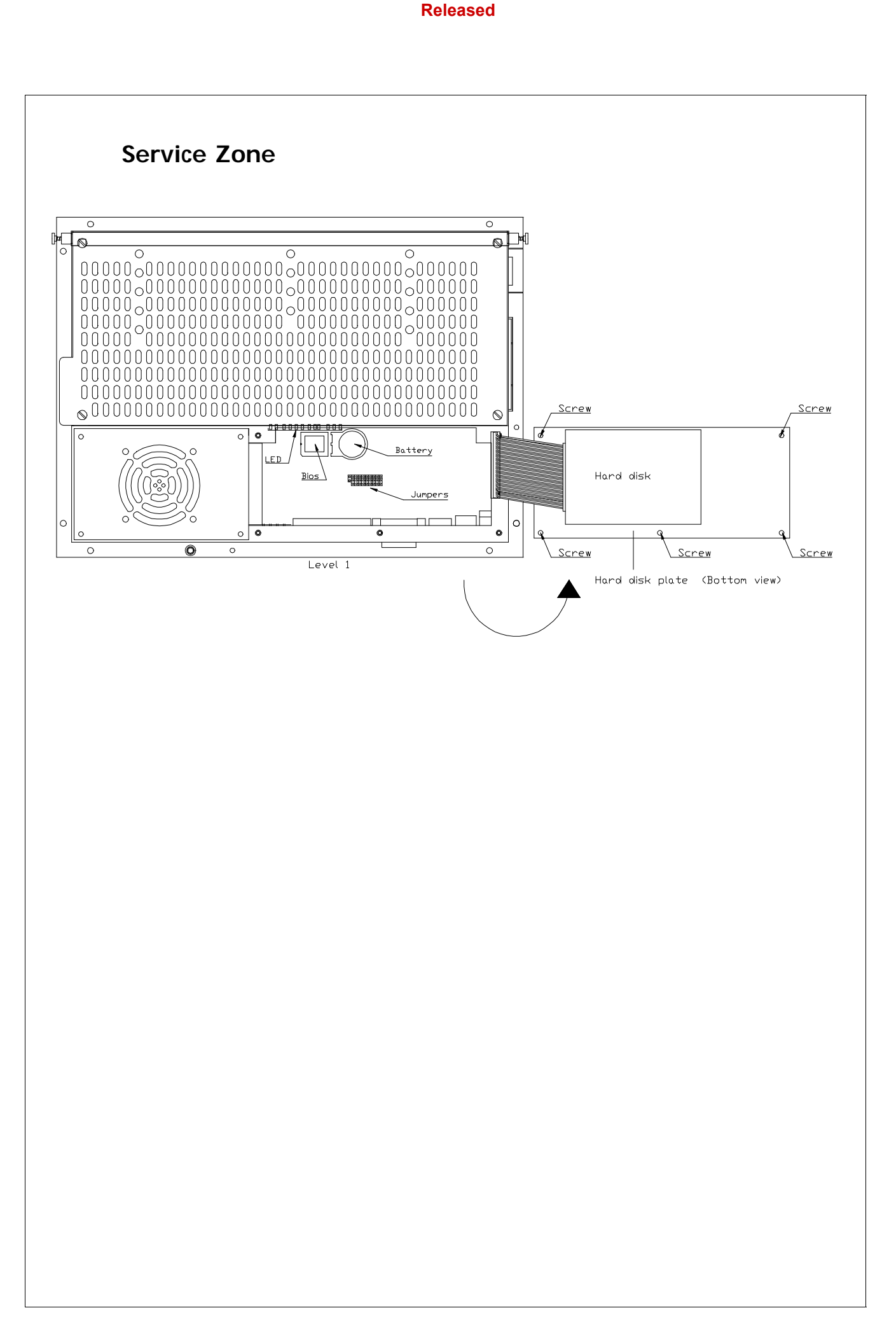

This page is intentionally left blank

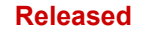

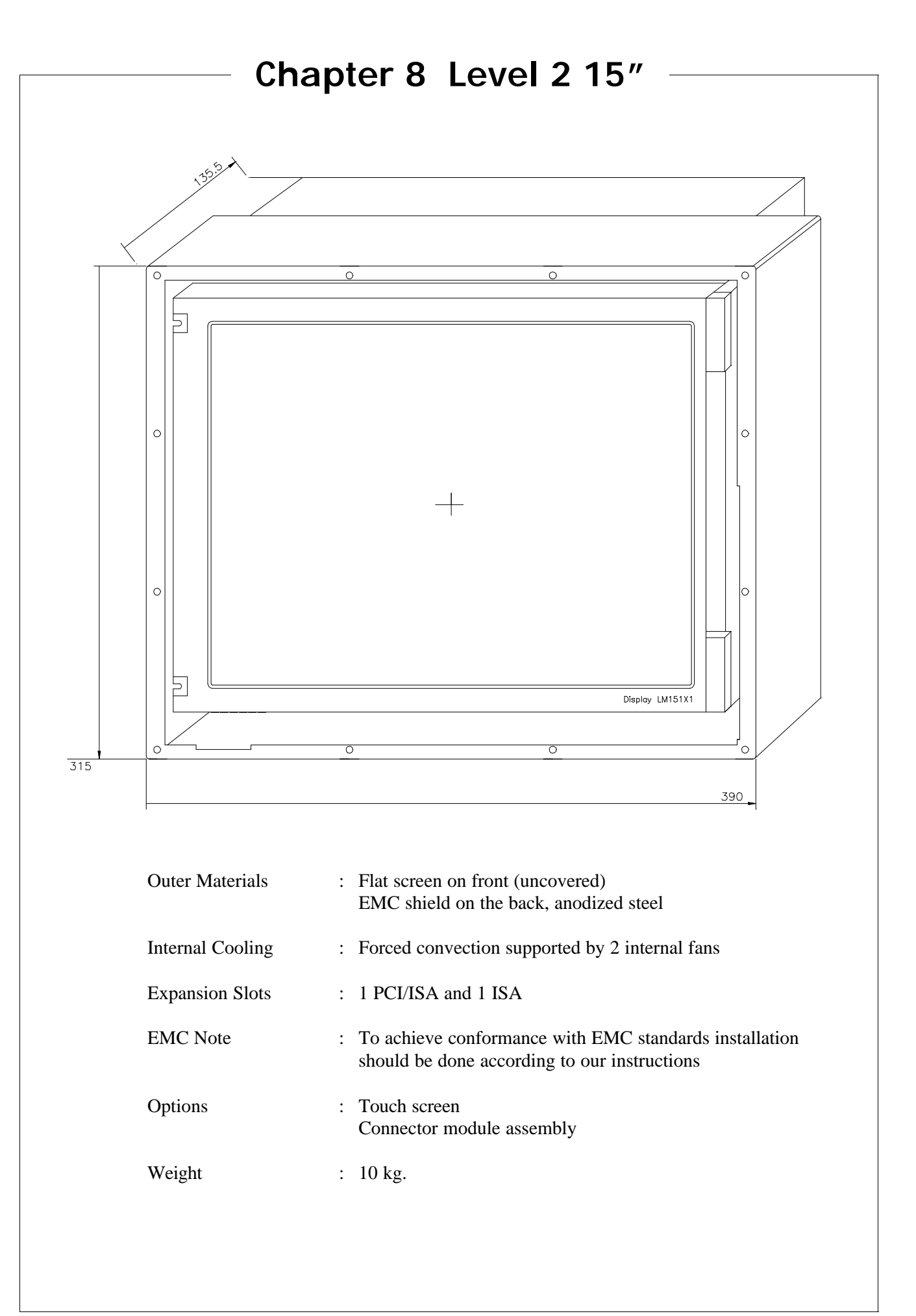

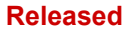

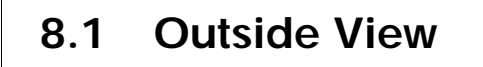

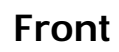

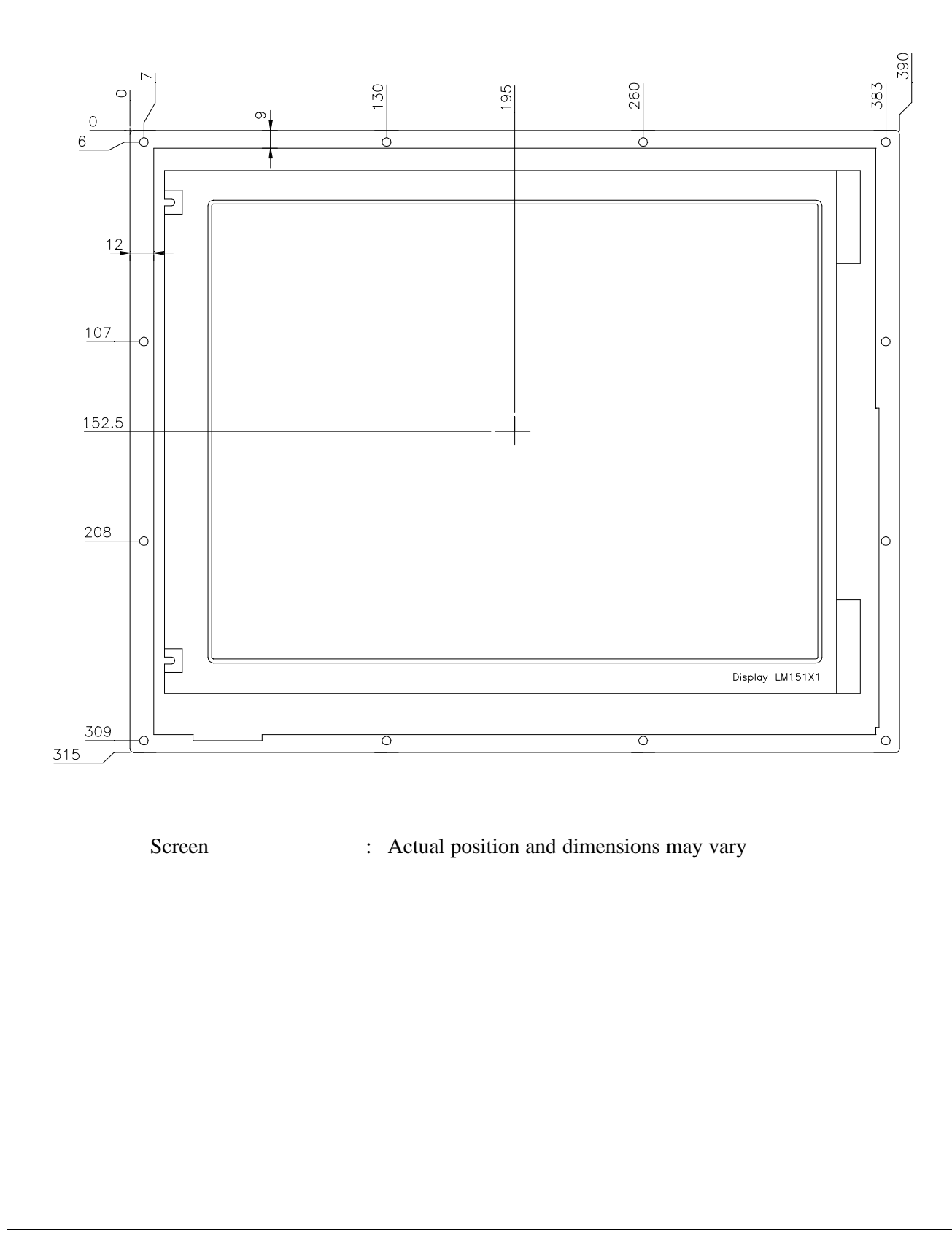

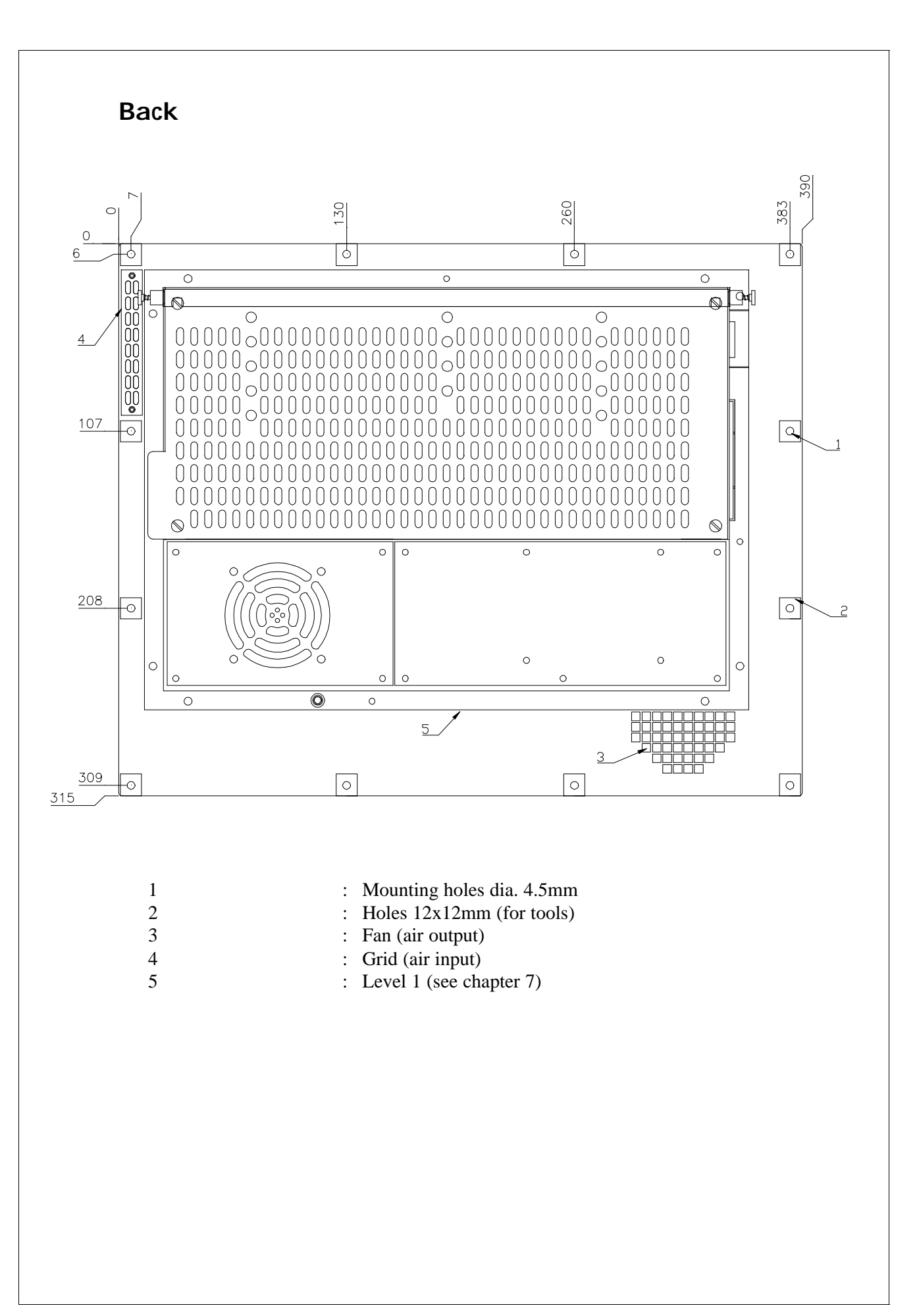

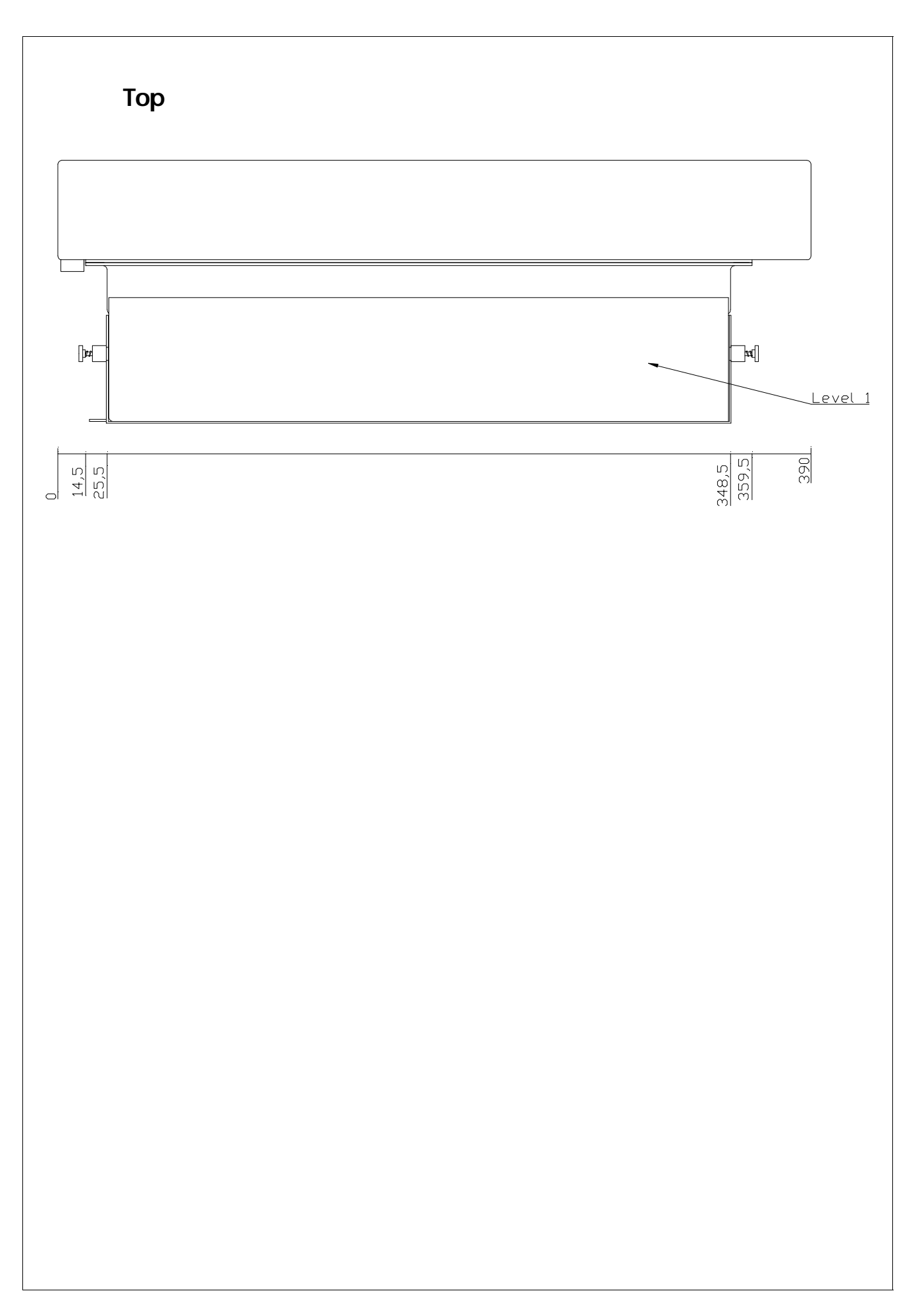

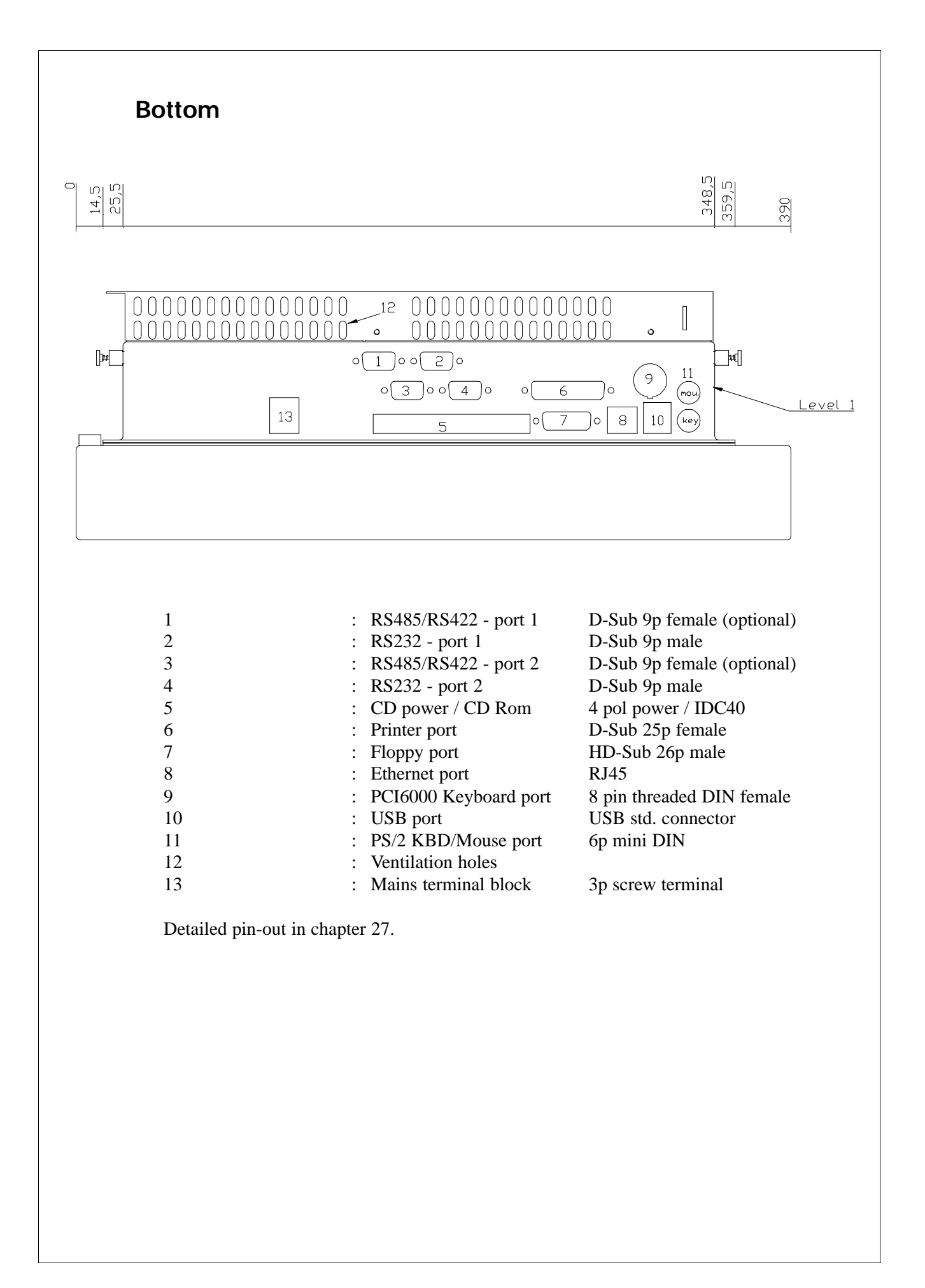

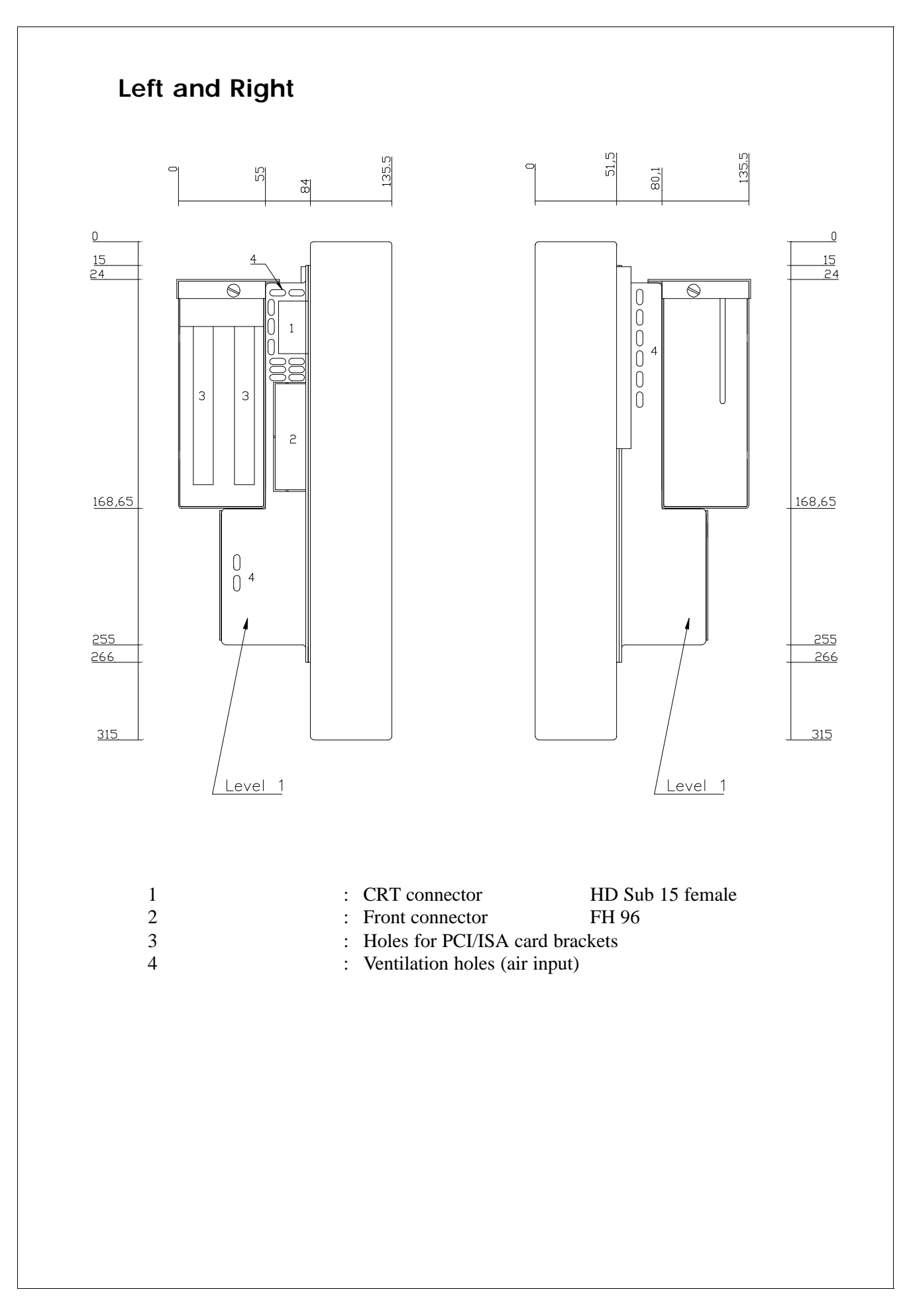

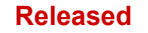

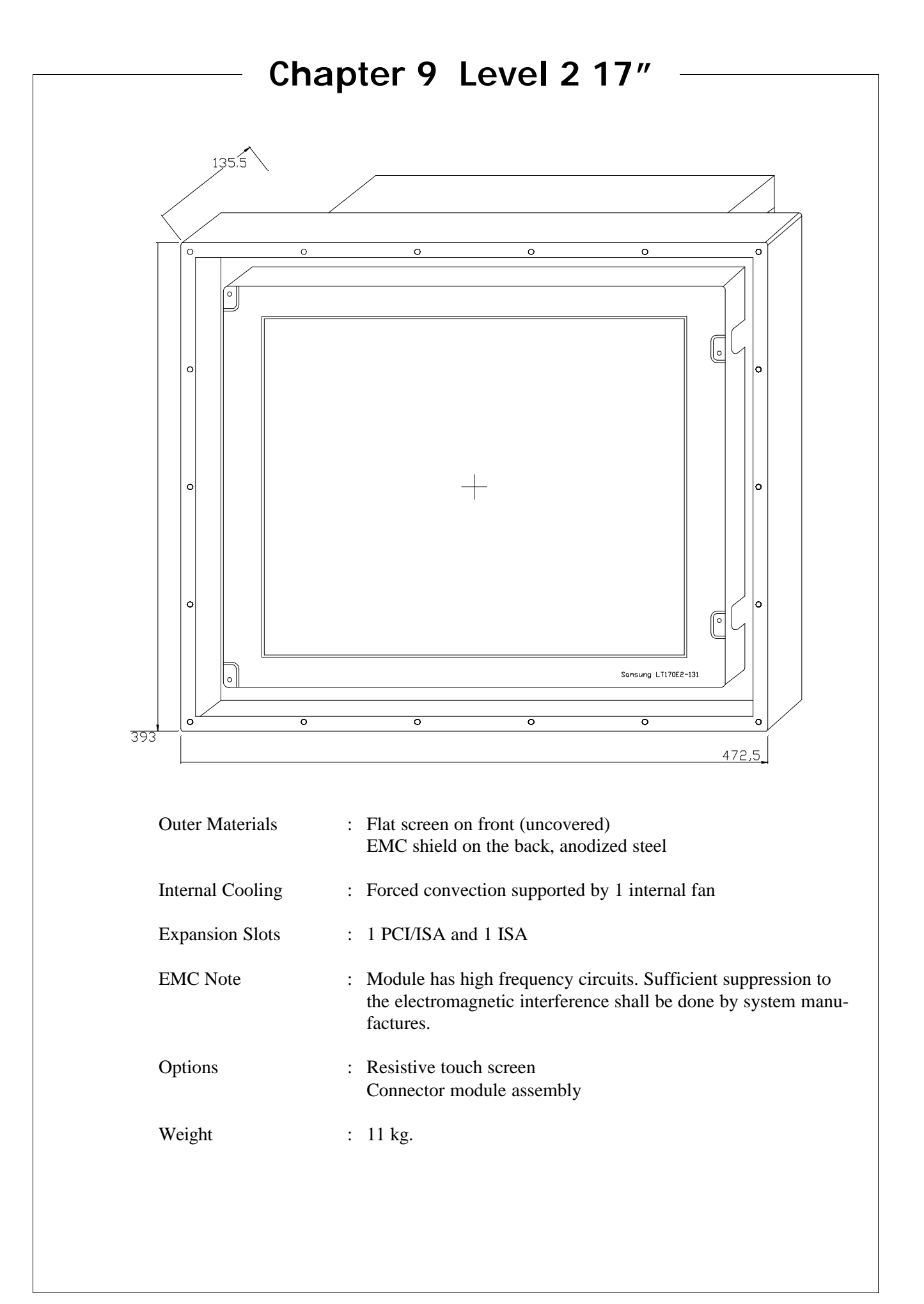

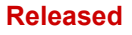

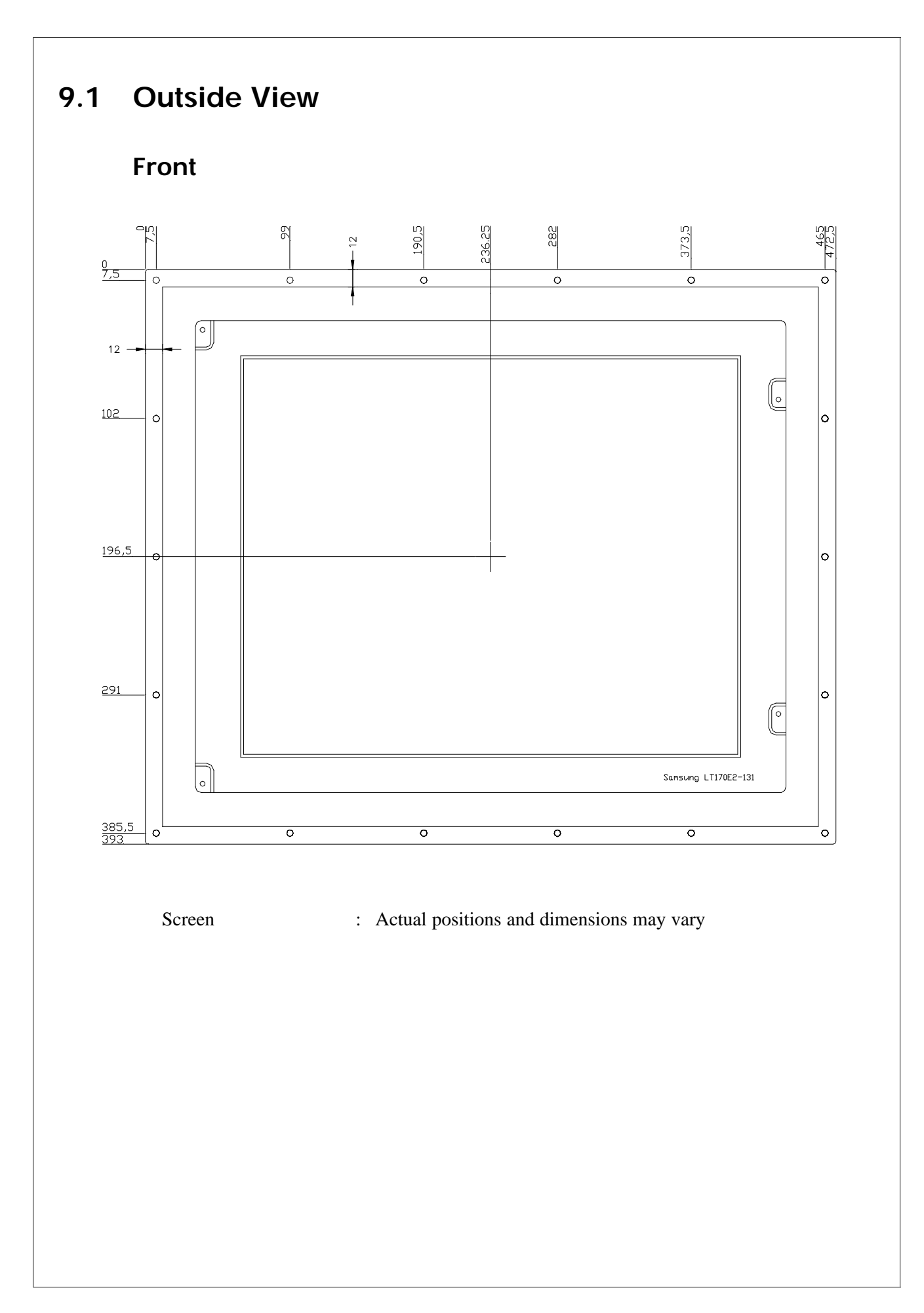

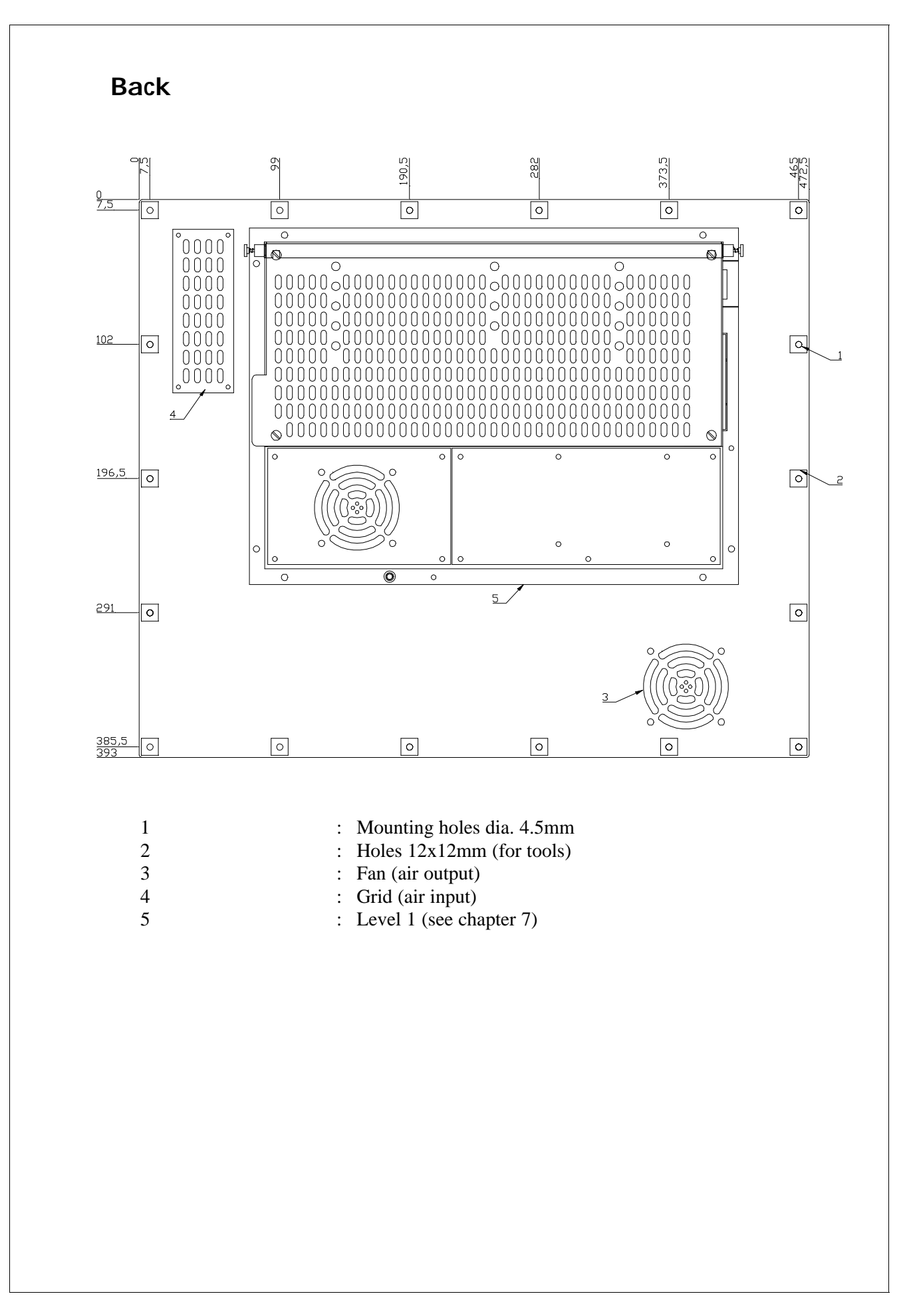

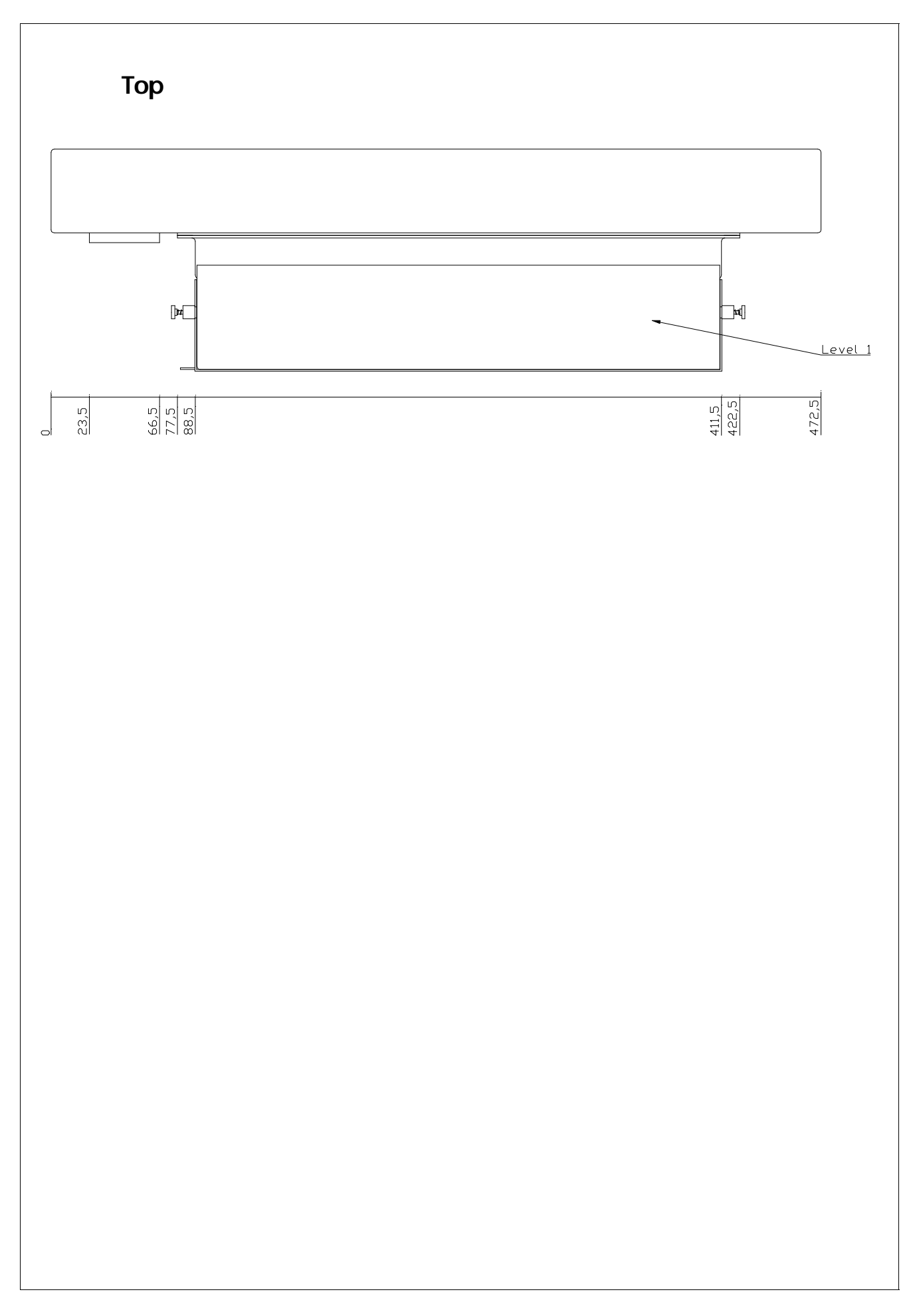

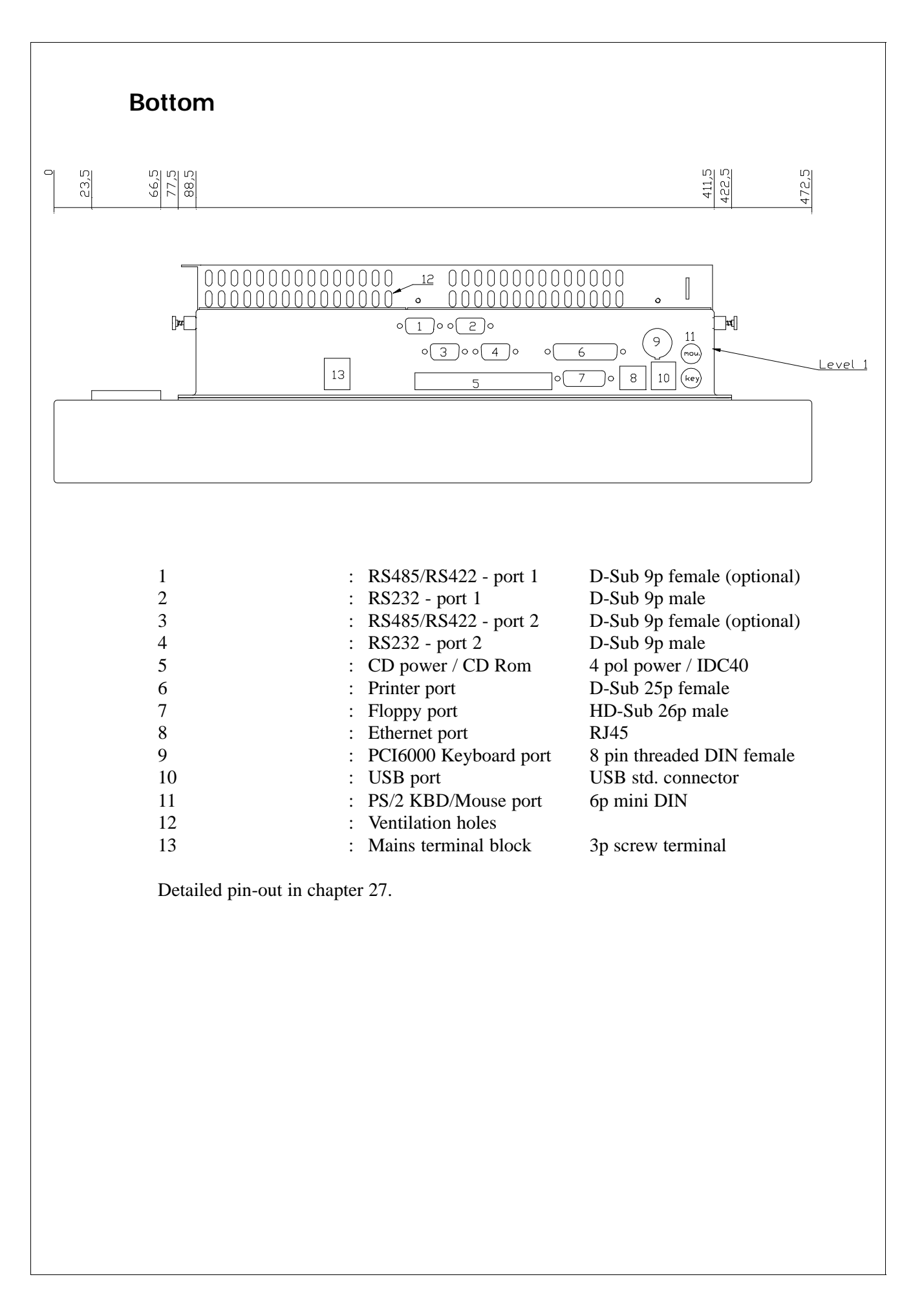

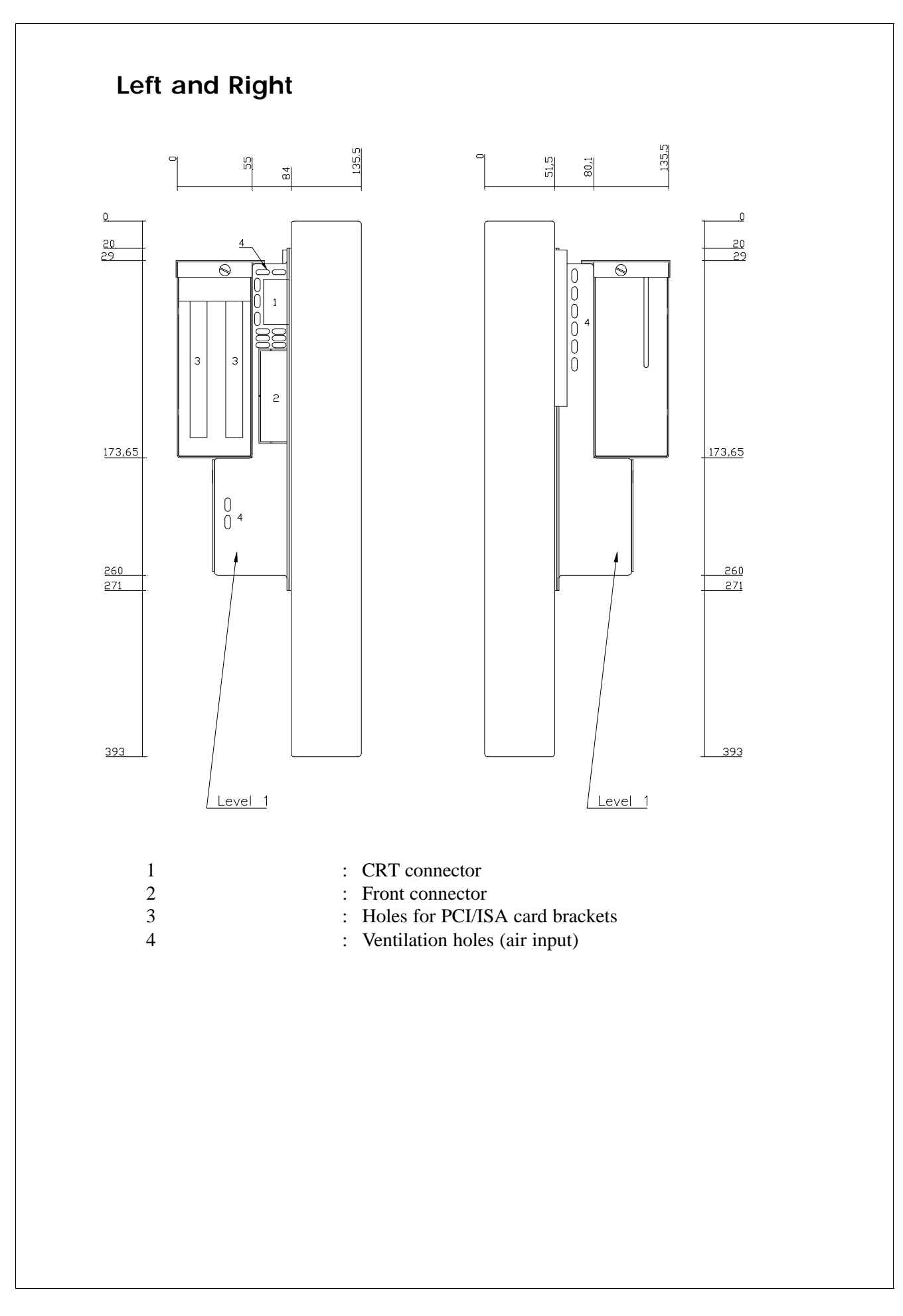

# Chapter 10 Mounting of a Level 2

By choosing a level 2 you decided to deal with details yourselves such as: frame, casing, etc.

When mounting a level 2 into a panel, a rack or your own enclosure please observe the following:

## Space Behind the Computer

A complete description of all the different positions and ways a level 2 could be mounted into a panel, is of cause not possible. By mounting in general it is very important that the back of the PC is given a minimum amount of space as the PC produces heat. From the technical specifications you will know that the level 2 ambient temperature is specified. This temperature must not be exceeded.

If you have a chance of providing a natural airflow through the inside area of the panel, it will help you to keep the internal temperature down. If you want an even better airflow you may consider to mount a fan improving the natural airflow.

If you install additional equipment that also generates heat inside the panel please observe the total accumulation of heat as it may then demand additional space to keep internal temperature down. It is always worth while to care about the temperature even if it is not near the critical point as electronics in general will live longer if not stressed by high temperatures.

## Electromagnetic Compatibility (EMC)

From our technical specifications you will know that our PC's complies with EMC directive for industry. The level 2 PC isn't equipped with a protective front when you receive it, therefore it follows naturally that you will decide how the framework of the front should be carried out.

If you decide that your technical construction must comply with the EMC Directive you may use normal glass as protection in front of the display <sup>1</sup>). To reduce electromagnetic Immunity and Emission of your system further, the protective window may be coated on the inner side with Indium Tin Oxide (ITO) and a surface resistivity of 20 Ohms/square. It is important to ensure a good connection between the ITO coating and protective ground. The connection can be made by using adhesive tape made of copper. This implies of course, that your front panel is made of a material providing a good protective ground.

<sup>1)</sup> This is due to the fact that PCI6000 is designed to have a very low emmision due to LVDS signal levels to the LCD. Anyway mounting a level 2 for an EMC unexperienced user may cause problems.

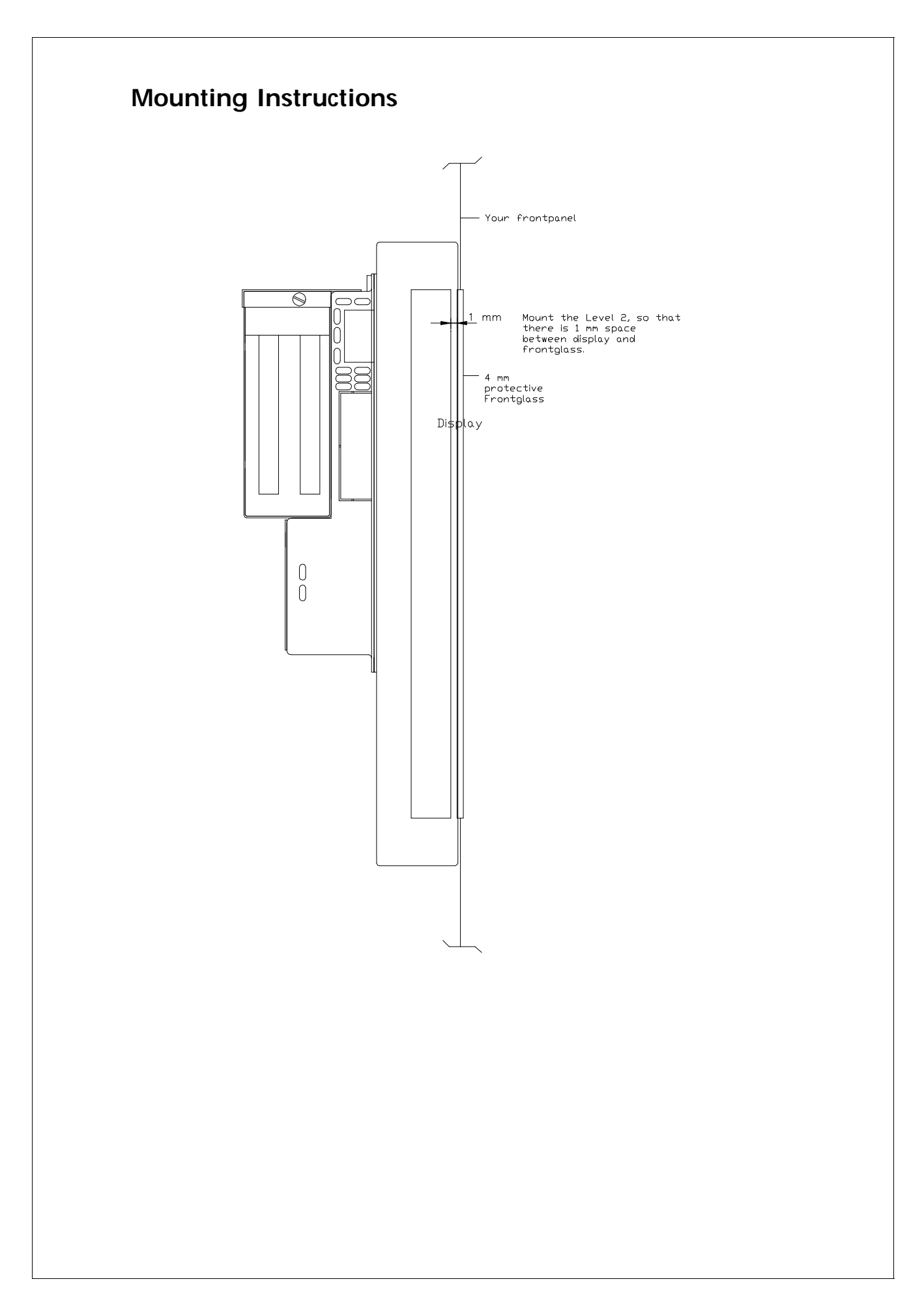

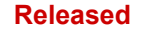

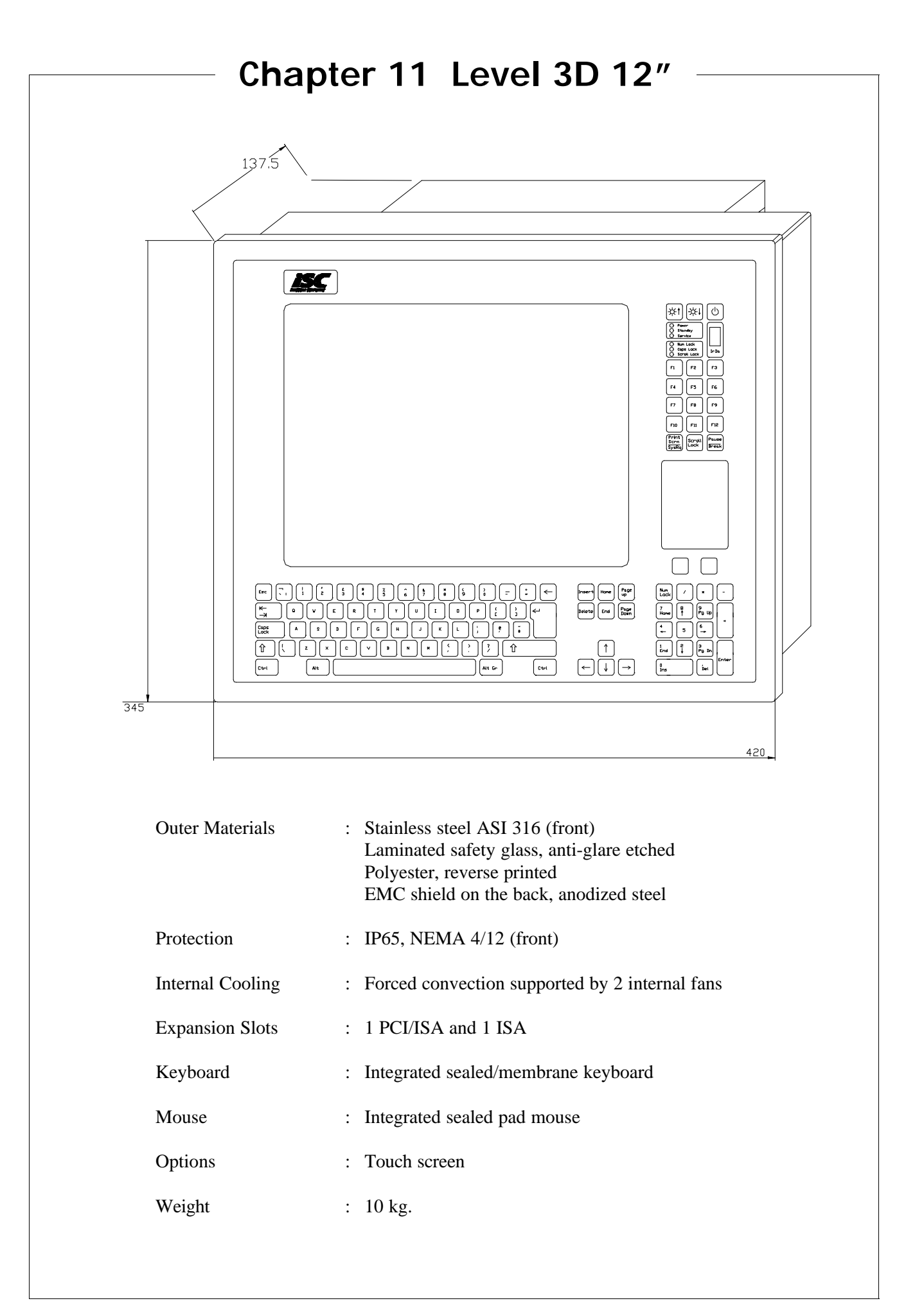

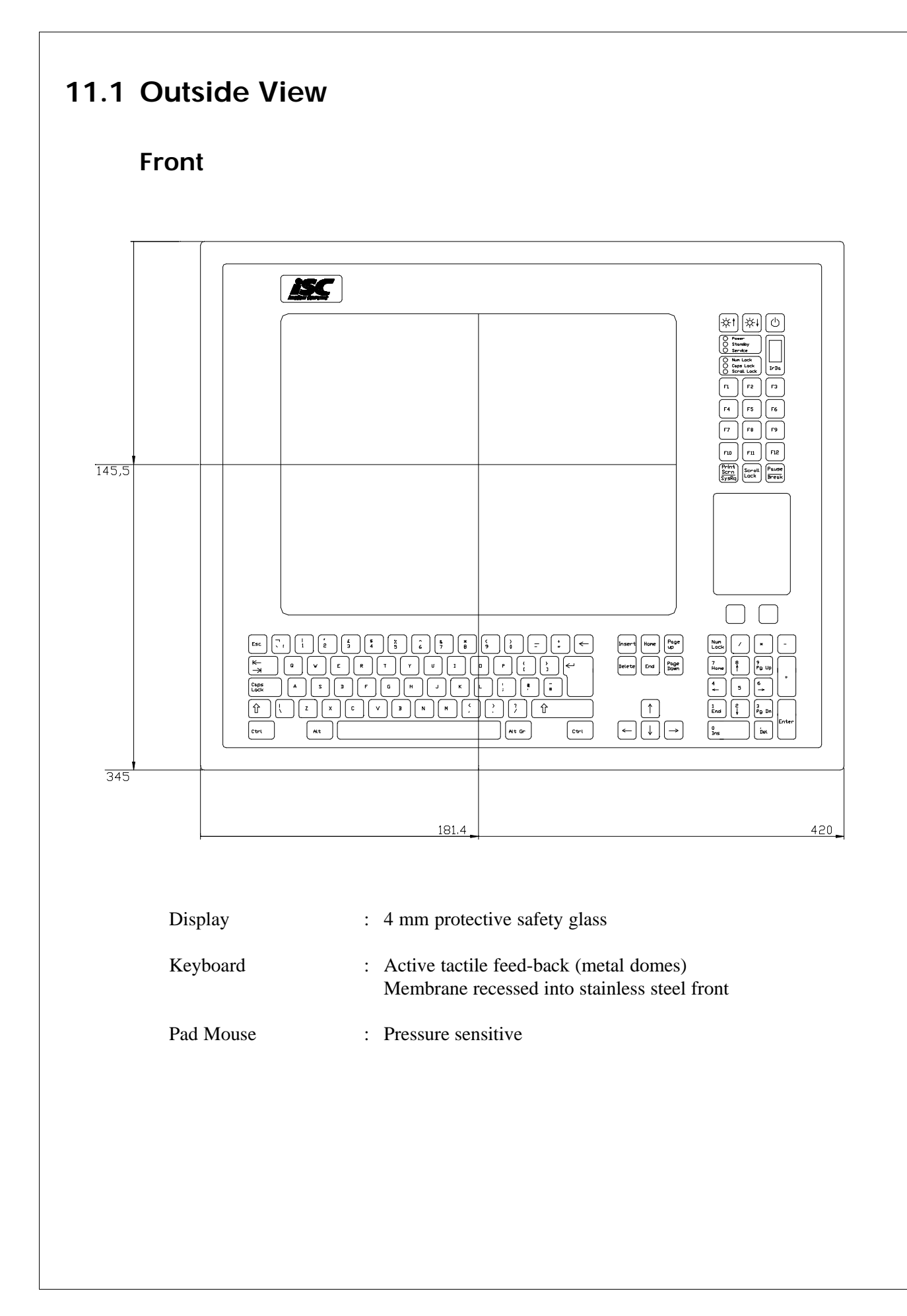

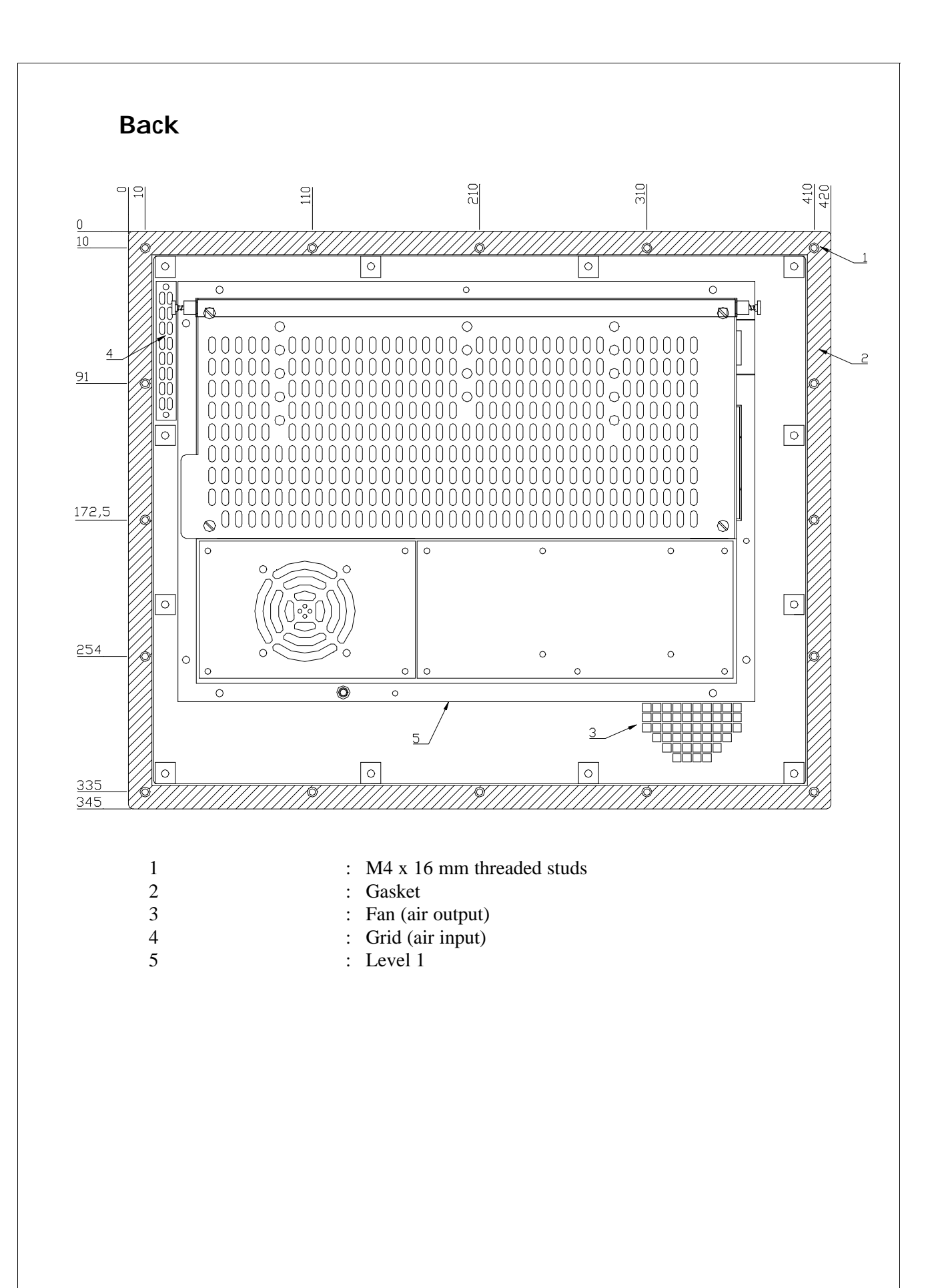

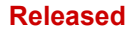

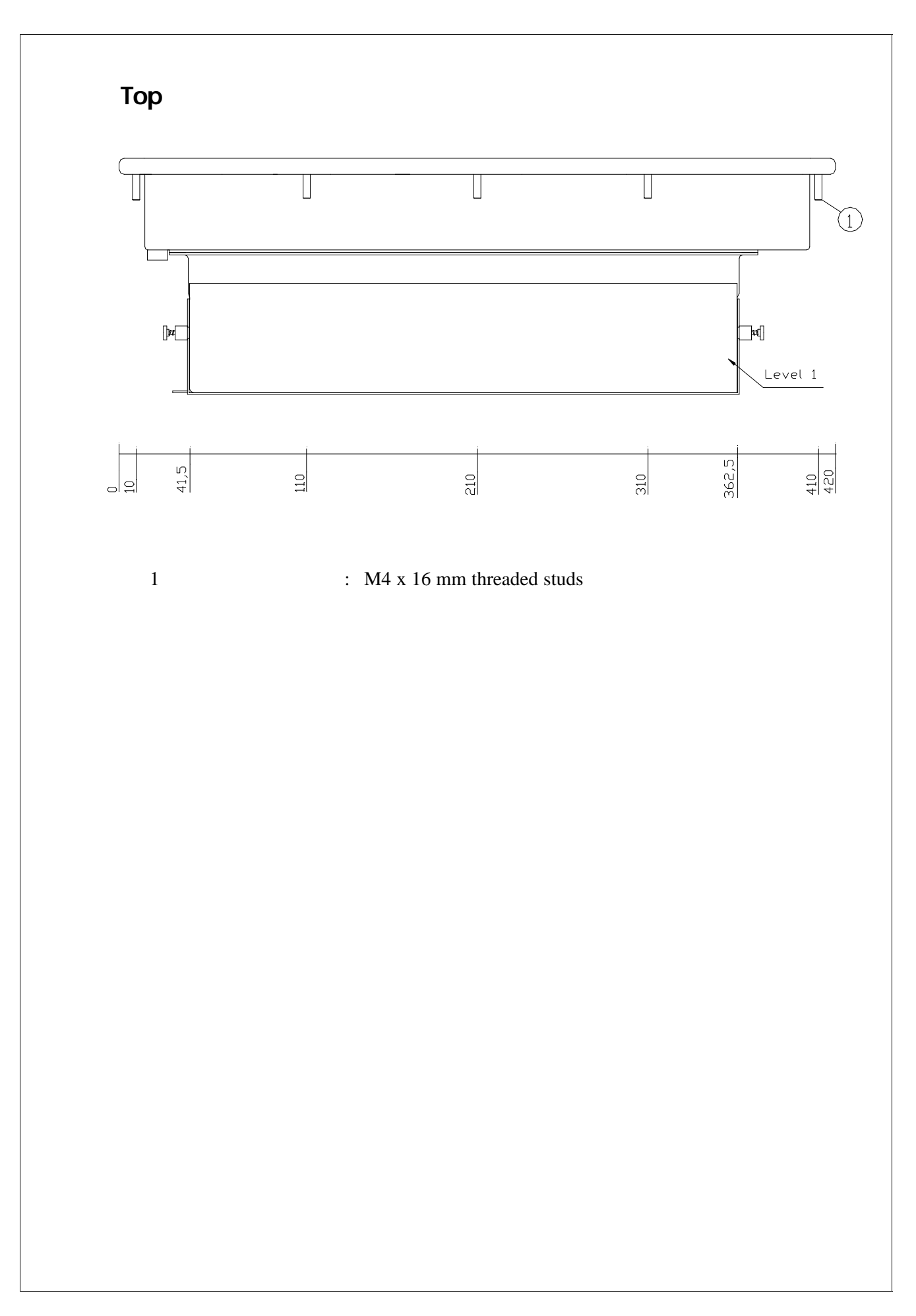

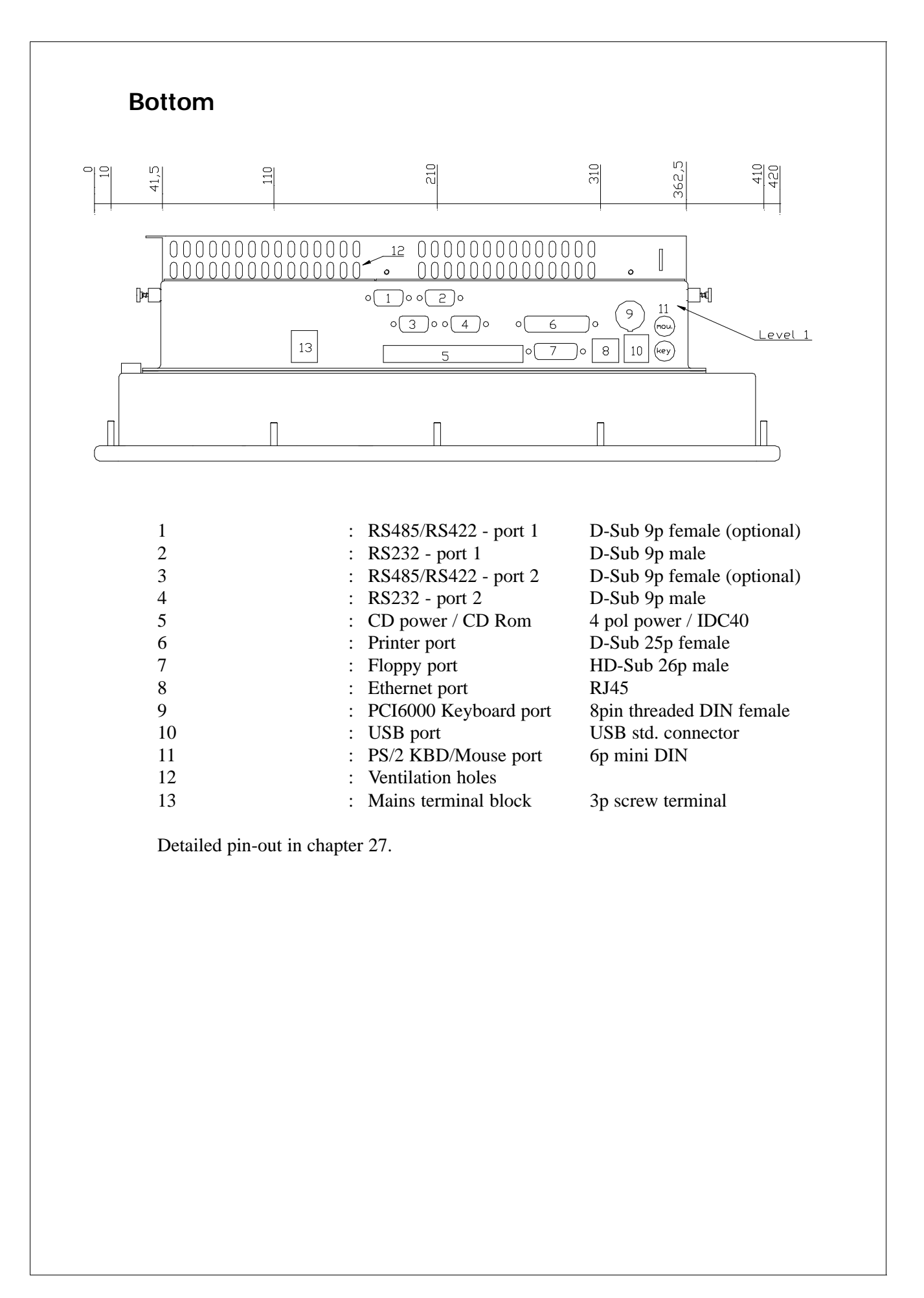

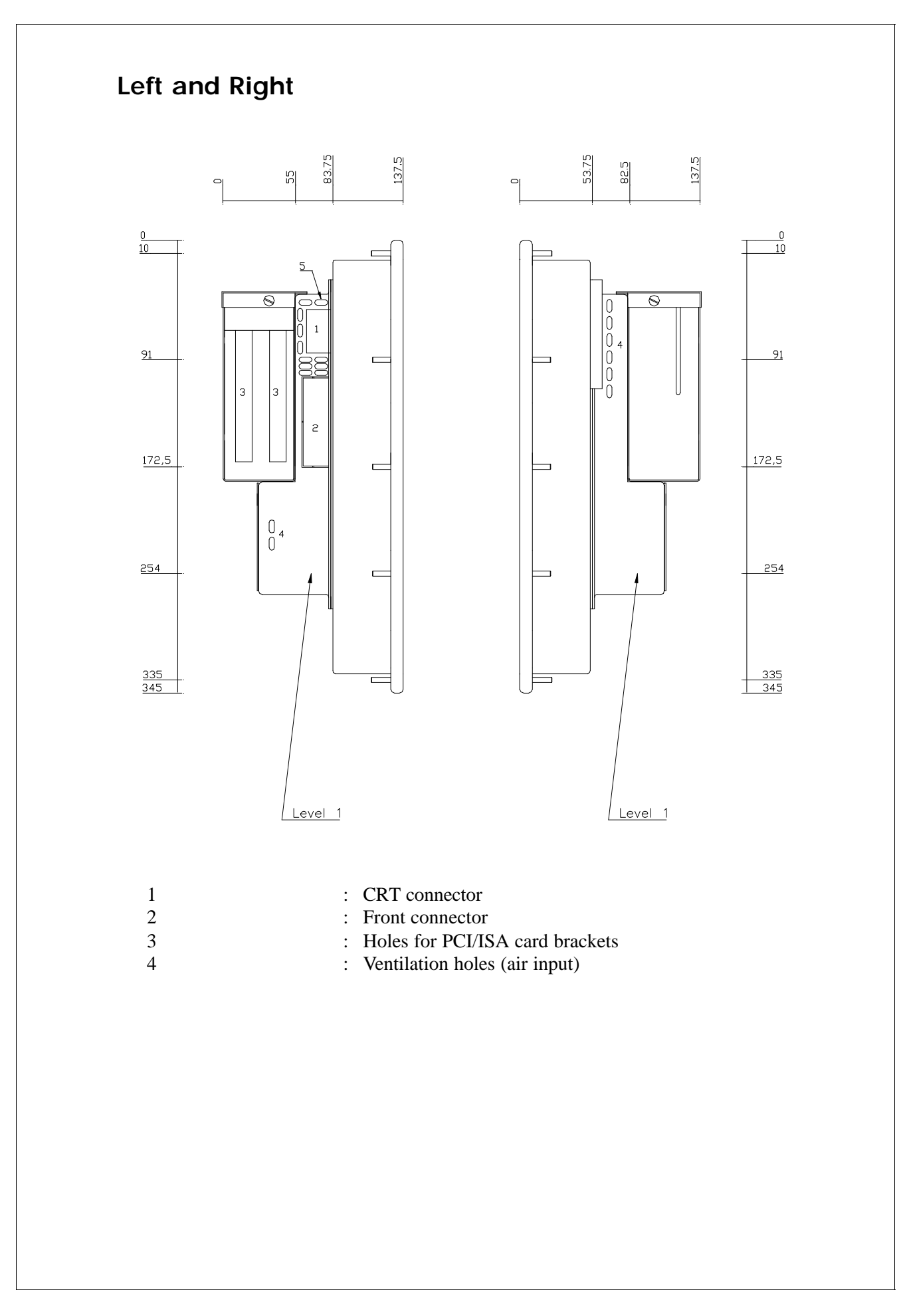

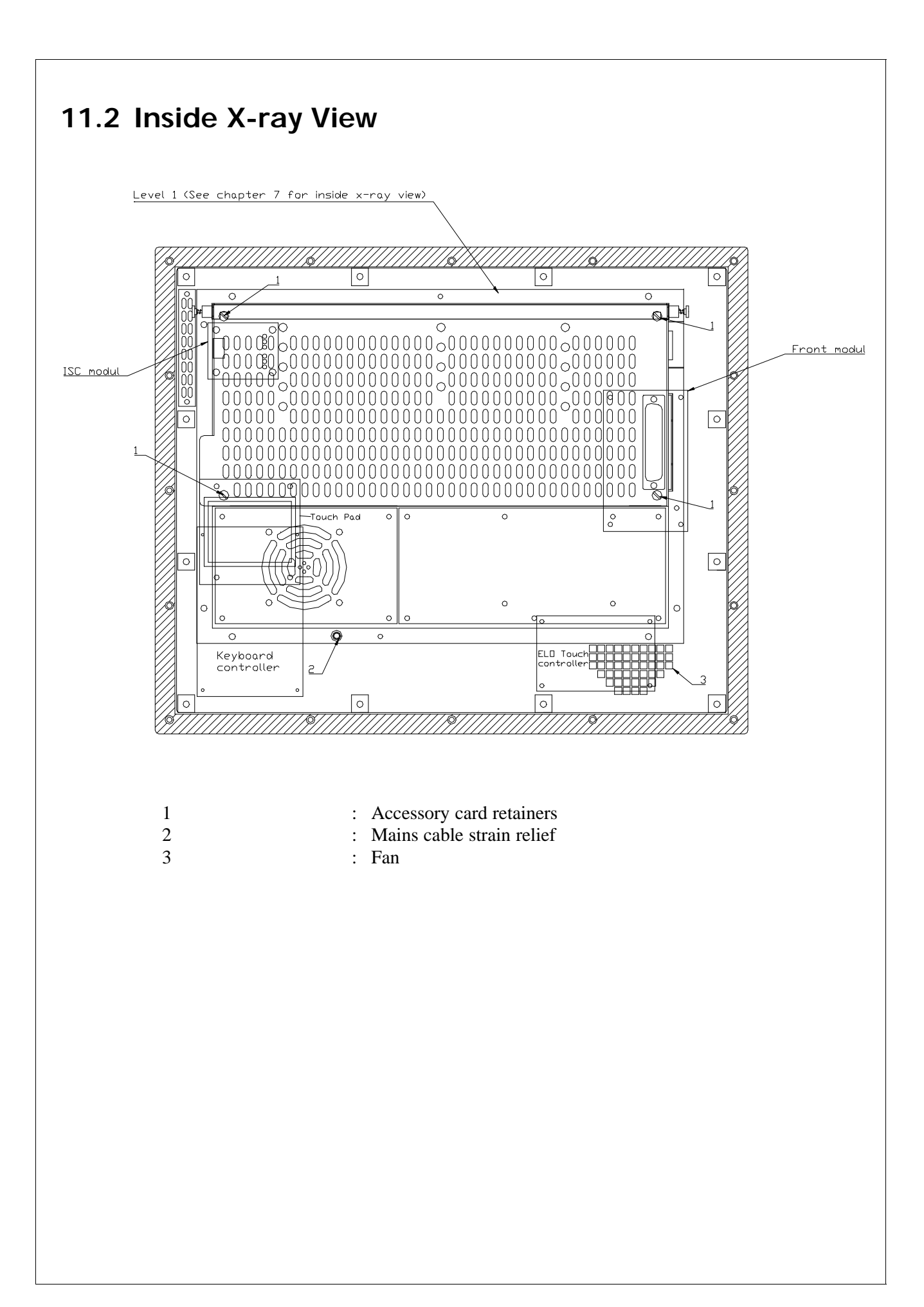

This page is intentionally left blank

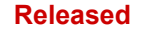

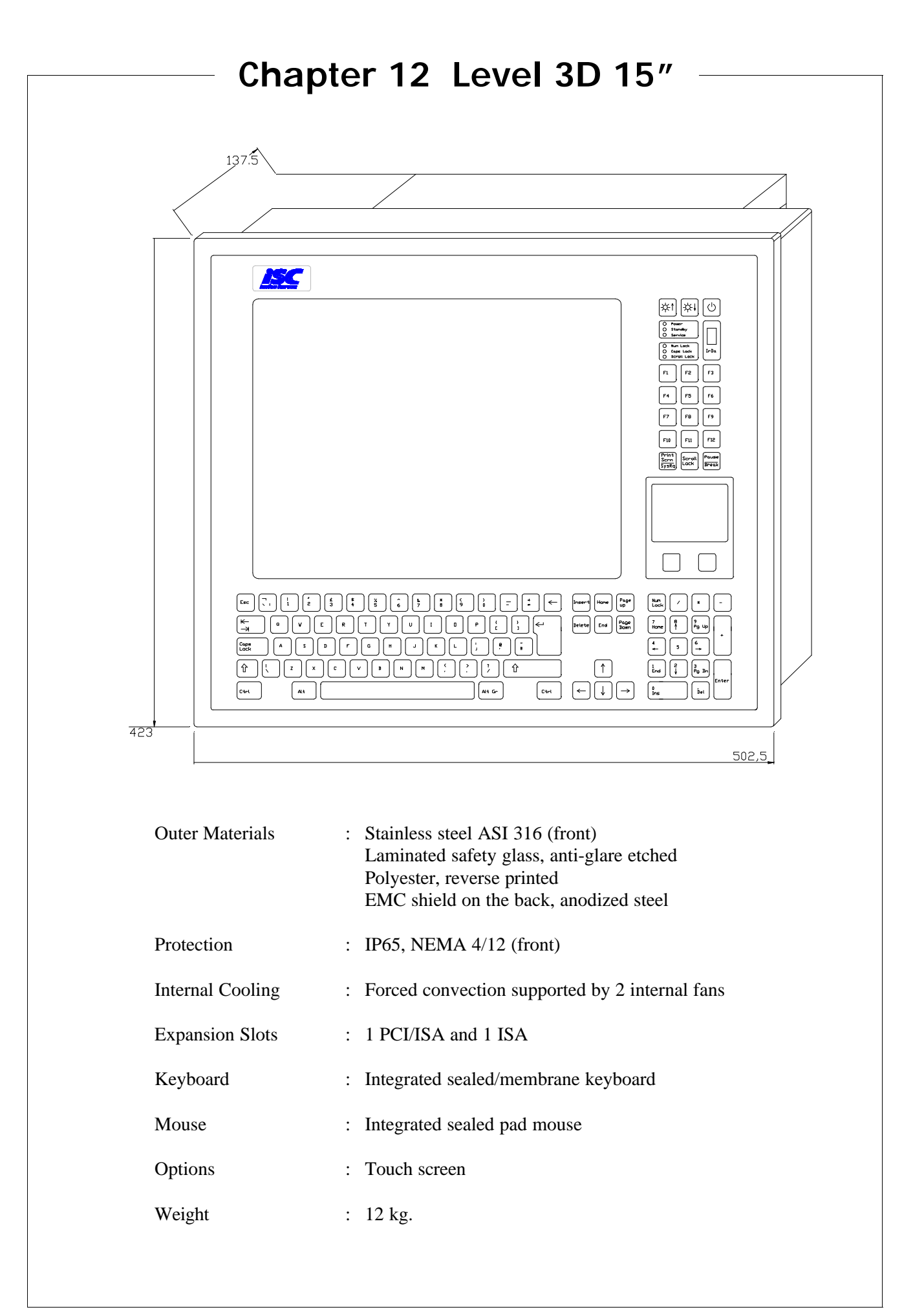

## 12.1 Outside View

## Front

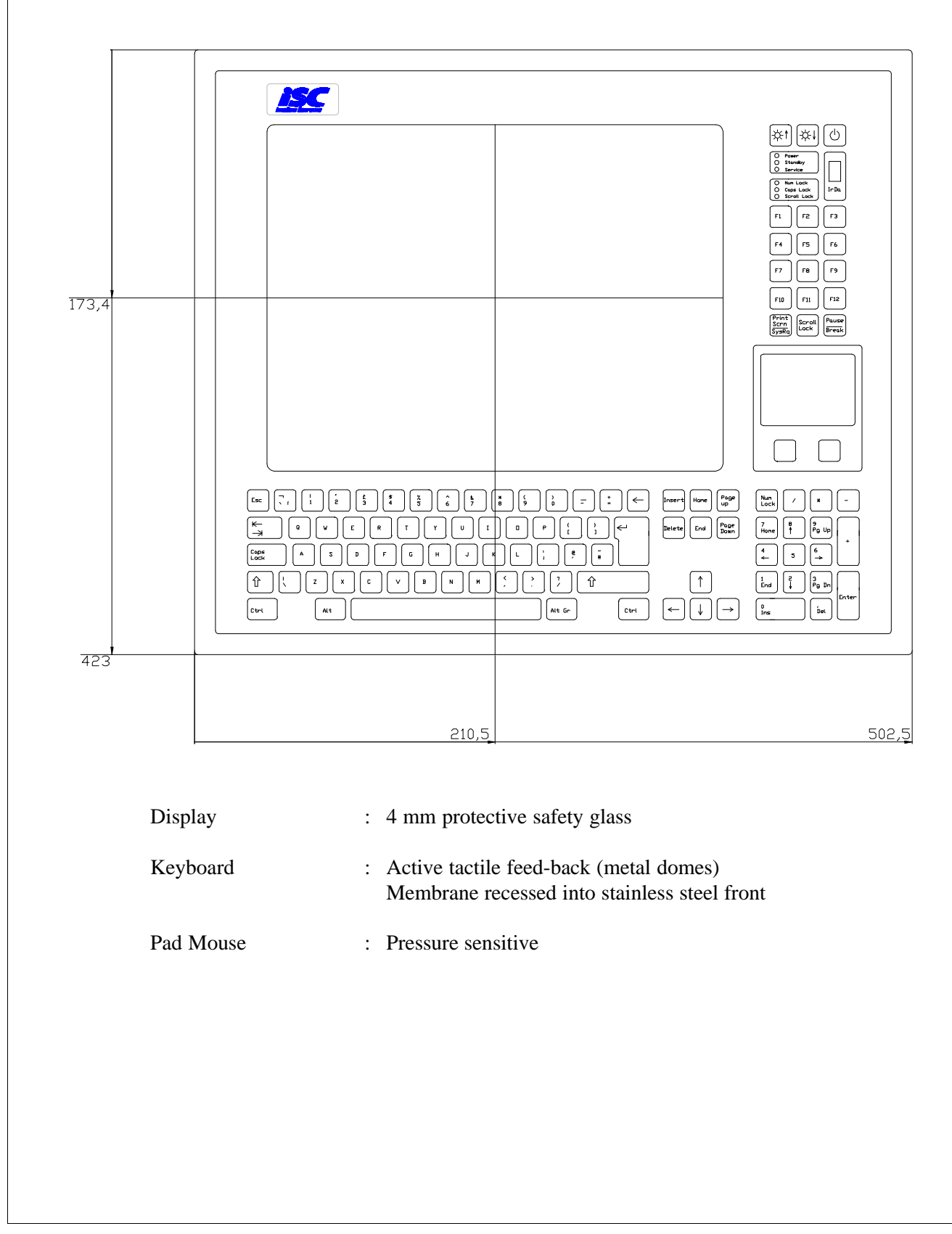

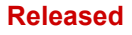

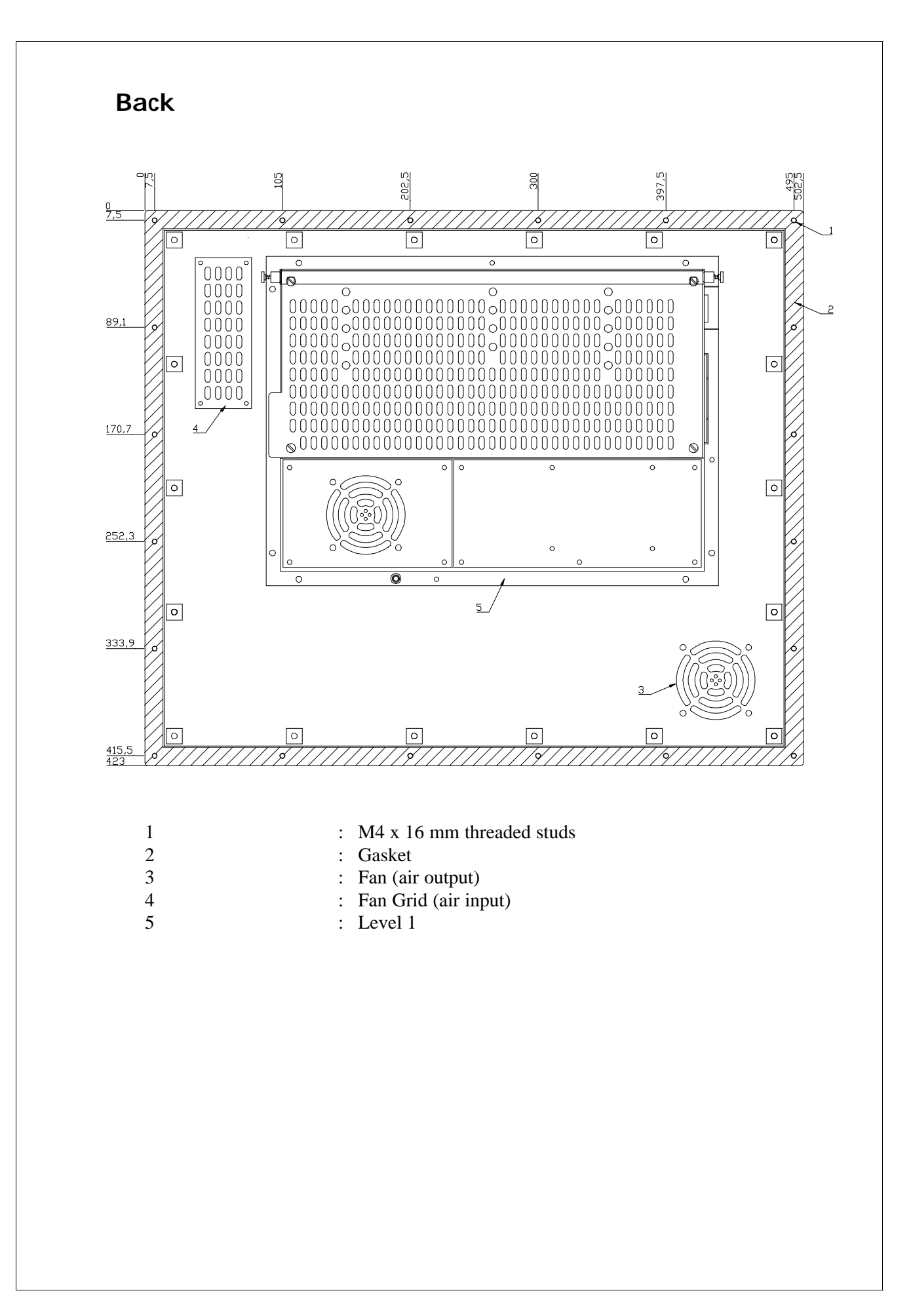

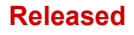

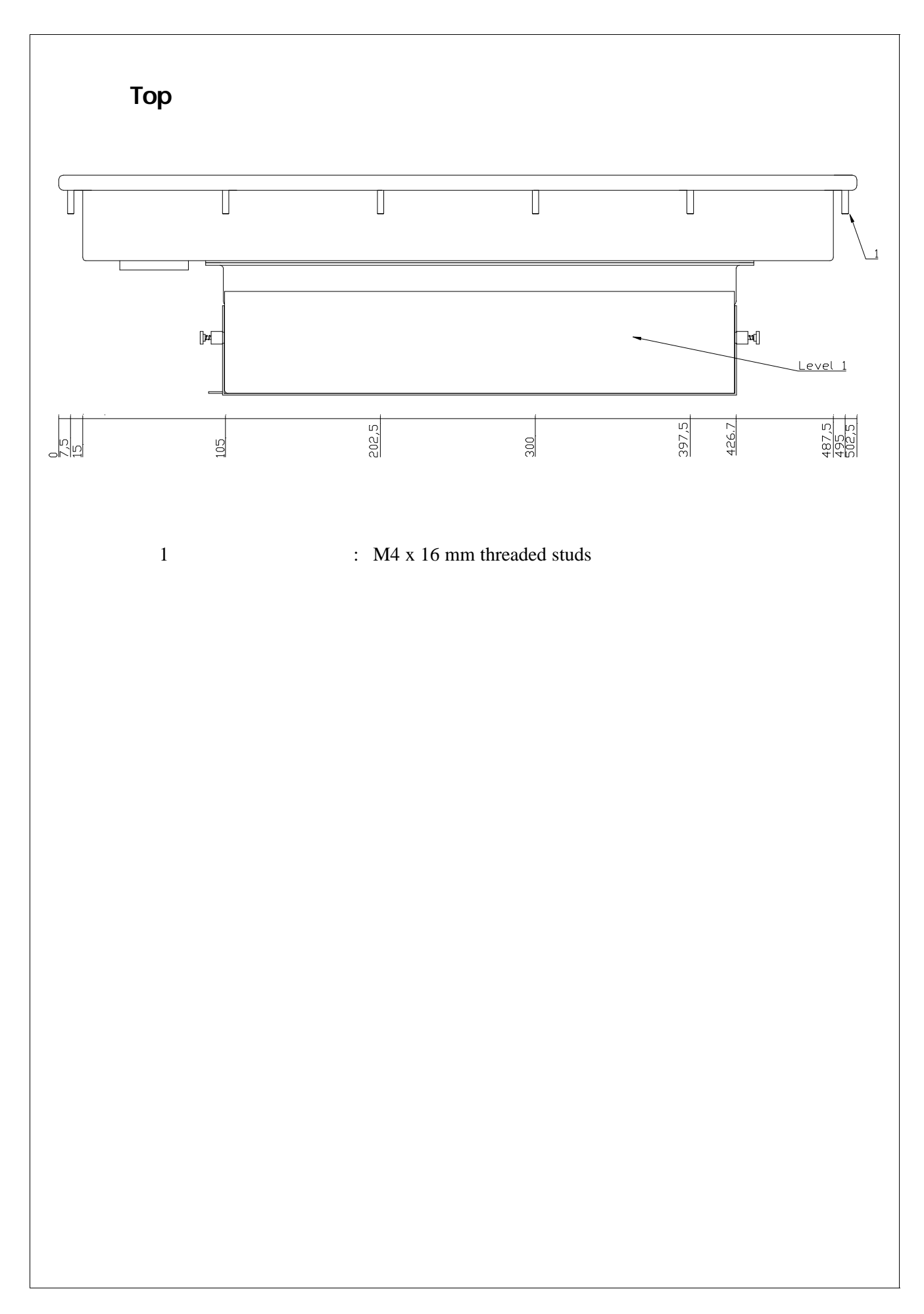
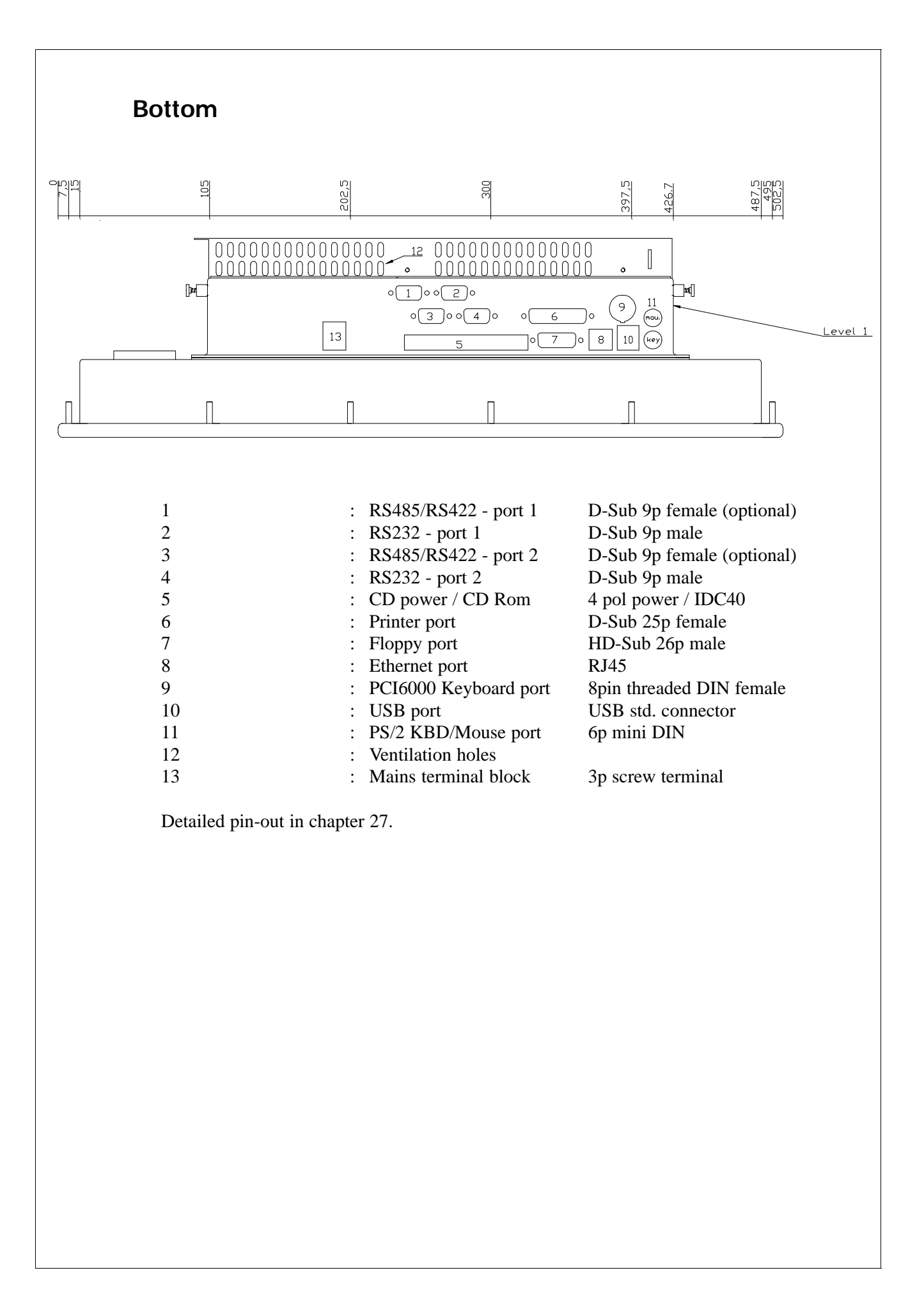

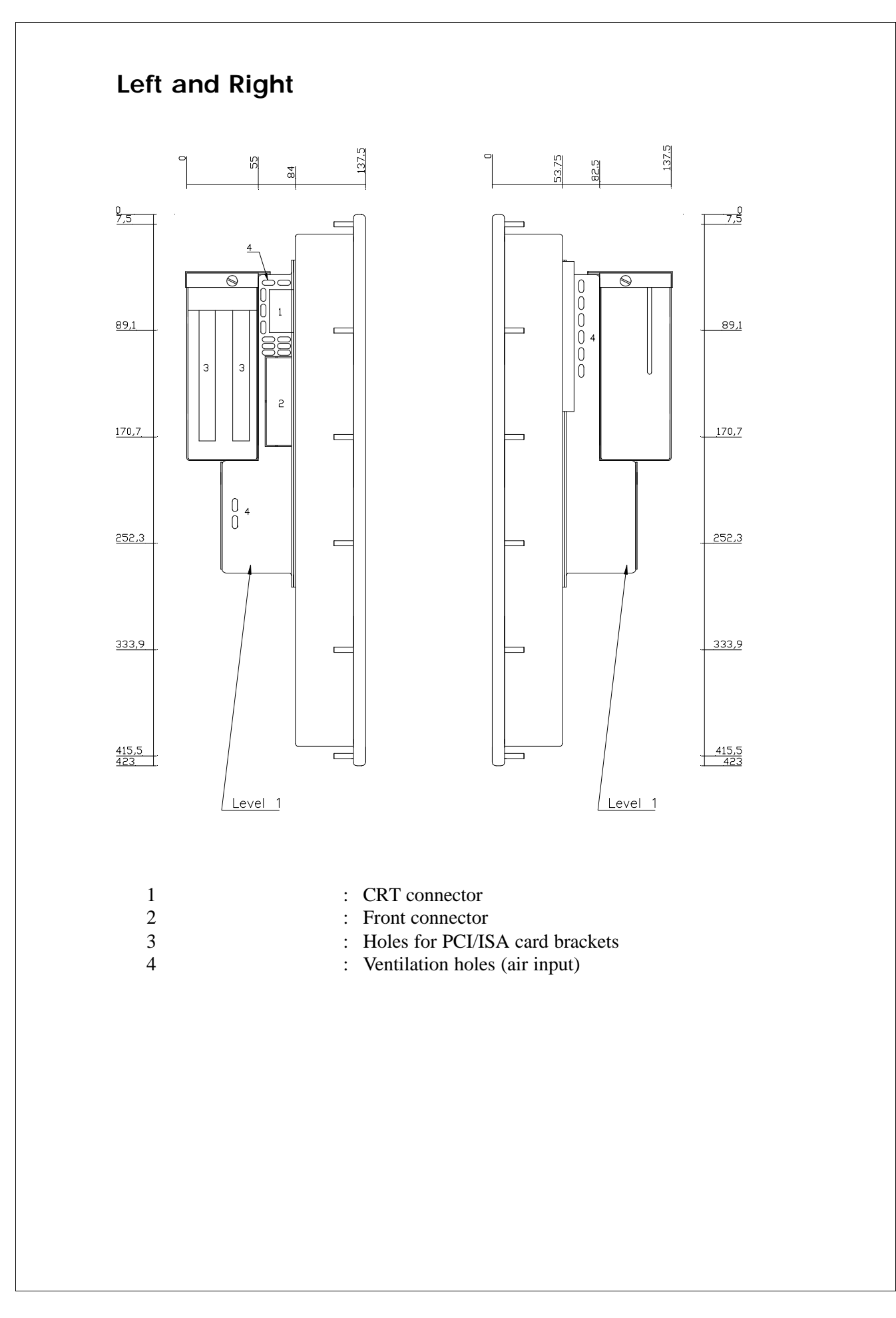

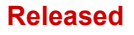

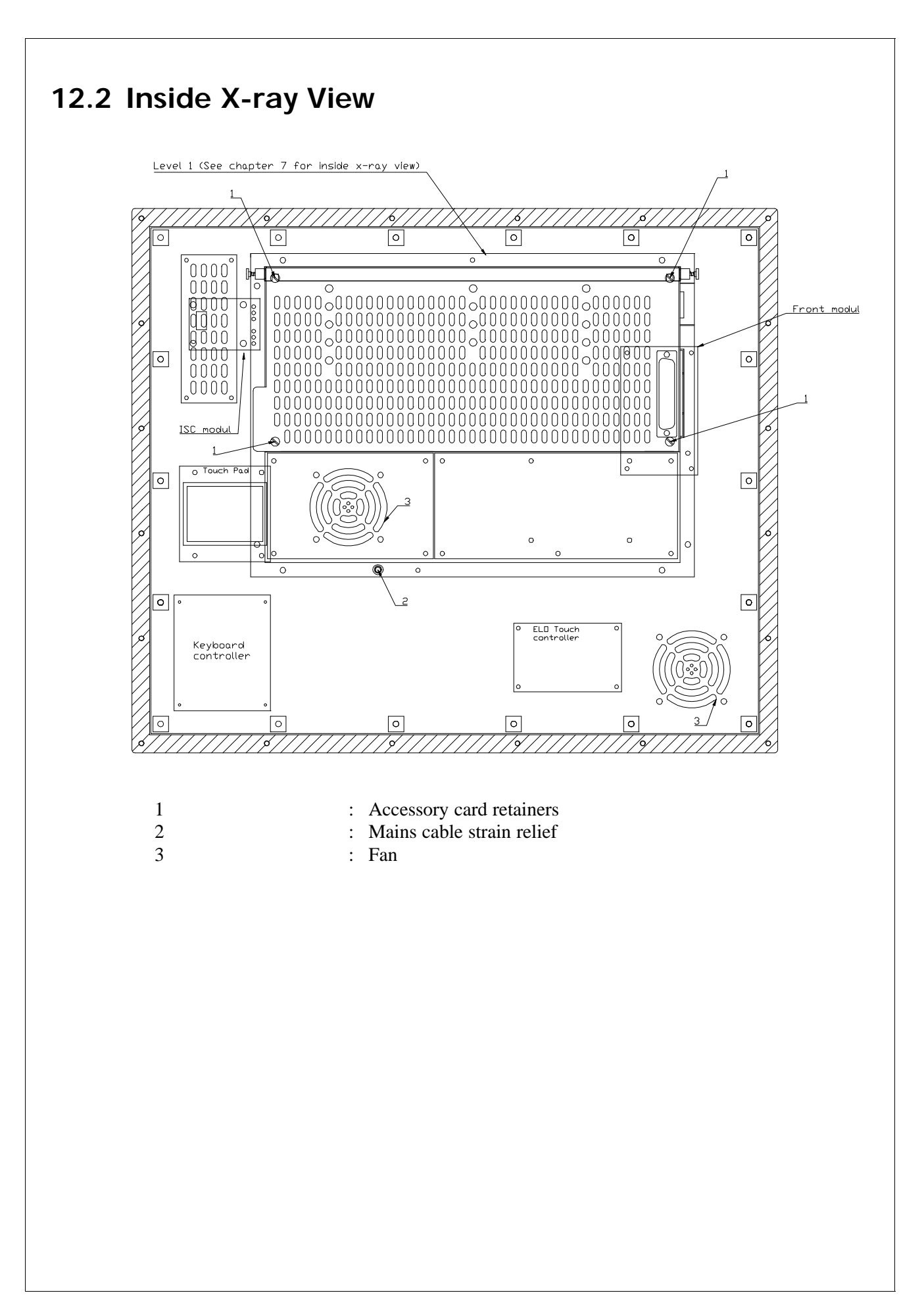

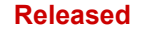

# Chapter 13 Level 3A 15"

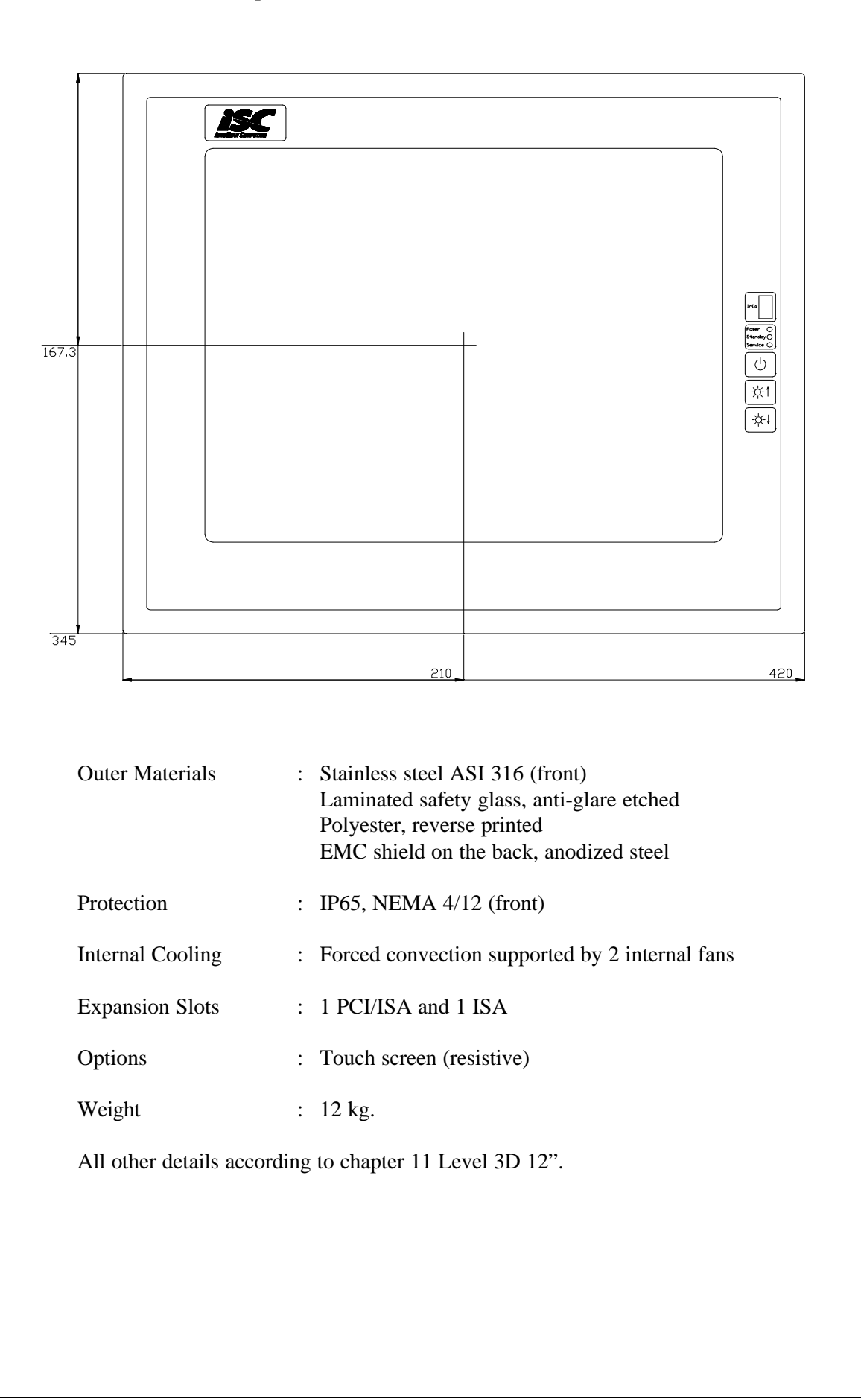

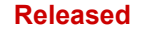

# Chapter 14 Level 3A 17"

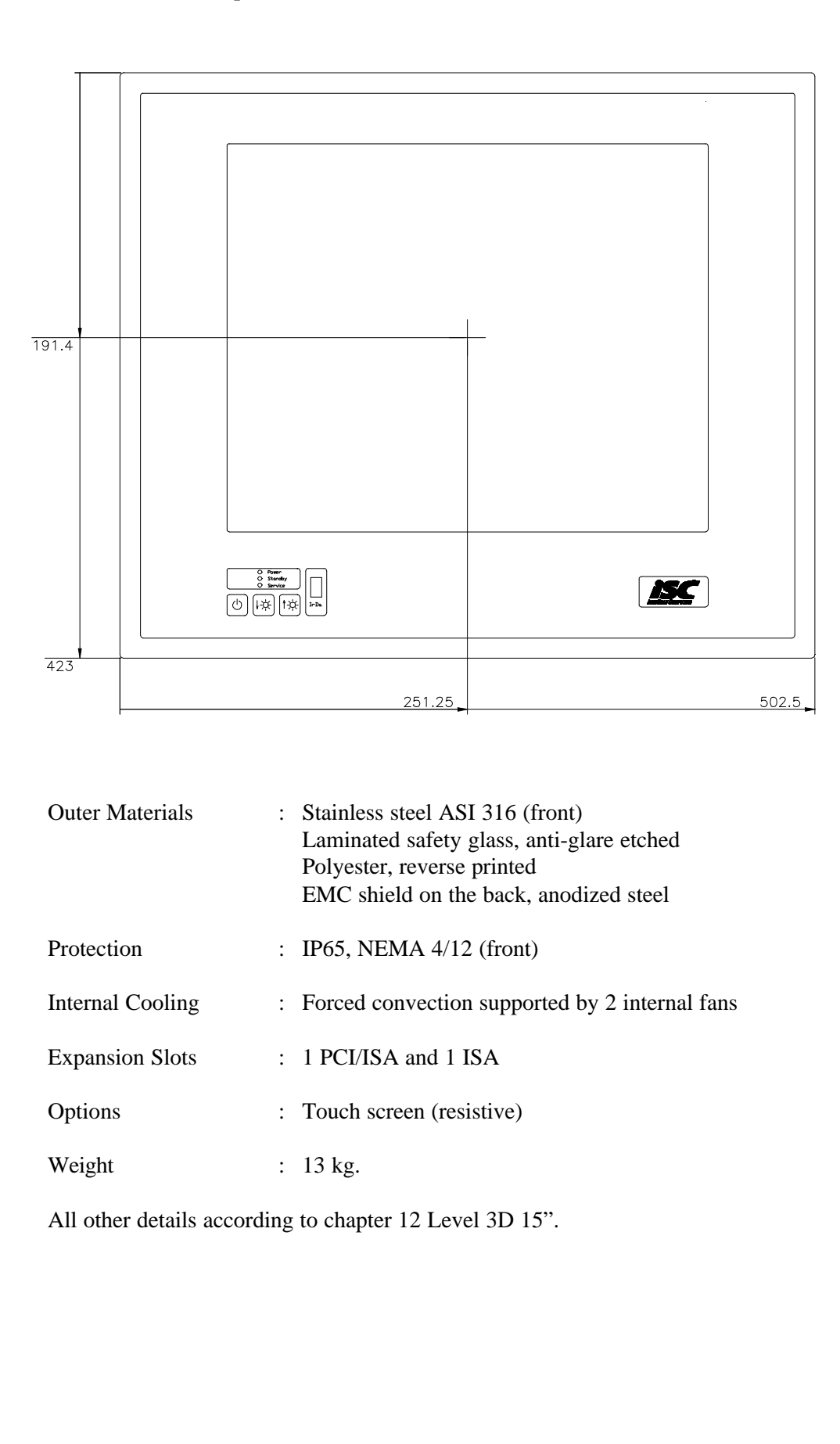

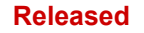

# Chapter 15 Mounting of a Level 3

When mounting a level 3 into a panel or a rack please observe the following:

### **15.1 Space Behind the Computer**

A complete description of all the different positions and ways a level 3 could be mounted into a panel, is of course not possible. By mounting in general it is very important that the back of the PC is given a minimum amount of space as the PC produces heat. From the technical specifications you will know that the level 3 ambient temperature is specified. This temperature may not be exceeded.

If you have a chance of providing a natural airflow through the inside area of the panel it will help you to keep the internal temperature down. If you want an even better airflow you may consider to mount a fan improving the natural airflow.

If you install additional equipment that generates heat inside the panel please observe the total accumulation of heat as it may then demand additional space to keep internal temperature down. It is always worth while to care about the temperature even if it is not near the critical point as electronics in general will live longer if not stressed by high temperatures.

#### When mounting please also observe the following:

- \* Make sure that the surface of your panel is uniform and even
- \* Screw torque tightening: Max 0.08 kpm
- \* Make sure that there is electrical connection between all the screws in the PC front and your panel

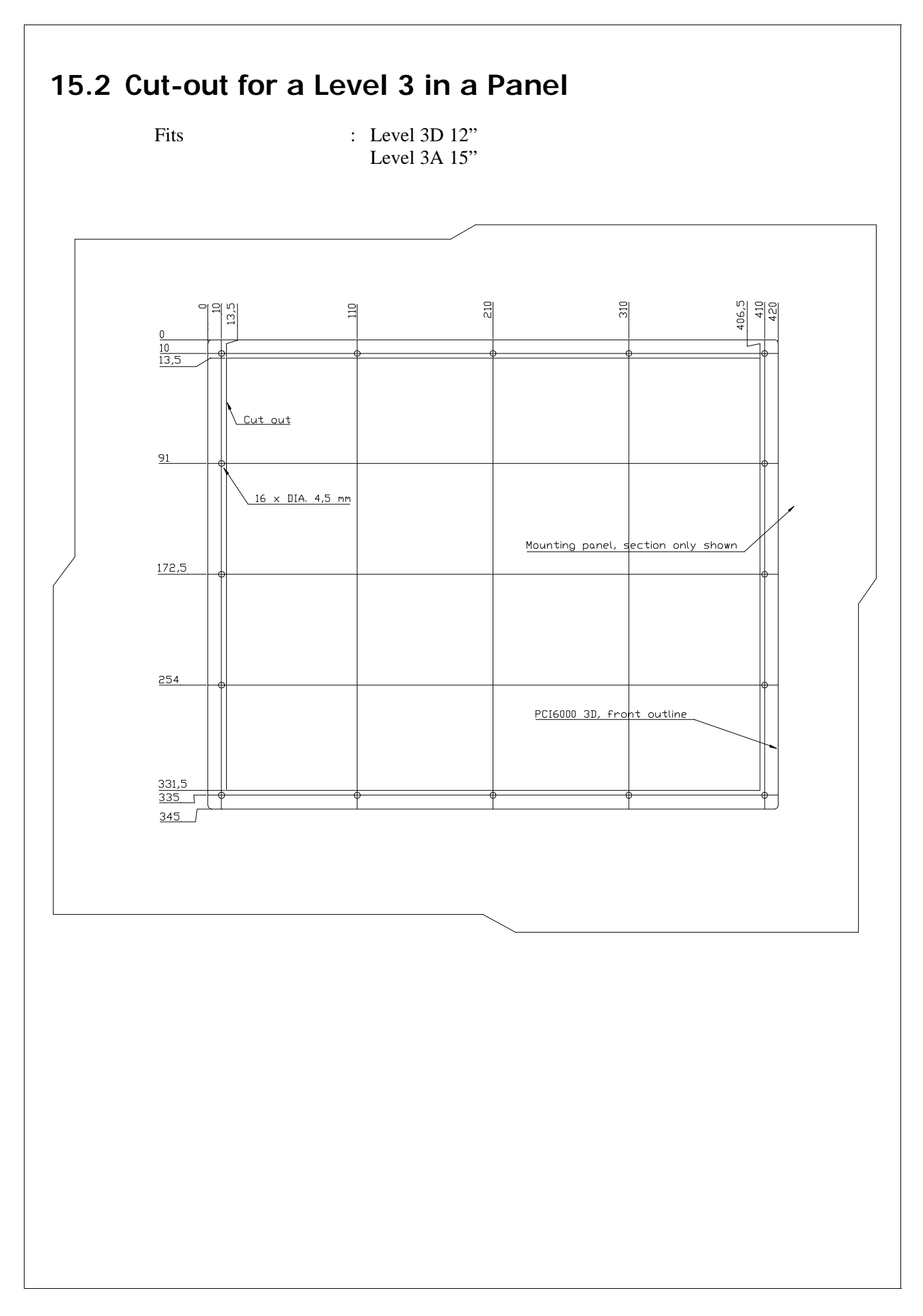

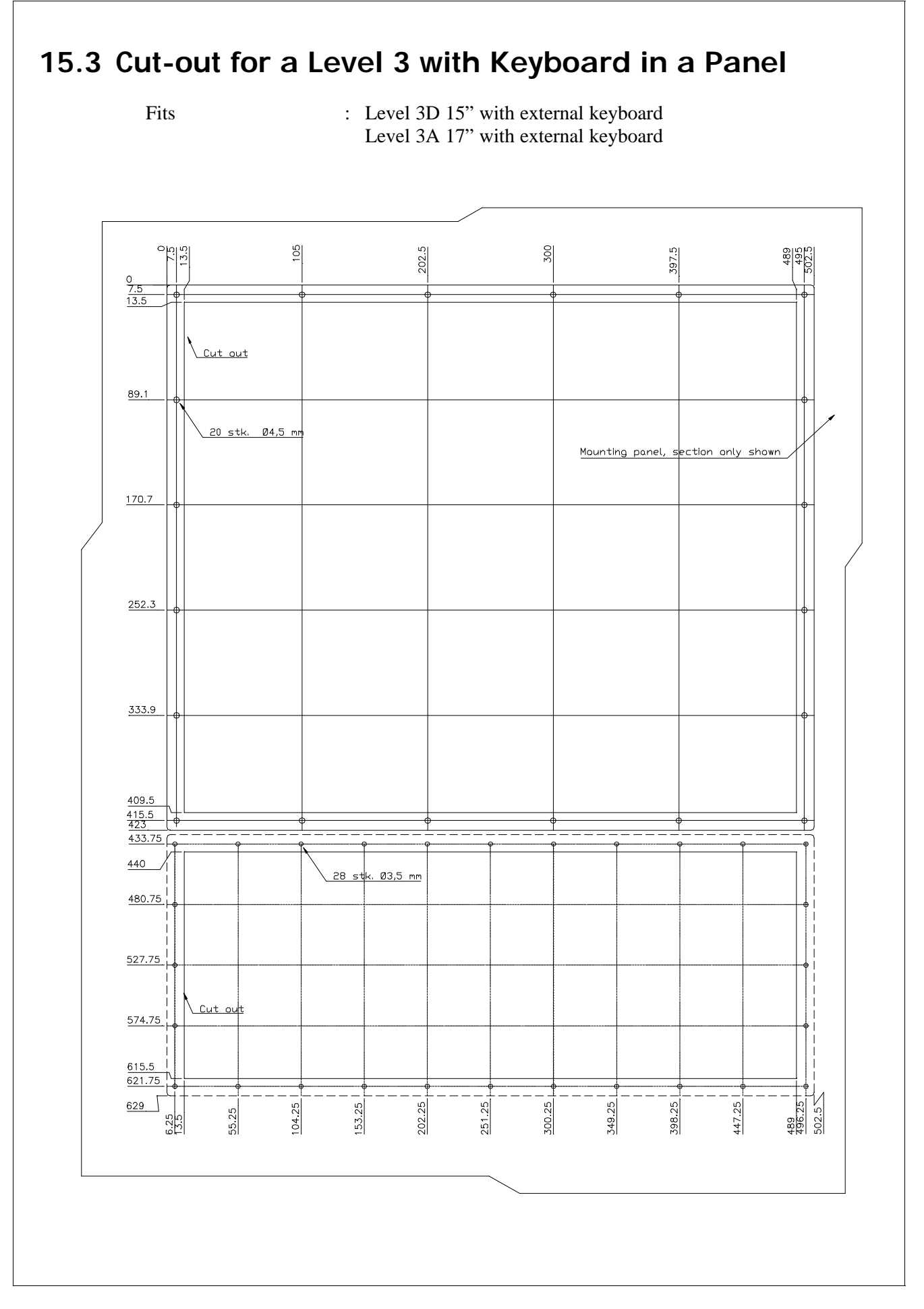

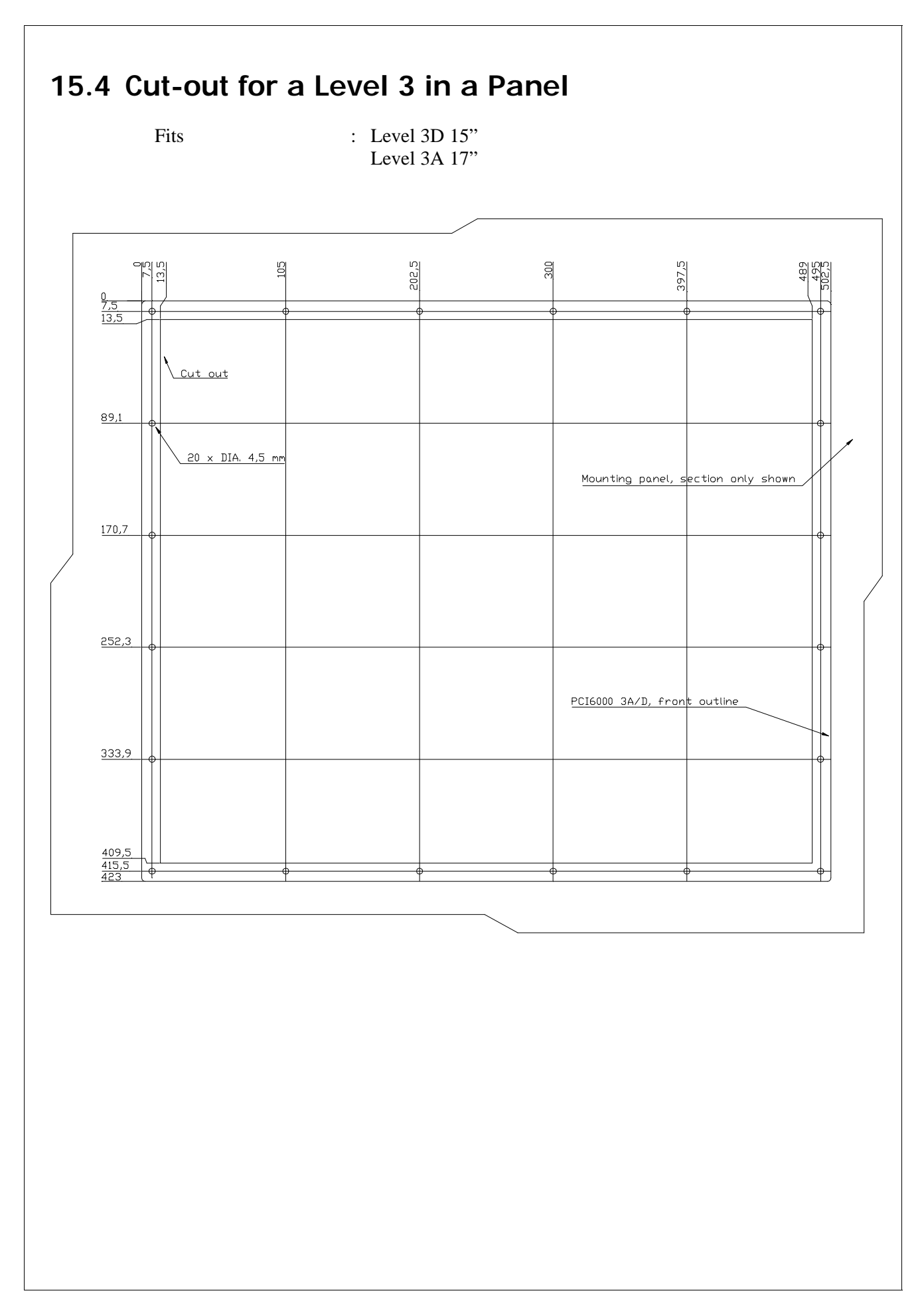

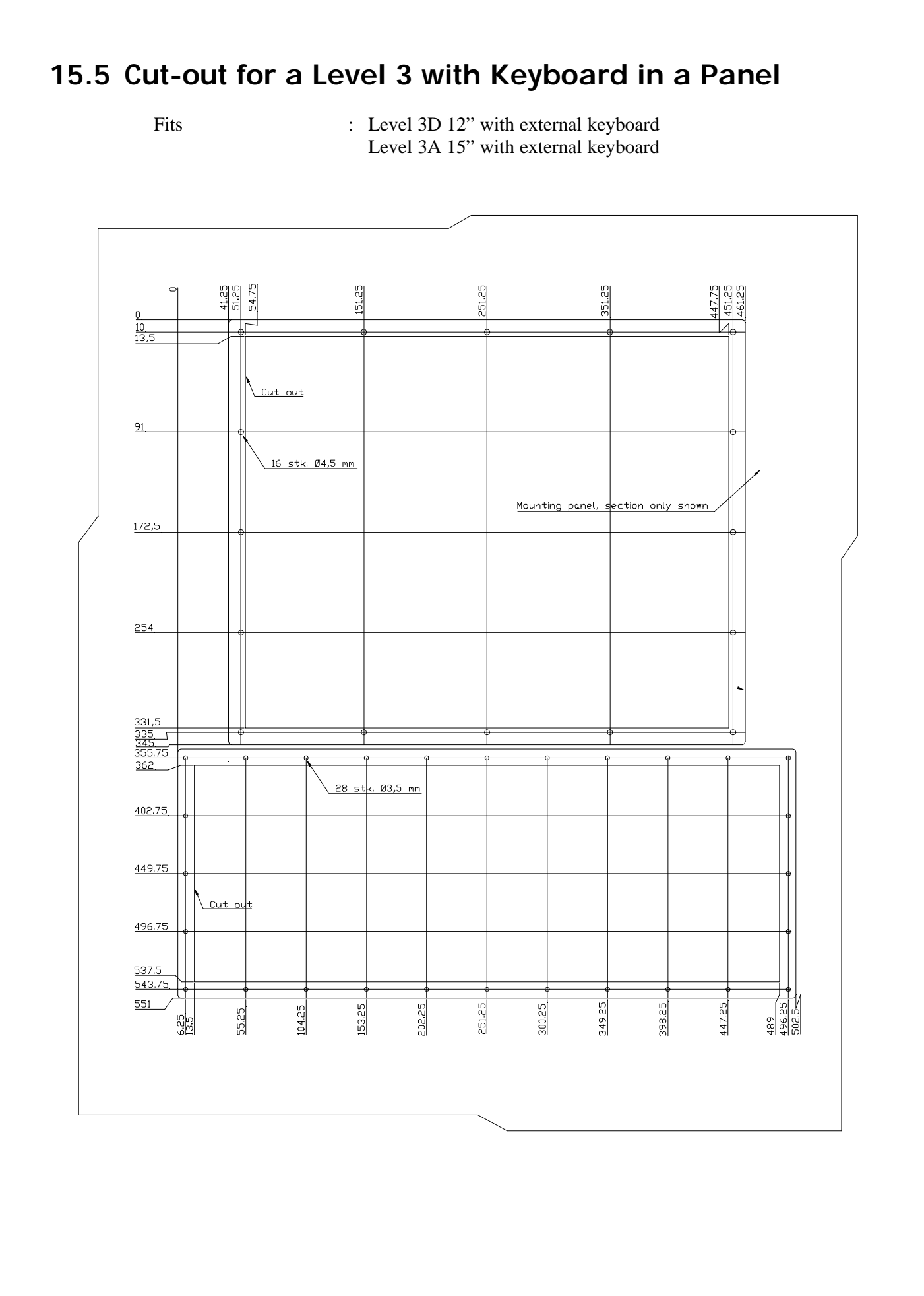

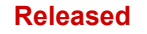

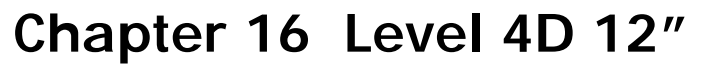

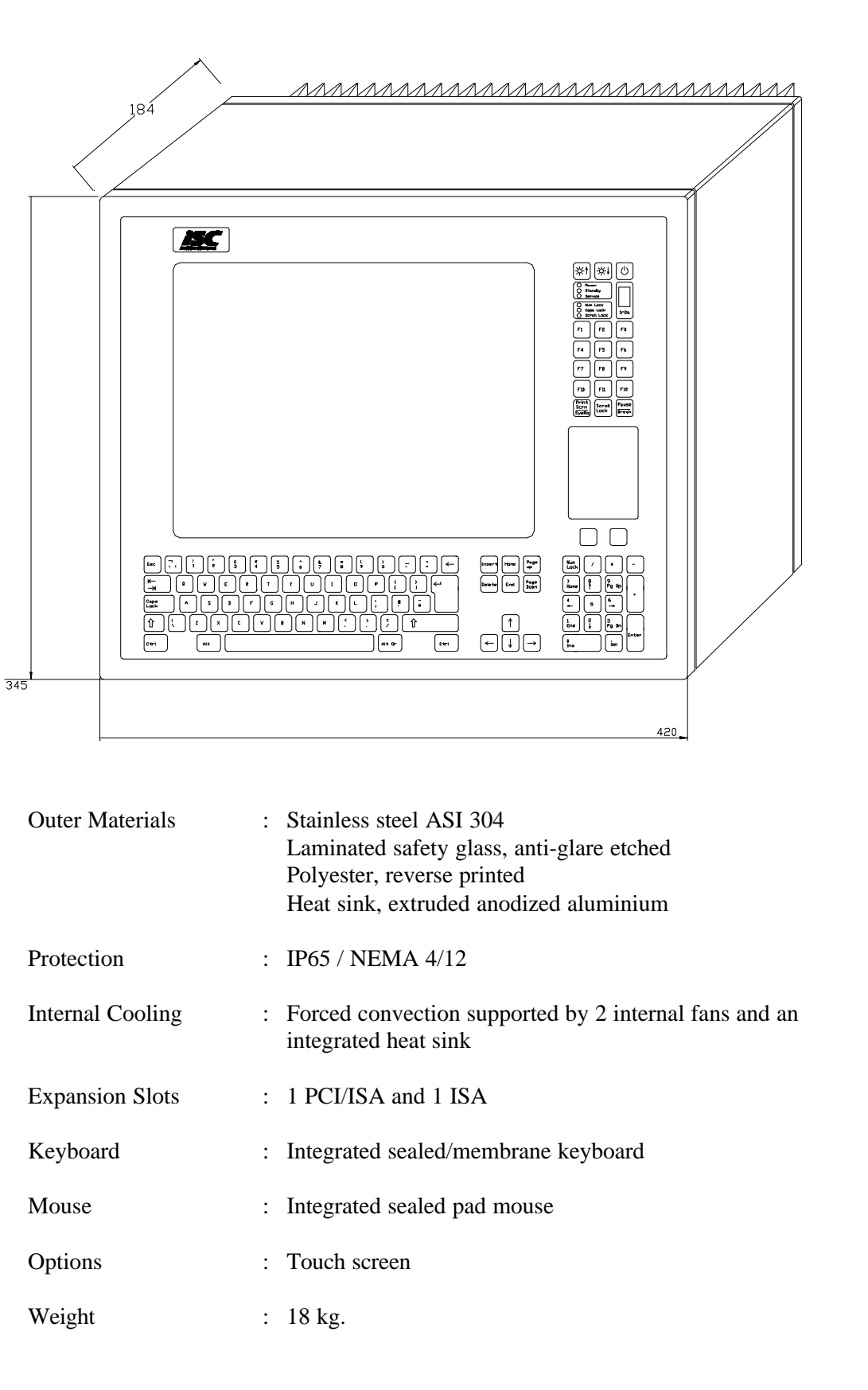

## 16.1 Outside View

### Front

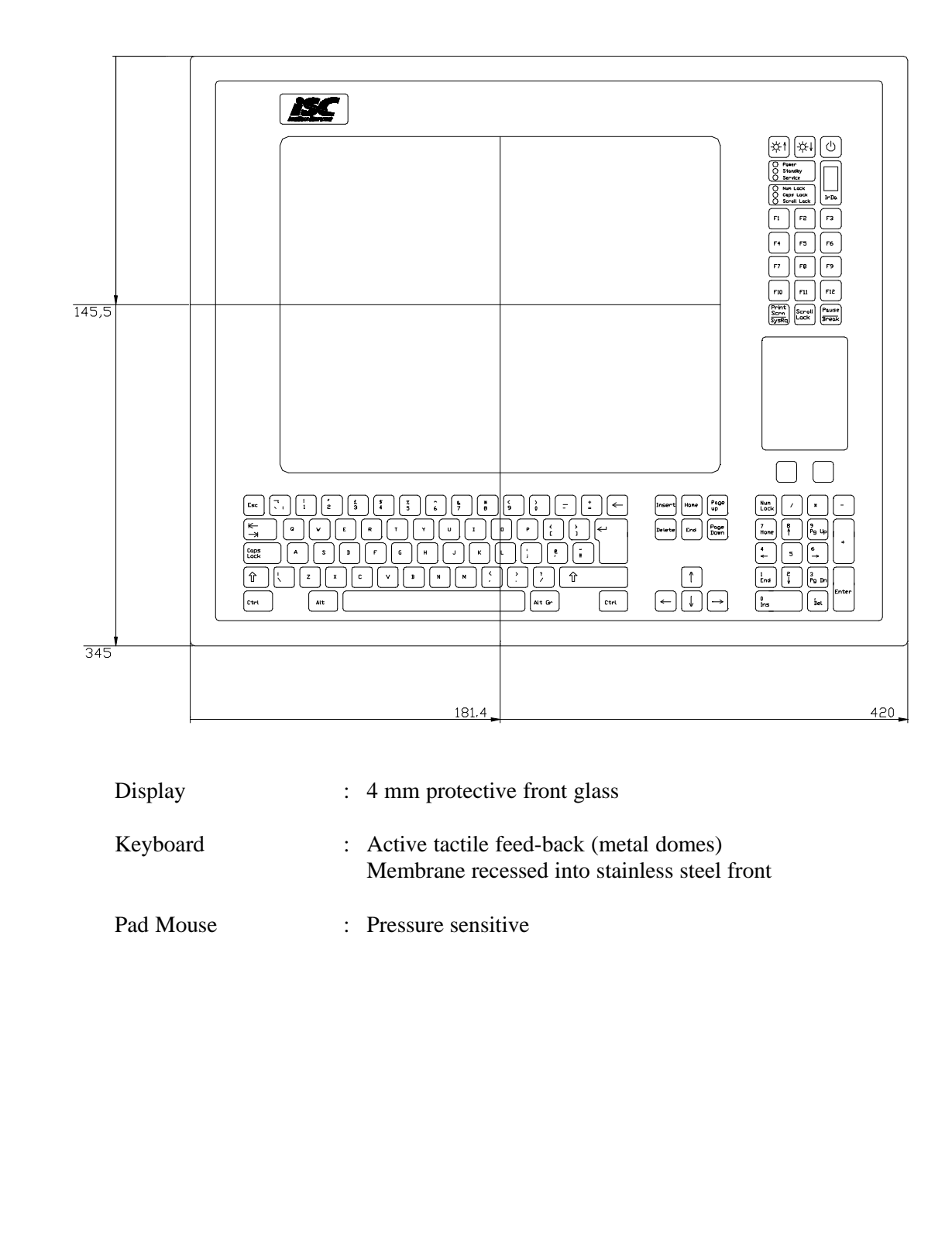

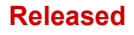

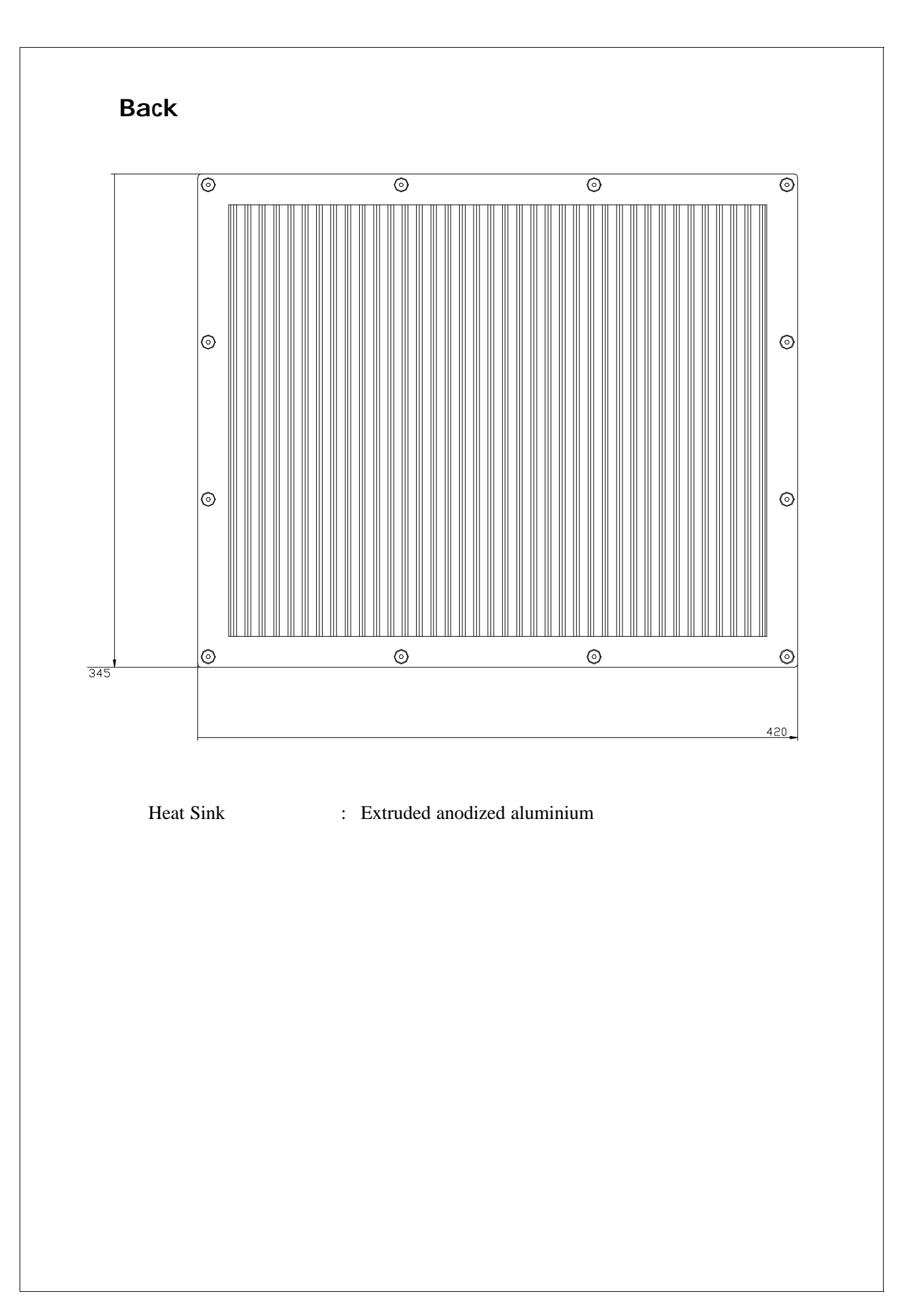

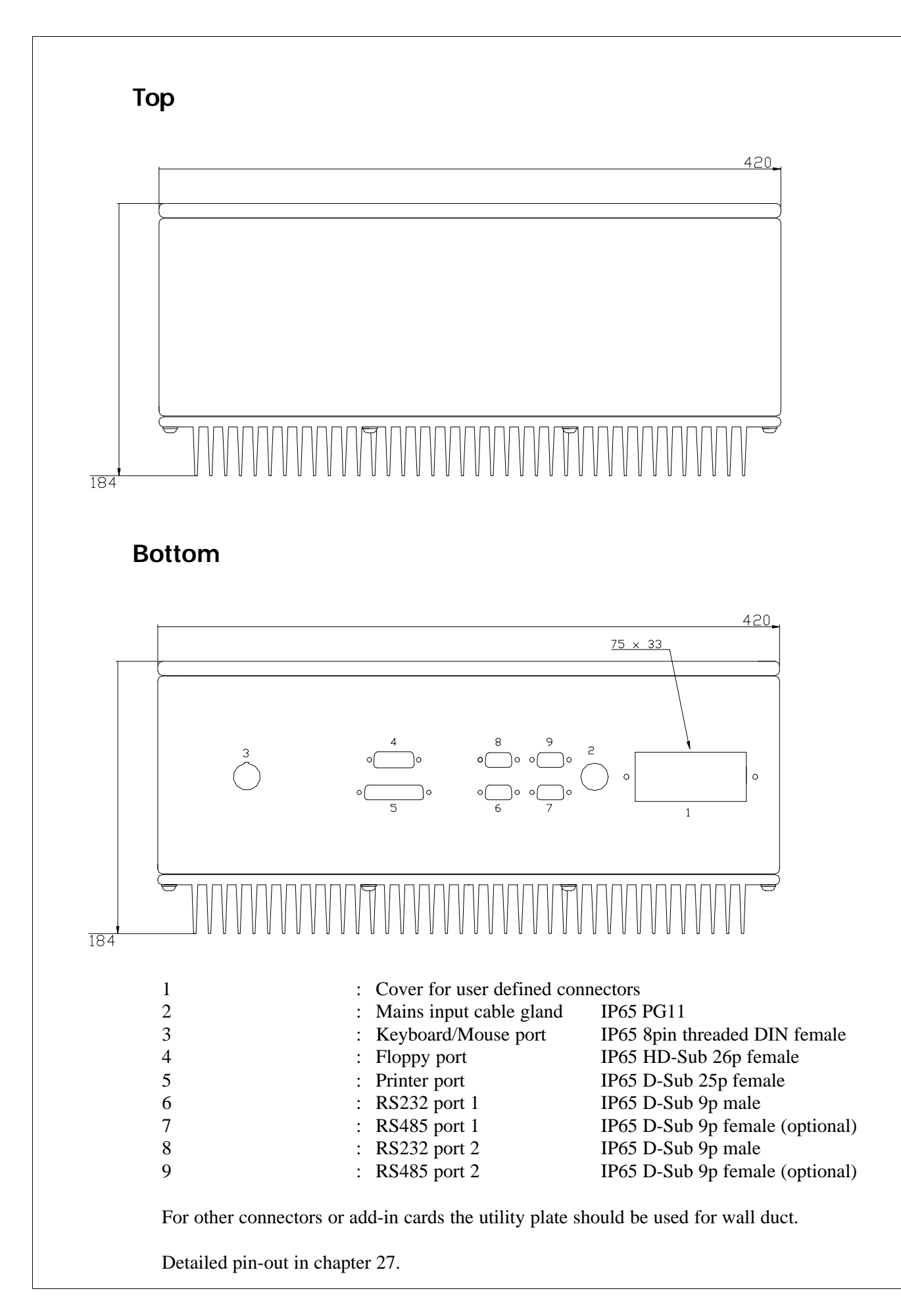

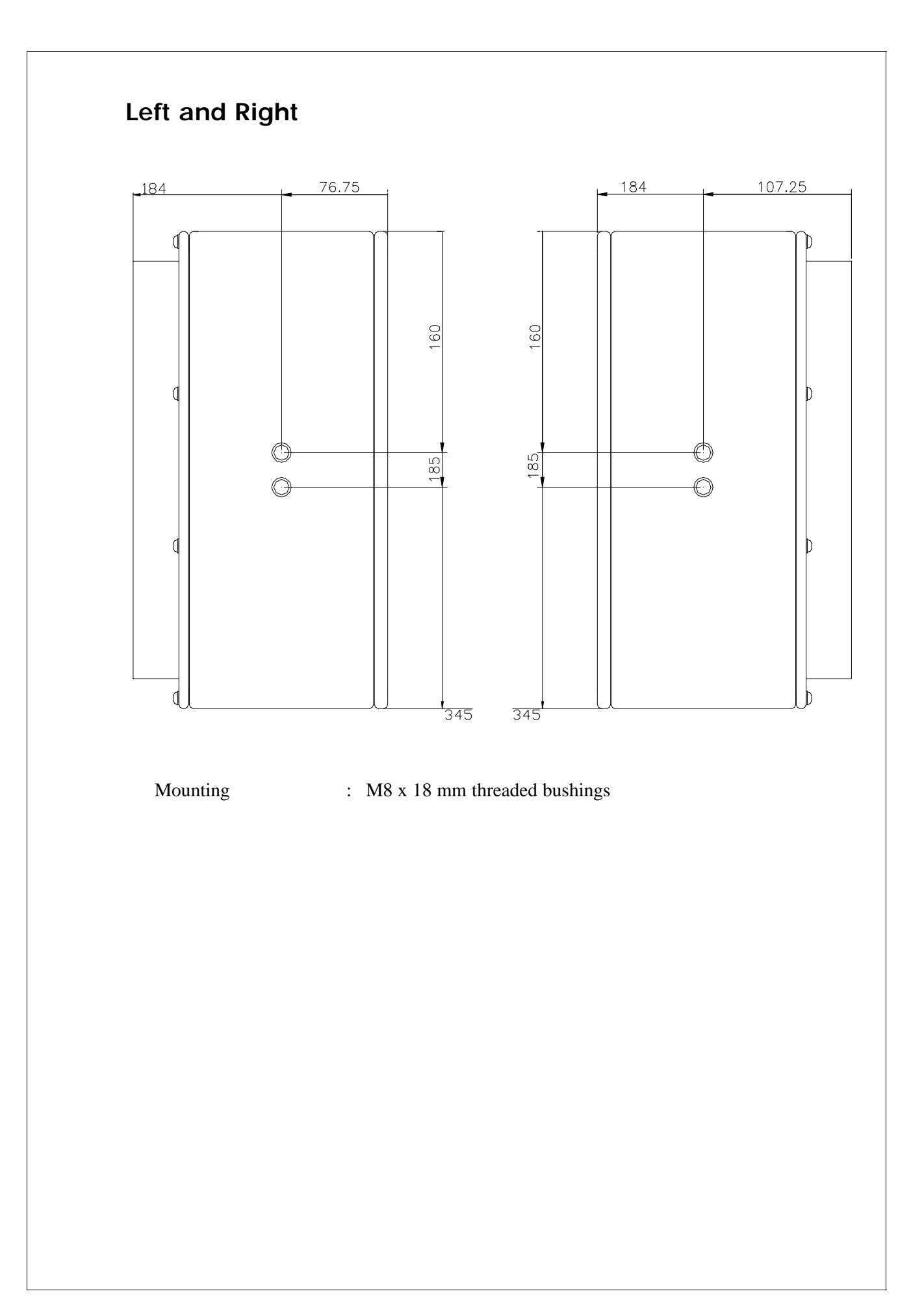

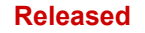

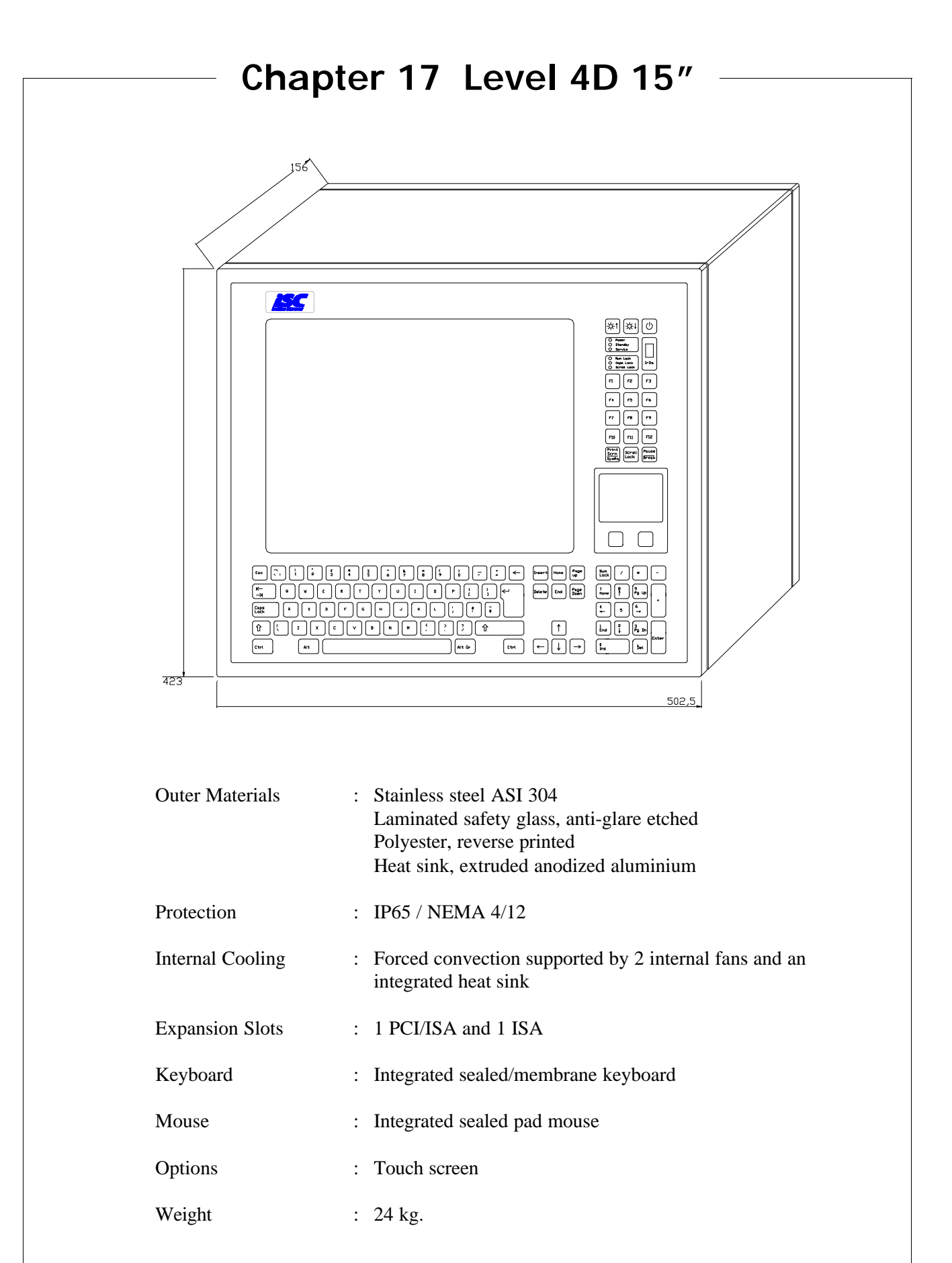

# 17.1 Outside View

### Front

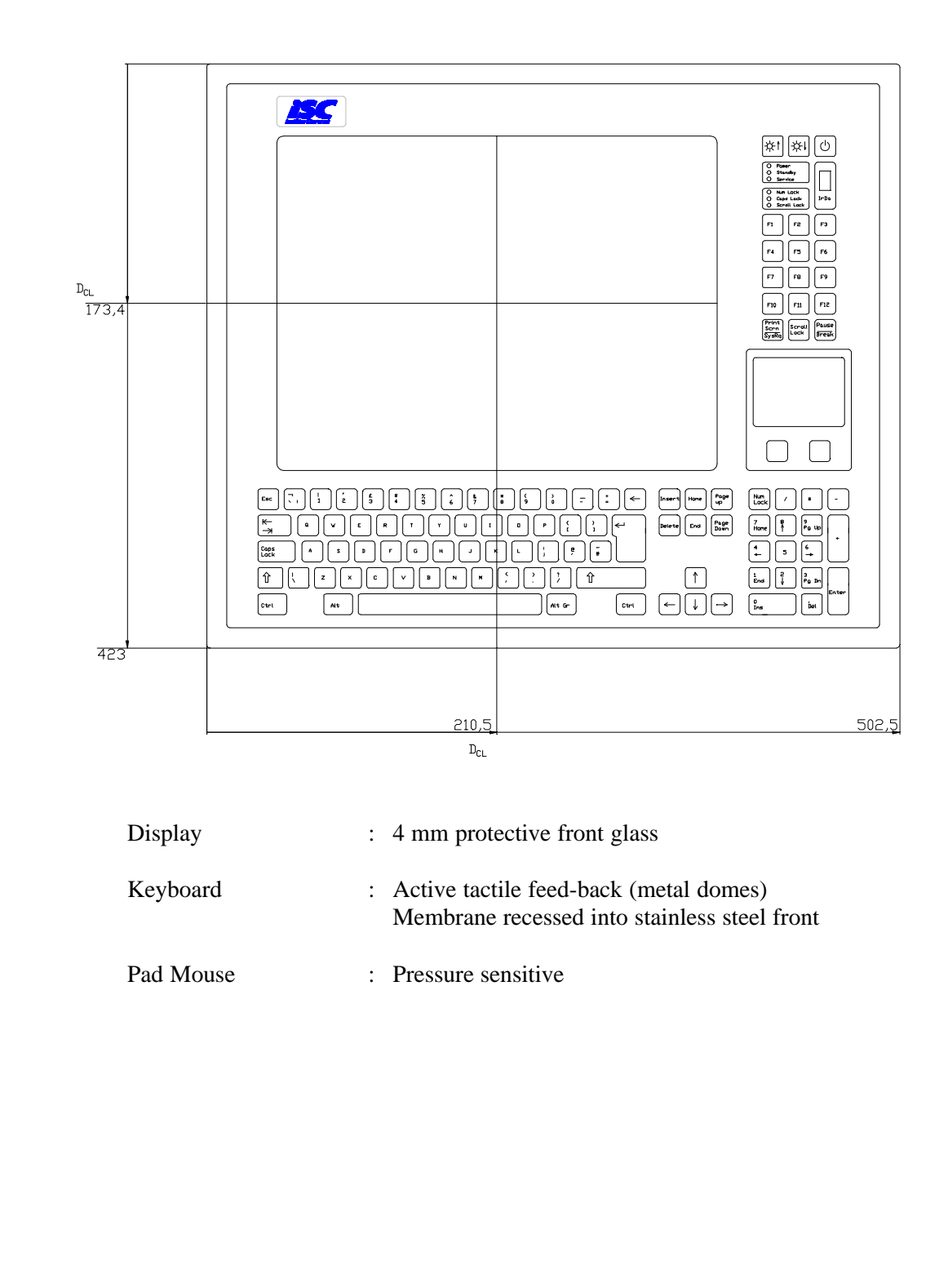

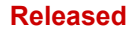

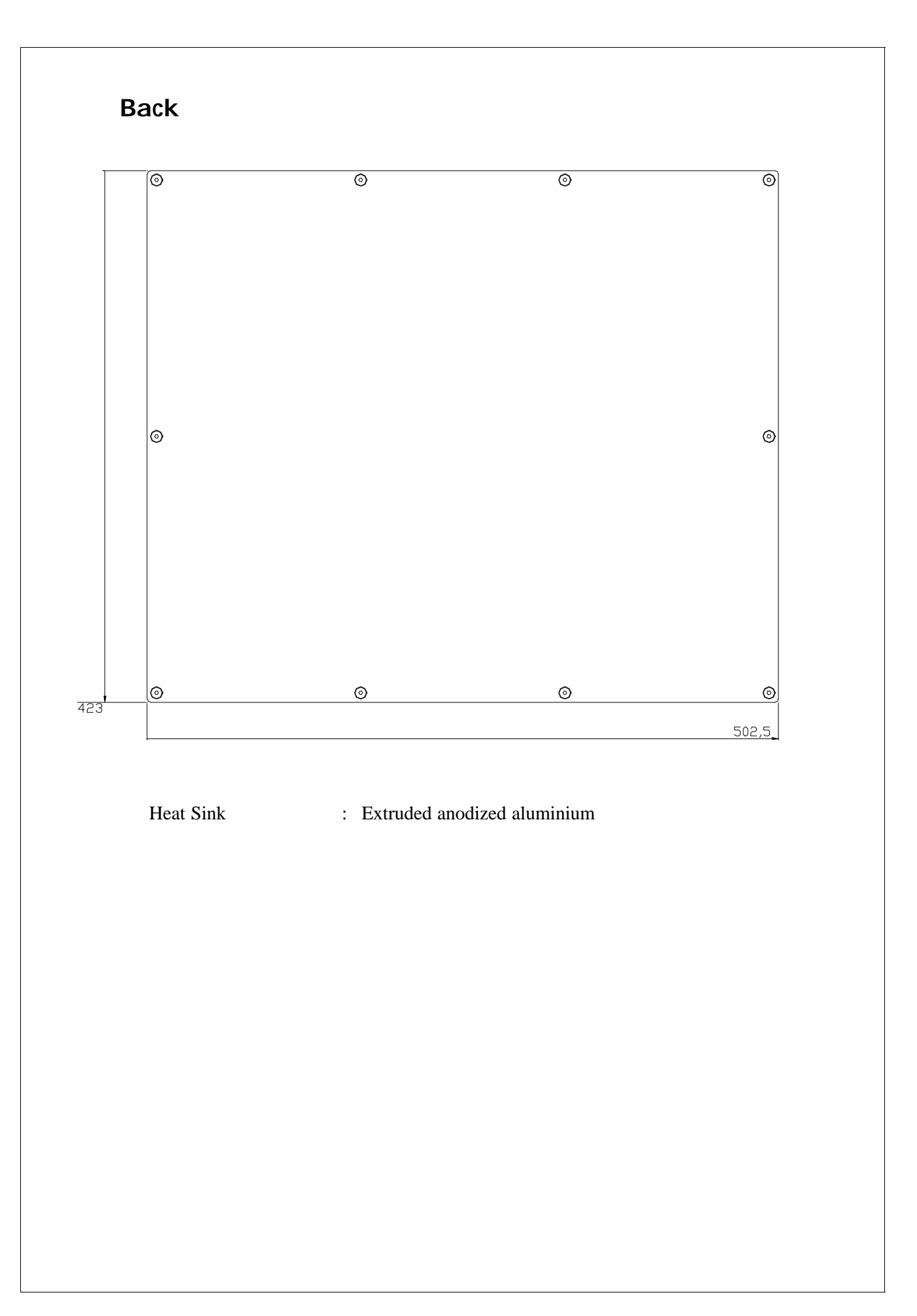

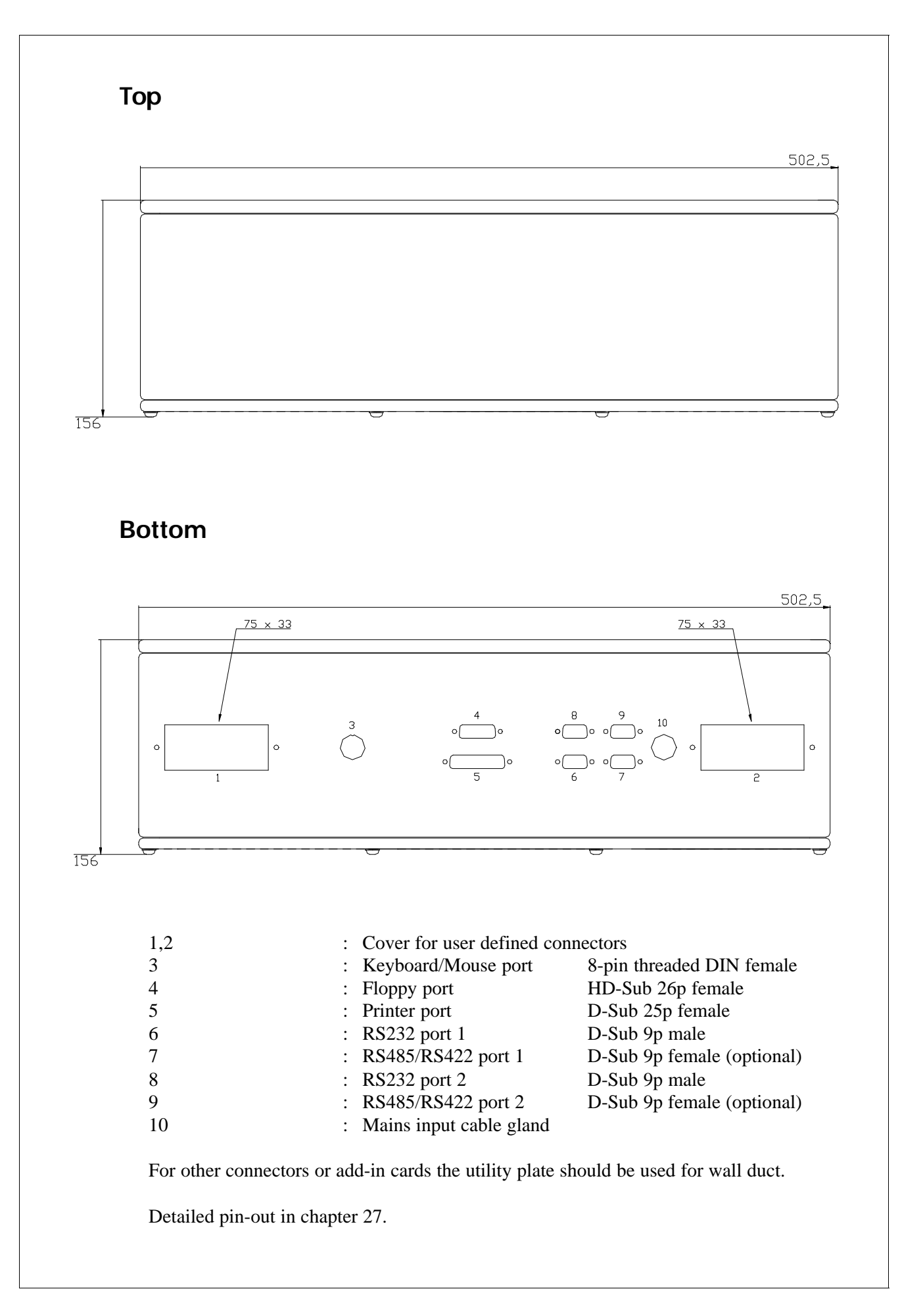

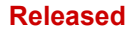

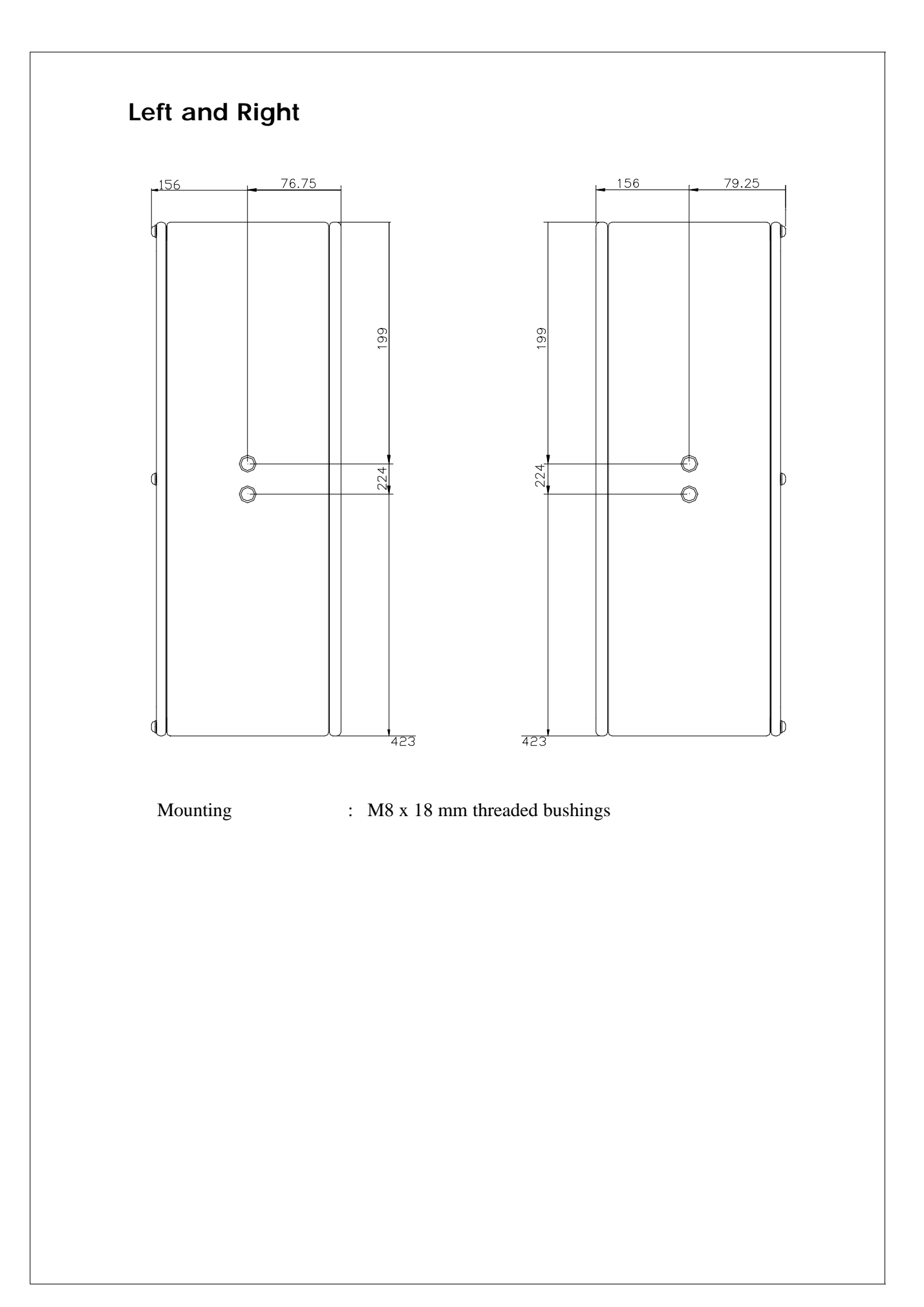

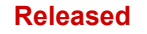

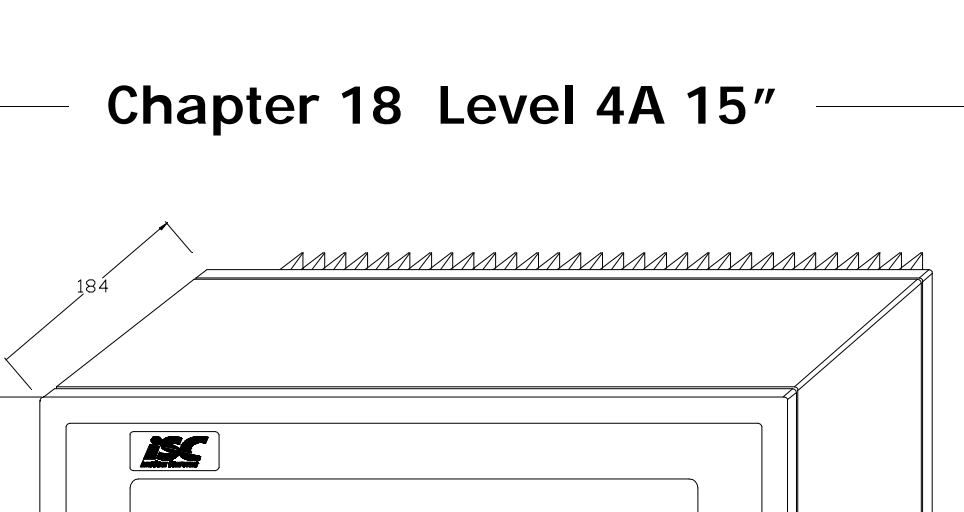

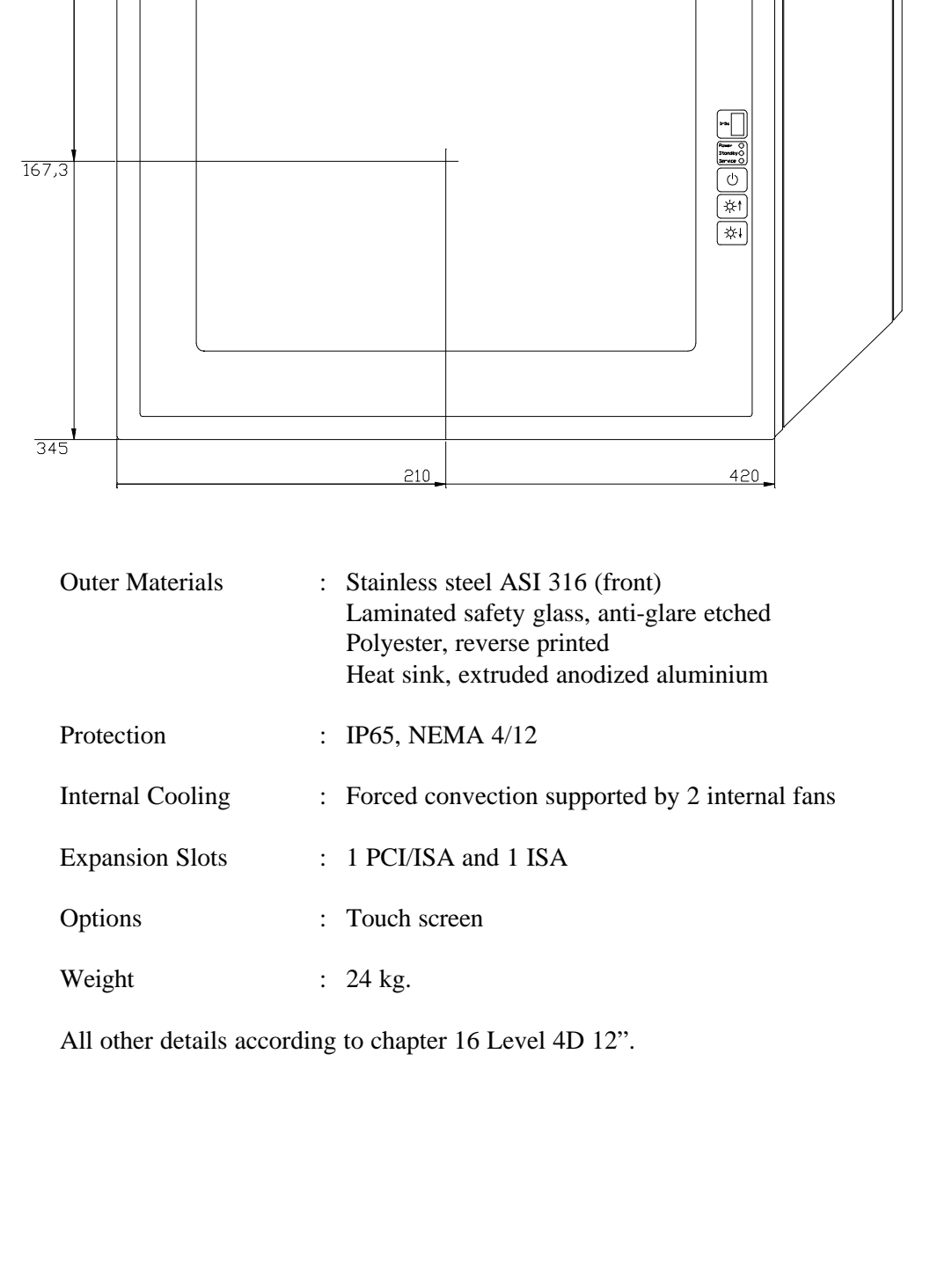

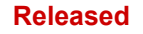

# Chapter 19 Level 4A 17"

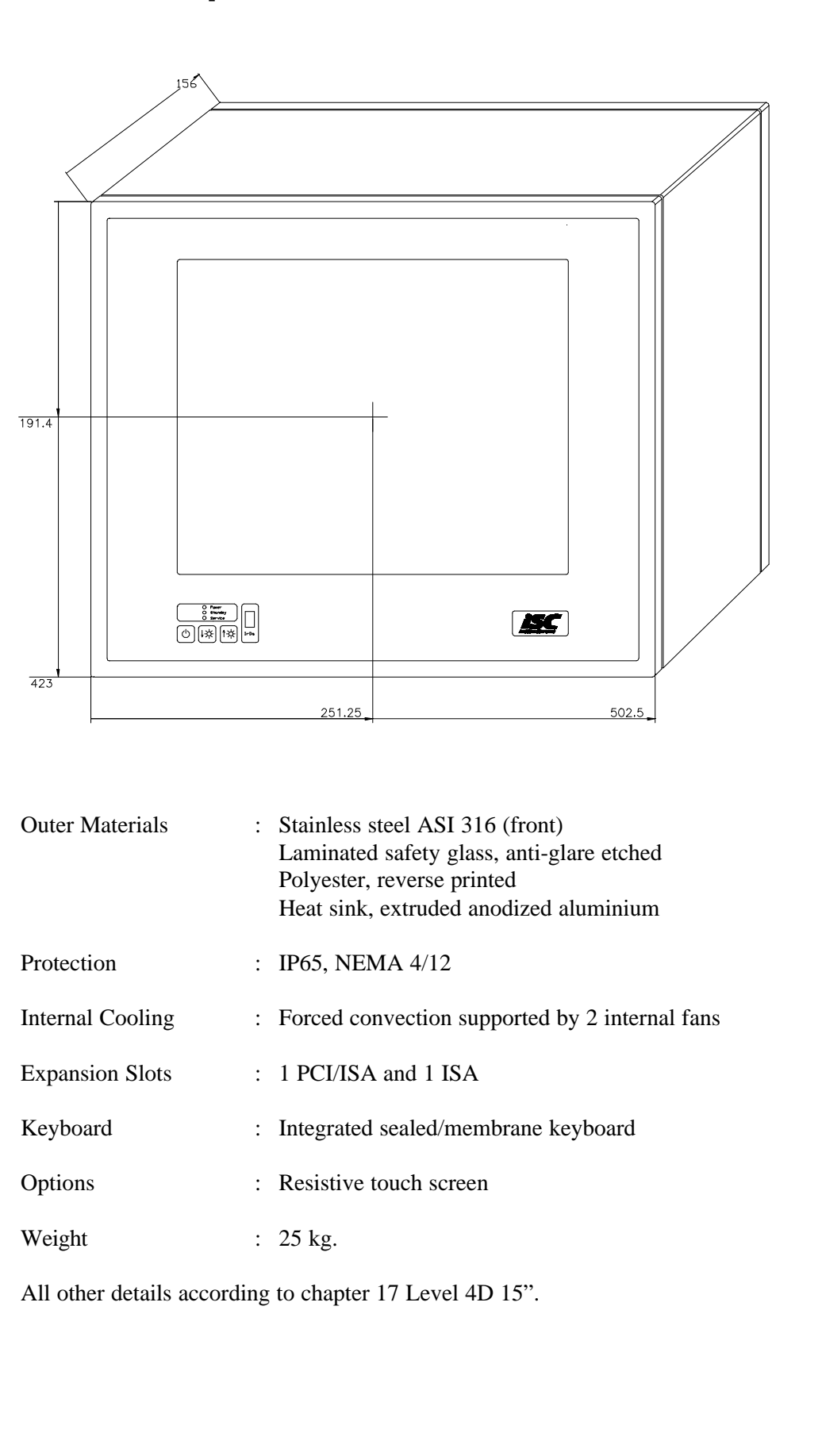

# Chapter 20 Mounting of a Level 4

The level 4 is prepared for mounting by two threaded bushings placed on the left and right side of the enclosure (more details on page 85). As an option you can get a stainless steel bracket for wall mounting or top mounting (see page 157 - 160).

### Space Behind the Computer

The level 4 has an integrated heat sink. The heat sink on the back of the enclosure is an important part of the system. When mounting it is very important that the PC is given a minimum amount of free space to ensure the convection.

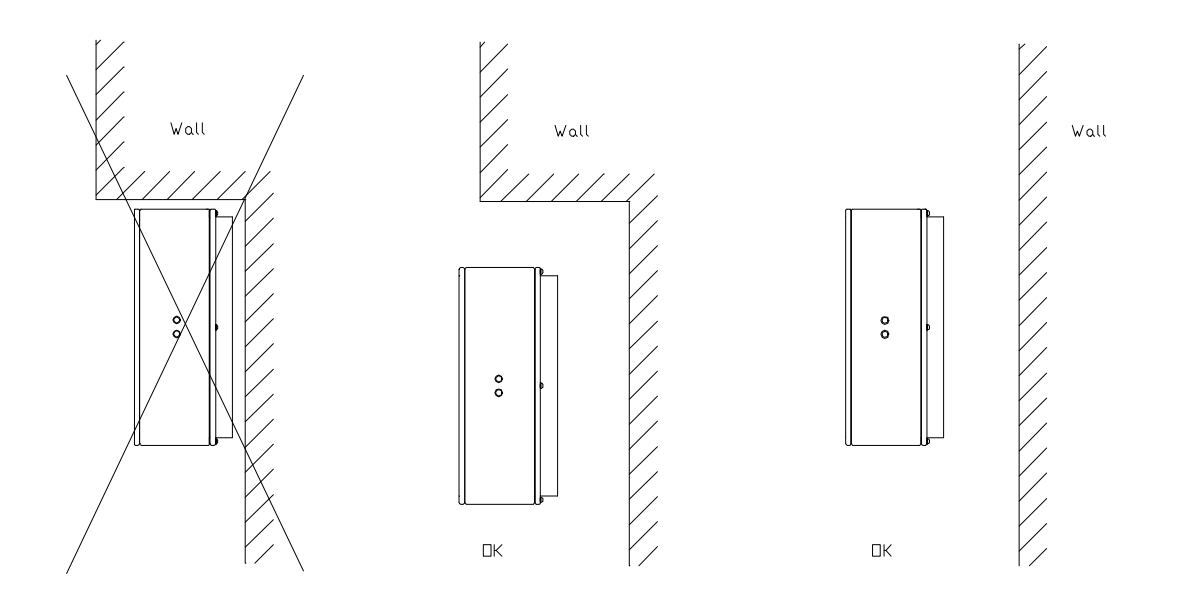

Figure 1

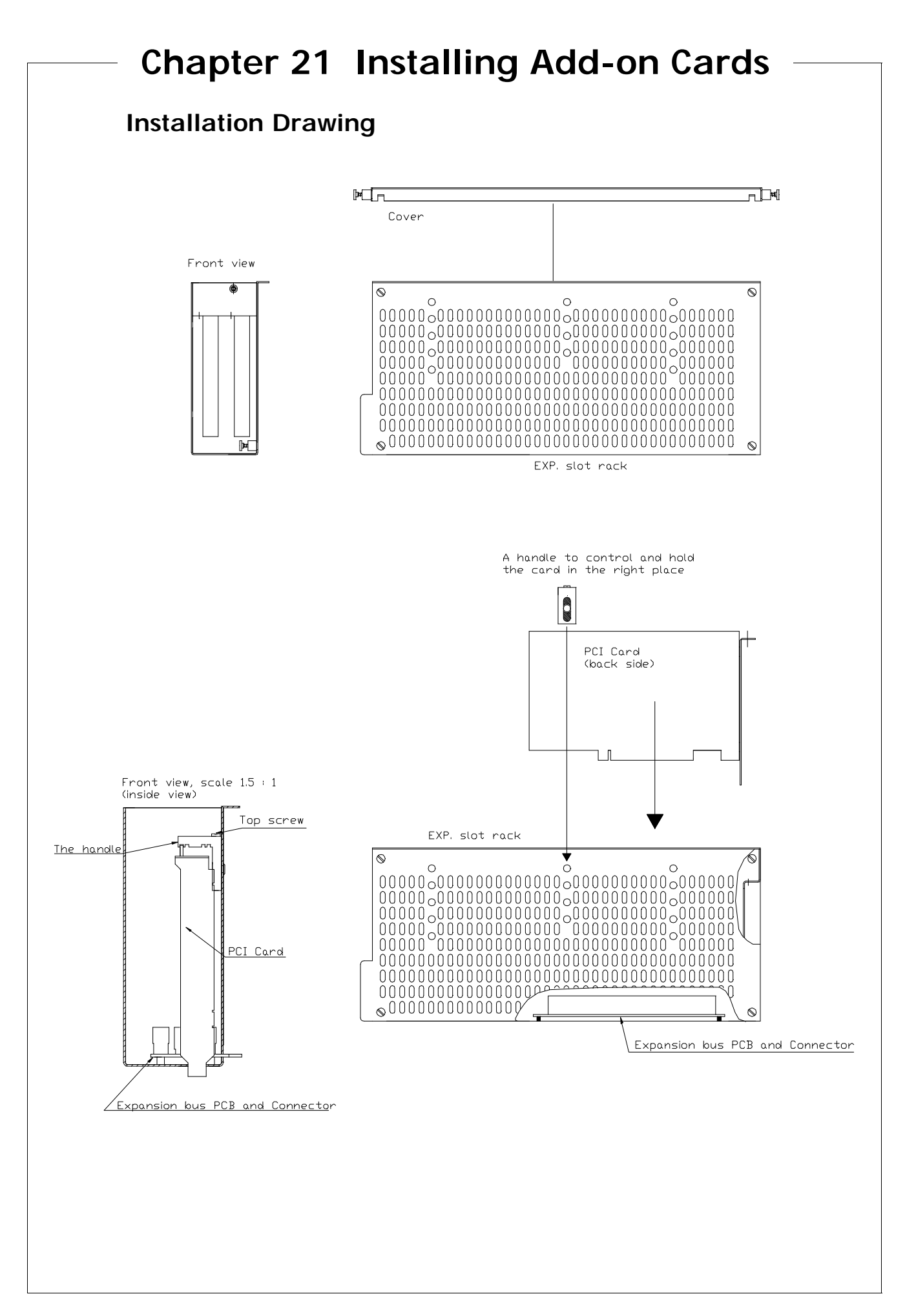

PCI6000 User's Manual

### Specification

| PCI v2.1<br>Slots<br>ISA<br>Slots<br>Power consumption | <ul> <li>32-bit, 33 MHz, 5V</li> <li>1 shared with ISA</li> <li>16-bit, 8 MHz, 5V</li> <li>1 dedicated and 1 shared with PCI</li> <li>The total power disapation of add-in boards should be kept</li> <li>below 10 W. Add-in boards may change temperature, EMC, and vibration specifications.</li> </ul> |
|--------------------------------------------------------|----------------------------------------------------------------------------------------------------|
| Note                                                   | The handle can be placed in the top or bottom holes of the expansion slot rack.<br>You fasten the handle against the card with the top screw.<br>When not in use place it in the fixing slot in the leftside of the expansion box.<br>Please secure the 4 screws fixing the expansion slot carefully.     |

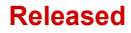

# Part 4

**PCI6000 Software Details** 

**Describes Software Details**
```
Released
```

# **Chapter 22 Installation of Software**

For full function and configuration of the PCI6000 the following software drivers may be necessary depended on the PCI6000 model you are using:

- Intel Ethernet adapter driver
- Intel video controller driver
- Pad mouse driver
- Touch driver
- Hardware monitor utility software

All software drivers can be found and downloaded free of charge from the ISC homepage <u>www.innoscan-isc.dk</u>. Here you will always find the newest version of the software driver.

If you do not have access to the internet please contact your dealer or the ISC technical support for CD Rom copy.

# 22.1 Network Driver Installation

This is a description of how to install drivers for the embedded ethernet adapter.

#### How to Install Netcard Drivers under Windows 98 (quick steps)

After each step you have to click on the *Next* button.

- Right click on *Network Neighborhood* and choose *properties*.
- Choose *Add* and then Adapter.

| letwork ?X                                      | Select Network Component Tupe                                                                  | 2 X         |
|-------------------------------------------------|------------------------------------------------------------------------------------------------|-------------|
| Configuration                                   | осностностнок сопронент турс                                                                   |             |
| The following network components are installed: | Click the type of network component you want to install:                                       |             |
|                                                 | 📃 Client                                                                                       | <u>A</u> dd |
|                                                 | 🗒 Adapter                                                                                      |             |
| Add Remove Properties                           | 🧯 Protocol                                                                                     | Cancel      |
| Primary Network Logon:                          | Service                                                                                        |             |
| Ele and Print Sharing                           |                                                                                                |             |
| Description                                     |                                                                                                |             |
|                                                 | A network adapter is a hardware device that physically<br>connects your computer to a network. |             |
| OK Cancel                                       | · · · · · · · · · · · · · · · · · · ·                                                          |             |

• Insert the PCI6000 Netcard driver diskette and choose *Have Disk* and click *ok*, or *Browse* to select the directory where you have the drivers. Always use the newest drivers from our homepage (http://www.innoscan-isc.dk).

| Select Network adapters                                                                                                    | Install Fr | om Disk                                                                                    | ×            |
|----------------------------------------------------------------------------------------------------|------------|--------------------------------------------------------------------------------------------|--------------|
| Lick the Network, adapter that matches your hardware, and then cack UK. If     you have an installation disk for this device, cick Have Disk.      Menufacturers:     Network Adapters:     Particle State Come     Particle State Come     Particle State     Particle State     Particle S | _          | Insert the manufacturer's installation disk into<br>the drive selected, and then click OK. | OK<br>Cancel |
| Have Disk                                                                                                    |            | Copy manufacturer's files from:                                                            | Browse       |

| tegrated Fast Ethernet to WIM tegrated Fast Ethernet to WIM tegrated Fast Ethernet to WIM tegrated Fast Ethernet for WIM R0 PCI Adapter R0/10+ PCI Adapter |
|----------------------------------------------------------------------------------------------------|
| tegrated Fast Ethernet<br>tegrated Fast Ethernet for WIM<br>tegrated Fast Ethernet for WIM<br>RD PCI Adapter<br>RD/10+ PCI Adapter<br>Have Disk            |
| tegrated Fast Ethemet<br>tegrated Fast Ethemet for WIM<br>tegrated Fast Ethemet<br>for WIM<br>R0 PCI Adapter<br>R0/10+ PCI Adapter<br>DK Cancel            |
| legrated Fast Ethernet for WiM<br>R0 PCI Adapter<br>R0/10+ PCI Adapter                                                                                     |
| tegrated Fast Ethemet for WfM<br>RD PCI Adapter<br>R0/10+ PCI Adapter                                                                                      |
| EO/10+ PCI Adapter                                                                                                    |
| Have Disk OK Cancel                                                                                                    |
| OK Cancel                                                                                                    |
| OK Cancel                                                                                                    |
| OK Cancel                                                                                                    |
|                                                                                                    |
|                                                                                                    |
|                                                                                                    |
|                                                                                                    |
|                                                                                                    |
|                                                                                                    |
| e computer                                                                                                    |
| e computer                                                                                                    |
|                                                                                                    |

Released

## How to Install Netcard Drivers under Windows NT 4.0 (quick steps)

After each step you have to click on the Next button.

- Right click on *Network Neighborhood* and choose *properties*.
- Choose *Adapers* and *Add*.

| Network                                             | ? ×  |
|-----------------------------------------------------|------|
| Identification Services Protocols Adapters Bindings |      |
| Network Adapters:                                   |      |
|                                                     | - 1  |
|                                                     | - 11 |
|                                                     | - 11 |
|                                                     | - 11 |
|                                                     | - 11 |
|                                                     | -11  |
| Add Hemove Properties Update                        |      |
| Item Notes:                                         | _    |
|                                                     |      |
|                                                     |      |
|                                                     |      |
|                                                     |      |
|                                                     |      |
| Close                                               | cel  |
|                                                     |      |

• Choose *Have Disk* and click *ok*, or *Browse* to select the directory where you have the drivers. Always use the newest drivers from our homepage (http://www.innoscanisc.com).

| Gelect Network Adapter                 | Insert Disk                                                                                                    | ×            |
|----------------------------------------|----------------------------------------------------------------------------------------------------|--------------|
|                                        | Insert disk with software provided by the software or<br>hardware manufacturer. If the files can be found at a<br>different location, for example on another drive type a<br>new path to the files below. | OK<br>Cancel |
| Heve Disk.           OK         Carcel | <u>8</u>                                                                                                    |              |

• Choose Intel EtherExpress PRO Adapter.

| Select OEM Option                                                 | $\times$ |  |  |
|-------------------------------------------------------------------|----------|--|--|
| Choose a software supported by this hardware manufacturer's disk. |          |  |  |
| Intel EtherExpress PRO Adapter                                    |          |  |  |
|                                                                   |          |  |  |
|                                                                   |          |  |  |
|                                                                   |          |  |  |
| OK Cancel <u>H</u> elp                                            |          |  |  |

• Choose *Protocols* and choose the protocols you wants to use (normaly *TCP/IP Protocol* and *NWLink IPX/SPX Compatible Transport*.

| stwork ? X<br>Identification   Services   Protocols   Adapters   Bindings  <br>Network Protocols: | Select Network Protocol ? X                                                                                                    |
|---------------------------------------------------------------------------------------------------|----------------------------------------------------------------------------------------------------|
| Description                                                                                       | you have an installation disk for this component, click Have Disk. Network Protocol The Net BEUI Protocol The Net Interference of the Net Interference of the Net Interference |
| Clove Correl                                                                                      | Cancel                                                                                                    |

• Retstart the computer.

N

# 22.2 Video Driver Installation

This is a description of how to install video drivers on PCI6000.

## How to Install Video Drivers under Windows 98 (quick steps)

After each step you have to click on the Next button.

- Insert the PCI6000 Video driver diskette or point out the location of the directory where you have the drivers. Always use the newest drivers from our homepage (http://www.innoscan-isc.dk).
- Double click on the *win98\_xxx.exe*, where xxx are the version number.
- After extracting the files, the Welcome screens appear.
- Read the Licence Agreement.
- After Setup have finished, click on *Yes, I want to restart my computer now*. Remove any floppy disk from the floppy drive.
- When the computer have finished rebooting, choose the size and the number of colours you want to use and click on *Ok*.
- If you get the following box :

| Compatibility Warning                                                     | ×                                            |  |
|---------------------------------------------------------------------------|----------------------------------------------|--|
| The settings you have chosen may<br>improperly if you do not restart your | cause some programs to operate computer now. |  |
| Would you like to:                                                        |                                              |  |
| O <u>R</u> estart the computer with the new color settings?               |                                              |  |
| Apply the new color settings without restarting?                          |                                              |  |
|                                                                           | OK Cancel                                    |  |
| Don't ask this question again                                             |                                              |  |

Then choose Apply the new color settings without restarting? And mark Don't ask this question again.

• Then Windows will change to the new settings, and you have 15 seconds to Click on Yes. If you don't, the original settings will be restored.

| Display Properties<br>Windows will now resize your desktop. This could take a few<br>seconds, during which your screen might flicker. If Windows does<br>not reappear correctly, wait 15 seconds, and your original settings<br>be restored. |                                                            |
|----------------------------------------------------------------------------------------------------|------------------------------------------------------------|
|                                                                                                    | Cancel                                                     |
| Monitor                                                                                                    | Settings                                                   |
| ?                                                                                                    | You resized your desktop. Do you want to keep this setting |
|                                                                                                    |                                                            |

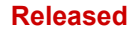

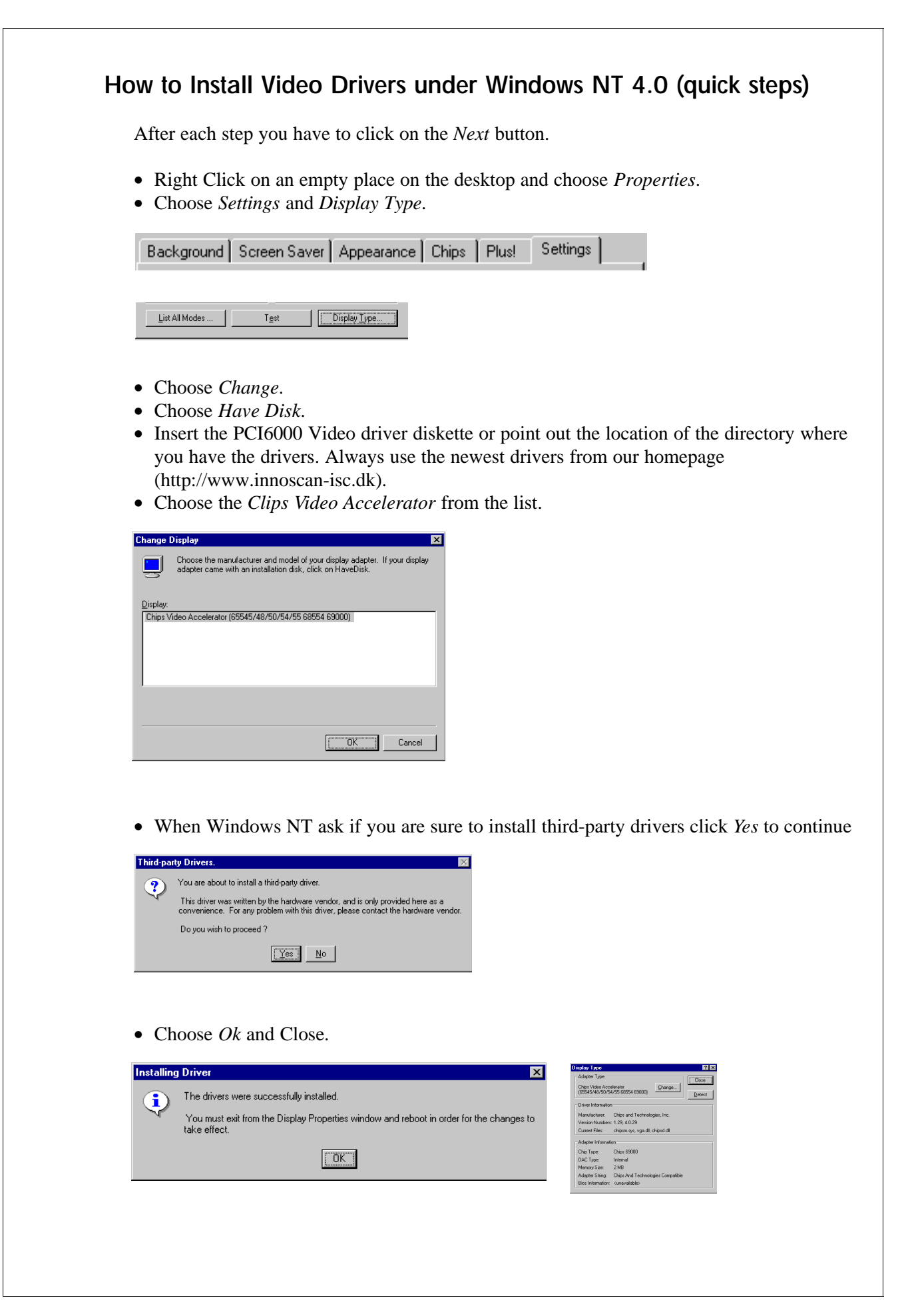

PCI6000 User's Manual

• Choose the size of the desktop and the color palette you want to use and choose *Close*.

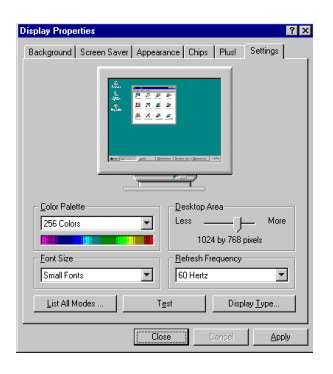

• Restart the computer.

| System Settings Change 🛛 🕅 |                                                                          |  |
|----------------------------|--------------------------------------------------------------------------|--|
| ?                          | You must restart your computer before the new settings will take effect. |  |
| 4                          | Do you want to restart your computer now?                                |  |
|                            |                                                                          |  |

# 22.3 Padmouse Driver Installation

This is a description of how to install padmouse drivers on PCI6000.

#### How to Install Padmouse Drivers under Windows 98 (quick steps)

After each step you have to click on the Next button.

- Insert the PCI6000 Padmouse driver diskette or point out the location of the directory where you have the drivers. Always use the newest drivers from our homepage (http://www.innoscan-isc.dk).
- Double click on *Setup.exe*.

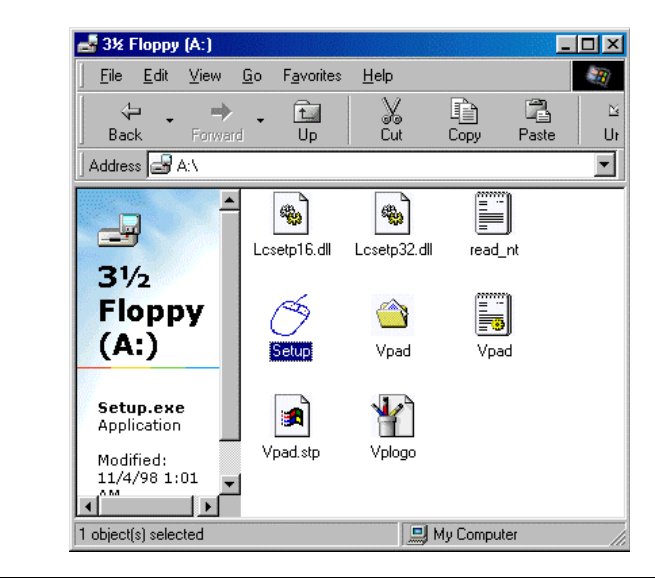

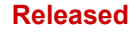

• To install the VersaPad software, click *Finish* or *Enter*.

| < 1 |                                                                |
|-----|----------------------------------------------------------------|
| 2   | Welcome to VersaPad Setup.                                     |
|     | To install the VersaPad software, click Finish or press Enter. |
|     | To exit Setup without installing, click Cancel.                |
|     |                                                                |
|     |                                                                |
|     |                                                                |
|     |                                                                |
|     |                                                                |
|     |                                                                |

• Restart the computer.

| R VersaPad Setup                                                             | ×                                                 |
|------------------------------------------------------------------------------|---------------------------------------------------|
| You must restart your computer befor<br>Do you want to restart your computer | ore the new settings will take effect.<br>er now? |
| Yes                                                                          | No                                                |

#### How to Install Padmouse Drivers under Windows NT 4.0 (quick steps)

After each step you have to click on the Next button.

- First go to the *Control Panel* Click on *Start* and choose *Settings* and then *Control Panel*.
- Click on *Mouse* and choose *Change*.

| Mouse Properties                                     | ? ×    |
|------------------------------------------------------|--------|
| Buttons Pointers Motion General                      |        |
| Ó                                                    |        |
| Name:                                                | Channa |
| A CONCERNING AND AND AND AND AND AND AND AND AND AND |        |
|                                                      |        |
|                                                      |        |
|                                                      |        |
|                                                      |        |
|                                                      |        |
|                                                      |        |
|                                                      |        |
| OK Cancel                                            | Apply  |

• Insert the PCI6000 Padmouse driver diskette and choose *Have Disk* and click *OK*, or *Browse* to select the location where you have the drivers. Always use the newest drivers from our homepage (http://www.innoscan-isc.dk).

| Select Device                                                                                                    | Install From Disk                                                                       | X      |
|----------------------------------------------------------------------------------------------------|-----------------------------------------------------------------------------------------|--------|
| Point and a set of the set of the set o | Insert the manufacturer's installation disk into the drive selected, and then click OK. | Cancel |
| C Show gampable devices     Bave Dak     OK     Cancel                                                                                                    | Copy manufacturer's files from:<br>A:\                                                  | Browse |
| • Choose <i>PS/2 VersaPad</i> .                                                                                                    |                                                                                         |        |
| Select Device X  Cicli the Mouse that matches your hardware, and then cick. DK. If you don't now which model you have, cick. DK. The list shows only what was found on the installation disk.                                                                                                    |                                                                                         |        |
| Moget:<br>PS/2 VenaPad                                                                                                    |                                                                                         |        |
| DK Cancel                                                                                                    |                                                                                         |        |

• Click *Yes* to accept the installing. You will be able to use the keyboard, but not another PS/2 mouse.

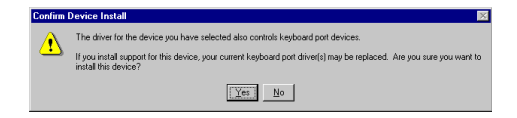

• Click *Close* and restart the computer.

| Mouse Properties Buttons   Pointers   Motion   General | System Settings Change                                                   |
|--------------------------------------------------------|--------------------------------------------------------------------------|
| Ć                                                      | You must restart your computer before the new settings will take effect. |
| Name:<br>PS/2 VersaPad                                 | Do you want to restart your computer now?                                |
|                                                        |                                                                          |
|                                                        |                                                                          |
| Corost Arr                                             | an                                                                       |
|                                                        |                                                                          |
|                                                        |                                                                          |
|                                                        |                                                                          |
|                                                        |                                                                          |
|                                                        |                                                                          |
|                                                        |                                                                          |
|                                                        |                                                                          |
|                                                        |                                                                          |
|                                                        |                                                                          |

# 22.4 Infrared Touch Driver Installation

This is a description of how to install infrared touch drivers on PCI6000.

#### How to Install Infrared Touch Drivers under Windows 98 (quick steps)

After each step you have to click on the Next button.

- First go to the *Control Panel* Click on *Start* and choose *Settings* and then *Control Panel*.
- Choose Add new hardware.
- Choose No, I want to select the hardware from a list.

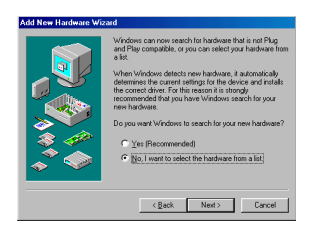

• Choose Mouse.

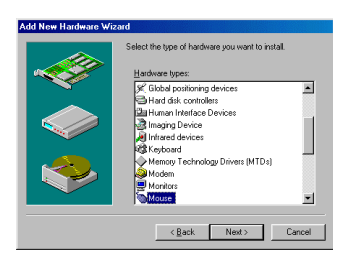

• Insert the PCI6000 Infrared Touch driver diskette and choose *Have Disk* and click *OK*,or *Browse* to select the directory where you have the drivers. Always use the newest drivers from our homepage (http://www.innoscan-isc.dk).

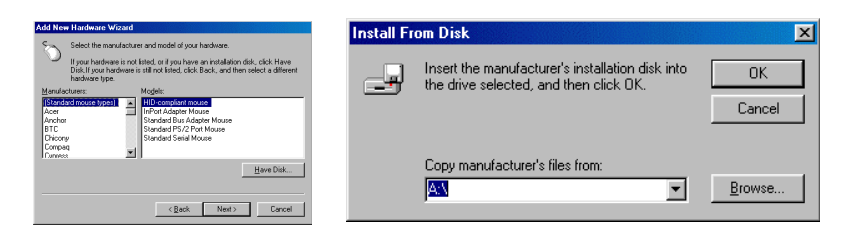

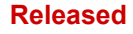

• Select Win95 citron touch driver and choose Finish.

| Add Nev | v Hardware Wizard                                                                                                    | Add New Hardware Wizard                                                                                                    |
|---------|----------------------------------------------------------------------------------------------------|----------------------------------------------------------------------------------------------------|
| Ó       | Select the manufacturer and model of your hardware.<br>If your hardware is not listed, or if you have an installation disk, click Have<br>Disk.If your hardware is still not listed, click Back, and then select a different<br>hardware type. | Windows can continue installing your hardware now.<br>To continue installing the software needed by your<br>hardware, click Finith. |
| Models: |                                                                                                    |                                                                                                    |
| Win95   | Crion touch diver                                                                                                    |                                                                                                    |
|         | <back next=""> Cancel</back>                                                                                                    | < Back Timen Cancel                                                                                                    |

• Restart the computer.

NOTE: The touch driver will make some conflicts with the suspend function. If the suspend function shall functions correct, remove the COM3. Go to the *Control Panel* and choose *System*. Select the *Devices Manager* and choose *Ports*. Click on *COM3* and *remove*.

#### How to Install Infrared Touch Drivers under Windows NT 4.0 (quick

#### steps)

We recommend that you have Service Pack 4.0 or later installed before continue. After each step you have to click on the *Next* button.

- First go to the *Control Panel* Click on *Start* and choose *Settings* and then *Control Panel*.
- Choose *Mouse*.
- Choose General and Change.

| Mouse Properties                   |        | ? ×            |
|------------------------------------|--------|----------------|
| Buttons Pointers Motion General    |        |                |
| Ó                                  |        |                |
| Name:<br>Microsoft PS/2 Port Mouse |        | <u>C</u> hange |
|                                    |        |                |
|                                    |        |                |
|                                    |        |                |
|                                    |        |                |
|                                    |        |                |
| ОК                                 | Cancel | Δρείν          |

• Insert the PCI6000 Infrared Touch driver diskette and choose *Have Disk* and click *OK*, or *Browse* to select the directory where you have the drivers. Always use the newest drivers from our homepage (http://www.innoscan-isc.dk).

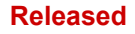

| Select Device                                                                                                    | Install From Disk                                                                       | X              |
|----------------------------------------------------------------------------------------------------|-----------------------------------------------------------------------------------------|----------------|
| Mouse: The following models are compatible with your hardware. Click the click Show All Devices. If you have an installation disk for this device, click Have Disk. Moglet: Microsoft PS/2 Port Mouse | Insert the manufacturer's installation disk into the drive selected, and then click DK. | Cancel         |
| C Show gampable devices     Show all devices     OK Cancel                                                                                                    | Copy manufacturer's files from:                                                         | <u>B</u> rowse |

• Select *Citron Serial IRT Driver* and *close*.

| Select Device                                                                                                    | Mouse Properties ? ×           |
|----------------------------------------------------------------------------------------------------|--------------------------------|
| Click the Mouse that matches your hardware, and then click DK. If you don't know which model you have, click DK. This list shows only what was found on the installation disk.  Models:  Clitron Serial IRT Driver | Butors Pointers Motion General |
| OK Cancel                                                                                                    | Core Carcel ( 698)             |

• Restart the computer.

NOTE: If an error telling that there is a conflict between COM1 and COM3, the problem can solve by remove COM3. Go to the *Control Panel*. Choose *Ports* and remove *COM3*. The problem occurs because the touch controls the COM3 by itself.

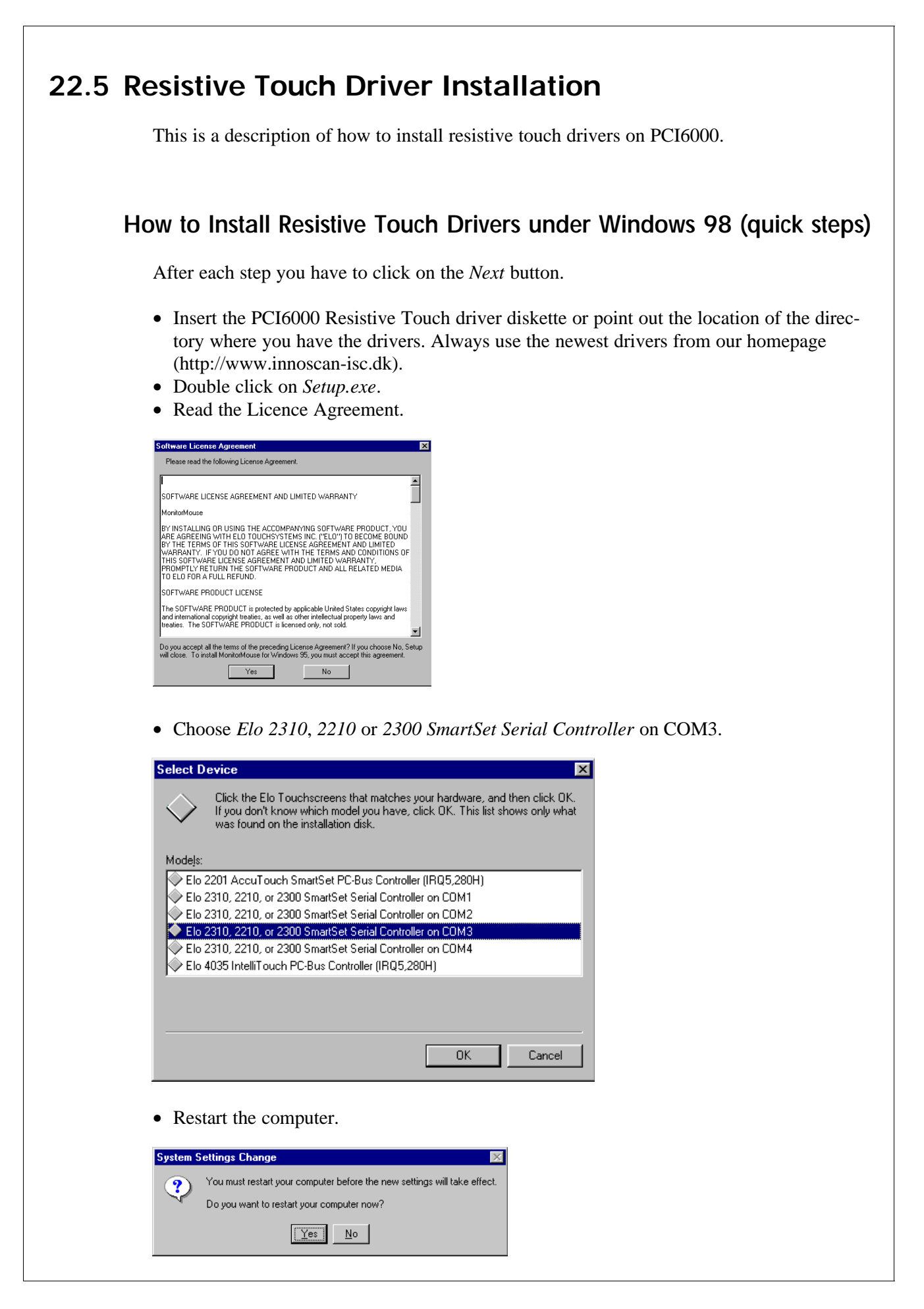

# How to Install Resistive Touch Drivers under Windows NT 4.0 (quick steps)

After each step you have to click on the Next button.

- First go to the *Control Panel* Click on *Start* and choose *Settings* and then *Control Panel*.
- Click on *Mouse* and choose *Change*.

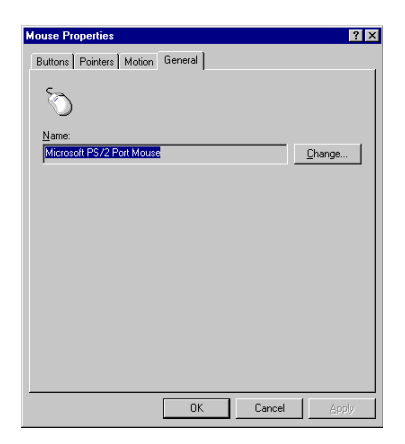

• Insert the PCI6000 Resistive Touch driver diskette and choose *Have Disk* and click *OK*, or *Browse* to select the location where you have the drivers. Always use the newest drivers from our homepage (http://www.innoscan-isc.dk).

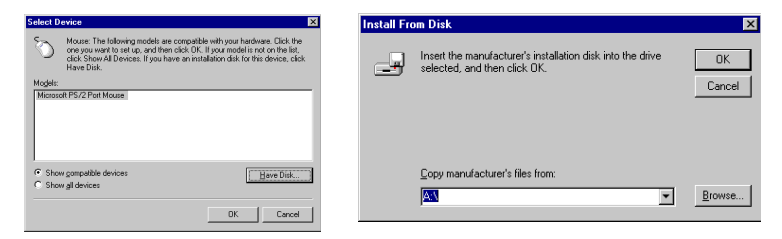

• Choose Elo Touchscreen SmartSet serial controller, Single Monitor, COM3.

| ielect D                                                                  | evice                                                                                                    |                                                                                                    |                                                                                                    |                                                              |                                   |
|---------------------------------------------------------------------------|----------------------------------------------------------------------------------------------------|----------------------------------------------------------------------------------------------------|----------------------------------------------------------------------------------------------------|--------------------------------------------------------------|-----------------------------------|
| Ś                                                                         | Click the Mouse<br>know which moo<br>on the installation                                                                  | that matches you<br>del you have, clict<br>n disk.                                                                                                    | ır hardware, and<br>k OK. This list sl                                                                         | l then click (<br>nows only wi                               | )K. If you don't<br>hat was found |
| Mo <u>d</u> els:                                                          |                                                                                                    |                                                                                                    |                                                                                                    |                                                              |                                   |
| Elo Tou<br>Elo Tou<br>Elo Tou<br>Elo Tou<br>Elo Tou<br>Elo Tou<br>Elo Tou | chscreen SmartSe<br>ichscreen SmartSe<br>ichscreen SmartSe<br>ichscreen SmartSe<br>ichscreen SmartSe<br>ichscreen SmartSe | et serial controller,<br>et serial controller,<br>et serial controller,<br>et serial controller,<br>et serial controller,<br>et serial controller,<br>serial controller, | Single Monitor,<br>Single Monitor,<br>Single Monitor,<br>Single Monitor,<br>Single Monitor,<br>Single Monitor, | COM1<br>COM2<br>COM3<br>COM4<br>COM5<br>COM6<br>COM6<br>COM7 | ×                                 |
|                                                                           |                                                                                                    |                                                                                                    |                                                                                                    | OK )                                                         | Cancel                            |

PCI6000 User's Manual

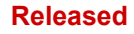

• Choose *Close* and restart the computer.

| Nource Properties         Image: Constraint of the second of the second of the sec | System Settings Change       Image: Change         You must restart your computer before the new settings will take effect.         Do you want to restart your computer now? |
|----------------------------------------------------------------------------------------------------|----------------------------------------------------------------------------------------------------|
| Close Cerce? Apply                                                                                                    |                                                                                                    |

## 22.6 Hardware Monitor Installation

#### General

The PCI6000 Hardware Monitor is used to display the voltages, temperatures and fan speed values which can be monitored in the PCI6000. If some values are close to critical, an indicator illustrated as a traffic light will change from green to yellow. If a measured value violates a critical level, the colour will change to red.

The application runs with Window 95/98 or NT 4.0.

#### How to Install the PCI6000 Hardware Monitor

- Download the newest version from www.innoscan-isc.dk (Utilities)
- Unzip the compressed file. An unzip-utility can be downloaded from the home page as well.
- Double click on *Setup.exe*.
- Follow the instructions of the set-up procedure and a short-cut will be inserted in the programs group under the Start button.

#### How to Use the PCI6000 Hardware Monitor:

Run the PCI6000 Hardware Monitor by selecting Start | Programs | PCI6000 Hardware Monitor and all measured values are displayed.

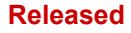

| Voltages  |        |     | Temperatures            |                                                             |
|-----------|--------|-----|-------------------------|-------------------------------------------------------------|
| CPU Core  | 2.49   | V   | CPU Die                 | 65.0 °C                                                     |
| CPU Clock | 2.47   | V   | CPU Module              | 55.0 °C                                                     |
| +3.3 V    | 3.28   | V   | System                  | 39.0 °C                                                     |
| +5.0 V    | 4.98   | v   | Service zone            | 35.0 °C                                                     |
| -5.0 V    | -5.10  | ν ( | LCD zone                | 30.0 °C                                                     |
| +12 V     | 12.32  | ν V |                         |                                                             |
| -12V      | -12.10 | V   | - Overall system condit | ion                                                         |
| Fans      |        |     | i 🞽 r                   | <ul> <li>Exclude Fan 2 and<br/>LCD temp (Level 1</li> </ul> |
| Base unit | 3750   | BPM |                         |                                                             |

The traffic light is duplicated in the "system tray" left to the clock, so a system overview can be maintained even if the application is minimised. In Windows NT 4.0 an upcomming violation will be logged in the applications event log. To get additional information, press the Help button.

#### How to Un-install the PCI6000 Hardware Monitor

- In the control panel double click the Add/Remove Programs
- Select the PCI6000 Hardware Monitor and the unInstallShield® will remove all components

Released

This page is intentionally left blank

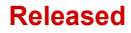

# Part 5

**PCI6000 Electrical Details** 

Describes Electrical Details for the Level 1 Base Unit

Released

This page is intentionally left blank

# Chapter 23 Interrupt, Memory and I/O Map

# 23.1 PCI6000 Interrupt Map

| Interrupt | Function                                        | PnP/PCI default | Remark                         |
|-----------|-------------------------------------------------|-----------------|--------------------------------|
|           |                                                 | Configuration   |                                |
| IRQ0      | Internally Timer 0 output                       |                 |                                |
| IRQ1      | Keyboard                                        |                 |                                |
| IRQ2      | Internally cascade for IRQ8 - IRQ15             |                 |                                |
| IRQ3      | COM2 (shared with COM4)                         | PCI/ISA PnP     | Free if COM2 not present       |
| IRQ4      | COM1                                            | PCI/ISA PnP     | Free if COM1 not present       |
| IRQ5*     | Standard assigned to USB controller by BIOS     | PCI/ISA PnP     | Free if not assigned to USB    |
| IRQ6      | Floppy disk                                     |                 |                                |
| IRQ7      | Parallel port (may be moved to IRQ5 in BIOS)    | PCI/ISA PnP     | Free if LPT1 not present       |
| IRQ8      | Real-time clock                                 |                 |                                |
| IRQ9      | -                                               | PCI/ISA PnP     | Free                           |
| IRQ10     | COM3 - used if Touch Screen installed           | Legacy ISA      | Free if Touch not present      |
| IRQ11*    | Standard assigned to Ethernetcontroller by BIOS | PCI/ISA PnP     | Free if not assigned to NET    |
| IRQ12     | PS/2 Mouse                                      | PCI/ISA PnP     |                                |
| IRQ13     | Internally Co-processor support                 |                 |                                |
| IRQ14     | IDE port 1 - internal Harddisk drive            | PCI/ISA PnP     |                                |
| IRQ15     | IDE port 2 - external CD ROM                    | PCI/ISA PnP     | Free if not assigned to CD ROM |

\*) As USB and ethernetcontroller are assigned the Plug and Play (PnP) way by the BIOS, always check the assignment listed by the BIOS in the bootsequence to ensure that those IRQ do not conflict with the add-on card. To avoid the PnP system to make use of the IRQ the PCI/PnP configuration may be set to "Legacy ISA".

IRQ9 is unassigned and may be used for external add-on cards. If more interrupts are needed it may be necessary to enter the BIOS setting to disable embedded devices IRQ which are not used in the system to free the number of IRQ required. If the PCI6000 is without touch screen interrupt 10 may be used additionally.

# 23.2 Memory Map

| Address Range       | Total (KB) | Usage                              | Device                    |
|---------------------|------------|------------------------------------|---------------------------|
| 000 0000 - 000 05FF | 2          | System RAM (BIOS, DOS)             | DRAM                      |
| 000 0600 - 009 FFFF | 638        | User RAM                           | DRAM                      |
| 00A 0000 - 00B FFFF | 128        | Video buffer (VGA)                 | Video RAM                 |
| 00C 0000 - 00C BFFF | 48         | Video BIOS extension               | ISA ROM / write protected |
| 00C C000 - 00C DFFF | 8          | USB BIOS extension                 | DRAM                      |
| 00C E000 - 00C FFFF | 8          | Reserved                           | DRAM                      |
| 00D 0000 - 00D 7FFF | 32         | Add-on board ROM expansion area    | ISA ROM                   |
| 00D 8000 - 00D FFFF | 32         | Optional TCP/IP Bootprom extension | ISA ROM                   |
| 00E 0000 - 00E FFFF | 64         | Reserved ISC BIOS extension        | ISA ROM                   |
| 00F 0000 - 00F FFFF | 64         | Reserved BIOS                      | ISA ROM                   |
| 010 0000 - xxF FFFF | XXX        | Extended user RAM                  | DRAM                      |

For installation of add-on card option ROM it is recommended to install in the D:0000-D:7FFF area. Default BIOS setting will cause the BIOS to be read as ISA ROM. By enabling of "Shadow" the ISA ROM will be copied into DRAM and executed from here. This may speed up the system.

# 23.3 IO Map

| COM1 | COM2 | COM3 (Touch screen) | COM4 (IrDa) |
|------|------|---------------------|-------------|
| 3F8h | 2F8h | 3E8h                | 2E8h        |

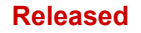

# Chapter 24 PCI6000 Front Buttons

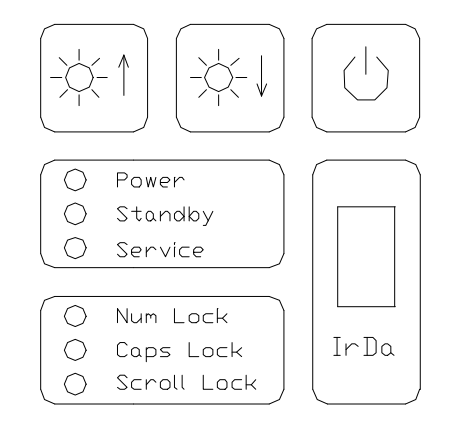

#### **Backlight Control**

By using the 2 buttons light up and down the backlight may be adjusted. Typical range will be from 30 - 100%. This may be used to lower the backlight intensity and with that extending backlight lifetime or to synchronize light intensity of several PCI6000 placed in the same area.

#### Power ON/OFF

This button may be used to power up or down the PCI6000. A short push will force windows to try to go into suspend mode if this is supported. A long press more than app. 4 sec. will force the PCI6000 to power off. The 4 sec. period may be changed to 0 sec. in the BIOS setting. Find more information in chapter 25.

#### Indicators

| Power      | : | Indicates that system is powered on.                                                                                                    |
|------------|---|----------------------------------------------------------------------------------------------------|
| Standby    | : | Indicates that system is powered off and may be powered on by<br>pressing the "power" button. Main power should be disconnect-<br>ed before trying to access the system hardware. |
| Service    | : | Indicates by red colour that system is not running within the required specifications. Please check chapter 22.                                                                   |
| NumLock    | : | Indicates that the NumLock is active.                                                                                                    |
| CapsLock   | : | Indicates that the CapsLock is active.                                                                                                    |
| ScrollLock | : | Indicates that the ScrollLock is active.                                                                                                    |

#### IrDa

This is used for infrared Rx/Tx file transfer. The IrDa operates on COM4 and performs as a normal UART converting data signals to infrared data. Find more information in chapter 26.

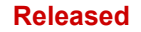

# **Chapter 25 Power Mangement**

## 25.1 Restart and Shutdown

This is a description of power management on PCI6000 and the mode of operation related to the power button and the shut down/restart of Windows.

The following terms are used:

| Suspend: | The computer is running on low power with data still in memory.:<br>Many devices will be turned off. The screen and backlight are<br>turned off but the fans are still running. A quick push on the<br>power button will get the computer up running again.                                                                                                    |
|----------|----------------------------------------------------------------------------------------------------|
| Standby: | The computer is turned off. All devices will be turned off except<br>some of the power there can start the computer again. PCI6000<br>can be rebooted on a push on the power button. BE WARE: There<br>will be no warning when the computer is going to standby.<br>Remember to save all your work and be sure the computer is shut<br>down or in DOS before you hold the button for more than 4 sec.<br>The yellow light will indicate that the computer is in standby. |

#### How the Power Button Works in DOS

In the early boot phase the button will act like the break key on the keyboard. When DOS are booted, following will happen when you hit the power button in:

| < 4 sec.: | The computer will enter suspend mode. |
|-----------|---------------------------------------|
| > 4 sec.: | The computer will enter standby mode. |

#### How the Power Button Works in Windows 98

In the early boot phase the button will act like the break key on the keyboard. When Windows 98 are booted or "logged in" following will happen when you hit the power button in:

< 4 sec.:

> 4 sec.:

The computer will enter suspend mode. Attention: The computer will be operationally after about 30 seconds from you hits a key. The computer will enter standby mode.

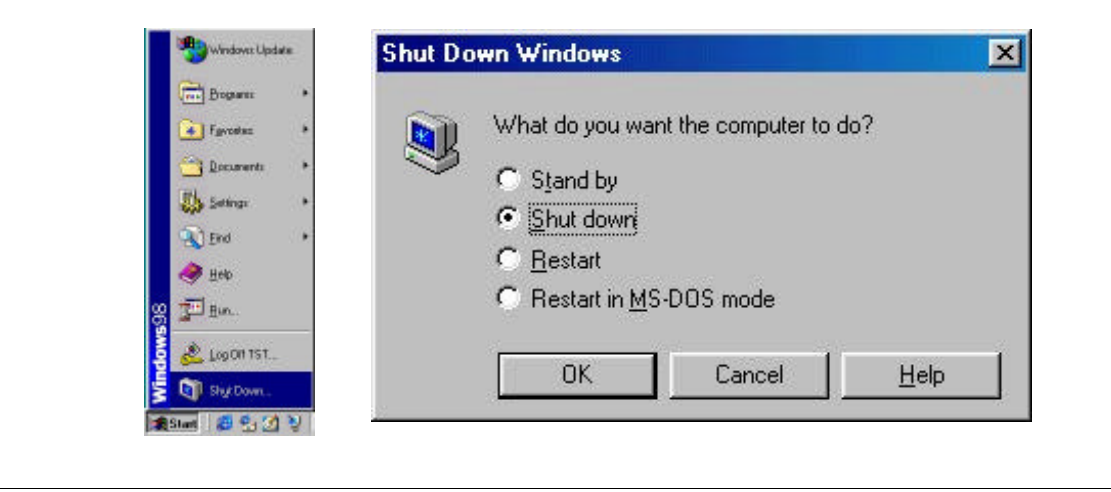

PCI6000 User's Manual

Functions in the START menu:

| "RESTART"                | "SHUTDOWN"                  | "STANDBY"                   |
|--------------------------|-----------------------------|-----------------------------|
| PCI6000 reboot automatic | PCI6000 enters standby mode | PCI6000 enters suspend mode |

NOTE: If the computer dont go to suspend mode it may be that infrared touch drivers are installed. The touch driver will control COM3 so it has to be removed manually. Go to the *Control Panel* and choose System. Select the *Devices Manager* and choose *Ports*. Click on *COM3* and *remove*.

#### How the Power Button Works under Windows 2000 Beta 3 build 2000

In the early boot phase the button will act like the break key on the keyboard. When Windows 2000 are booted or "logged in" following will happen when you hit the power button in:

| < 4 sec.: | The computer will enter suspend mode. Attention: The computer     |
|-----------|-------------------------------------------------------------------|
|           | will be operationally after about 30 seconds from you hits a key. |
| > 4 sec.: | The computer will enter standby mode.                             |

When Windows 2000 boots you can experience BSOD (Blue Screen Of Dead) after you hit the power button several times, or the computer frees. You can expect some problems getting the computer working after suspend. You have to hit a key on the right time. Watch the Num Lock, Caps Lock and scroll Lock. After all tree lights a short time and turned of, hit a key, and then the computer will be operational. If you dont do it right in about 2 minuts, they computer will enter suspend mode again. All this is related to Windows 2000 software.

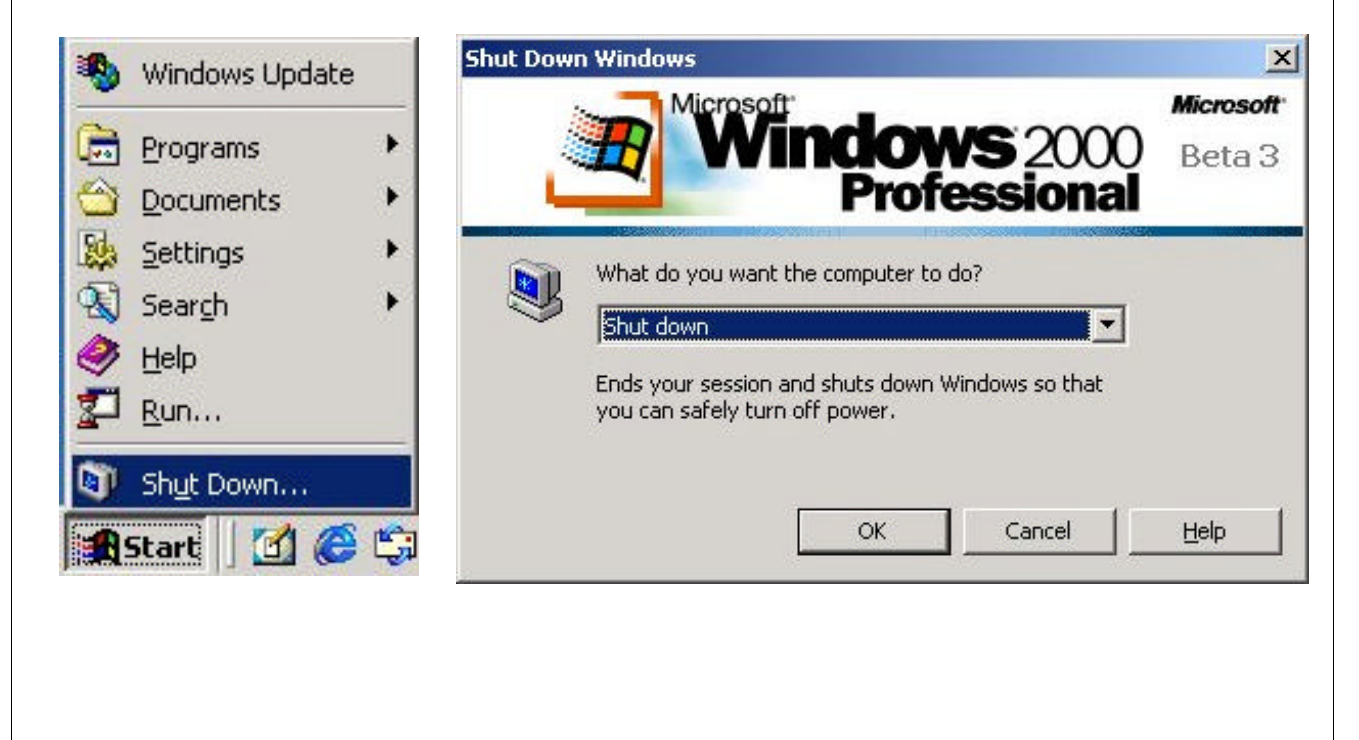

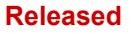

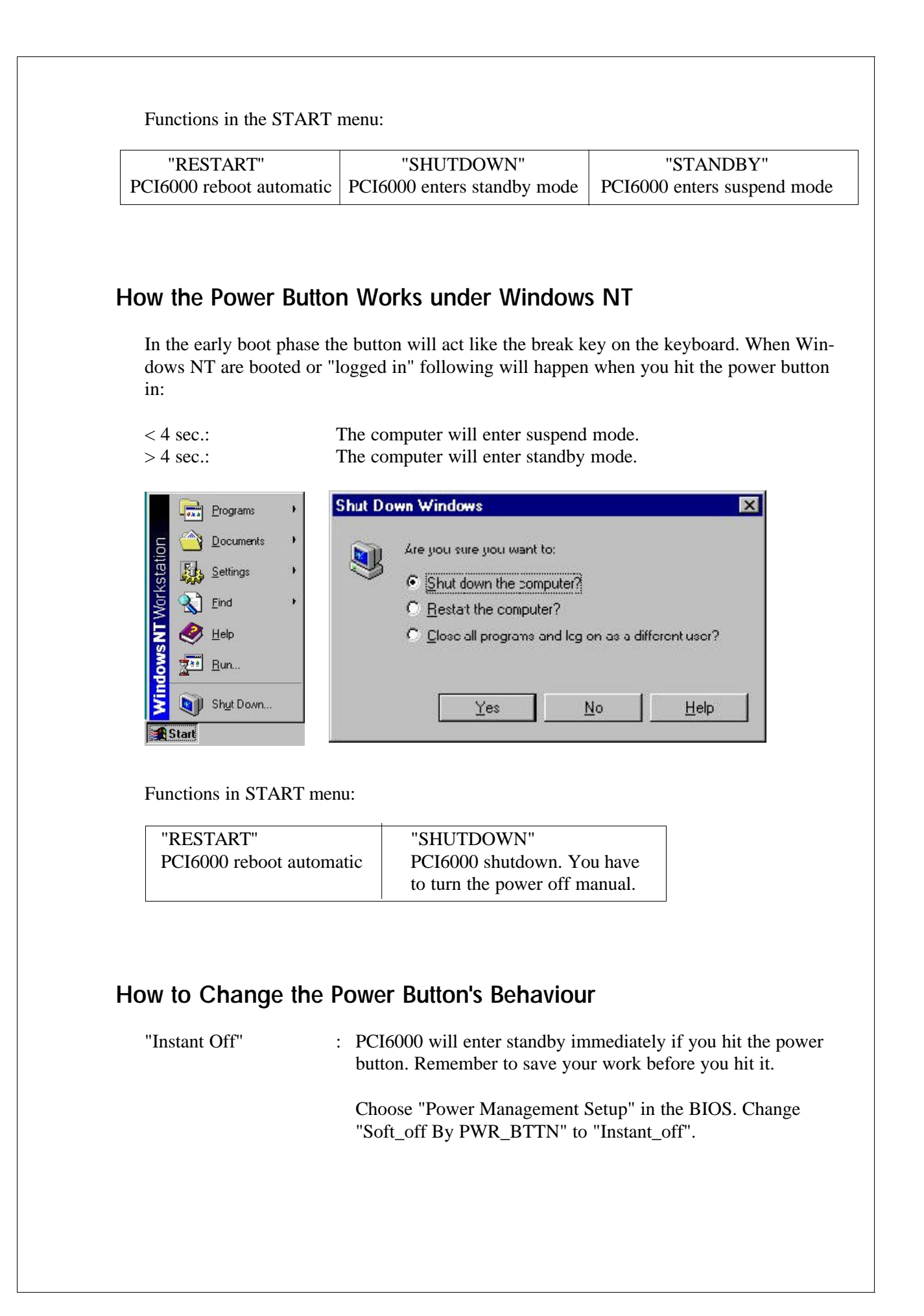

Released

This page is intentionally left blank

# Chapter 26 Infrared File Transfer

## 26.1 PCI6000 IrDa - Infrared File Transfer

As infrared data communications, based on standards from the Infrared Data Association (IrDa), become widely available on computers and peripherals, a timely opportunity exists for effective EMC neutral and inexpensive short range wireless communications on embedded systems and devices of all types. The IrDa standards were developed rapidly (compared to most standards organizations), and information on the IrDA protocols has not yet reached every corner of the embedded systems universe. This paper gives an overview of the IrDA protocols with comments on their use in embedded environments performing file transfer between 2 PC's i.e. from PCI6000 to a laptop PC.

#### How to Install IrDa under Windows 98 (quick steps)

After each step you have to click on the Next button.

- First go to the *Control Panel* Click on *Start* and choose *Settings* and choose *Control Panel*.
- Choose Add new hardware.
- Choose No, I want to select the hardware from a list.
- Choose *Infrared devices* from the list.
- Choose *Infrared COM port or dongle* in the left side and then *Generic Infrared serial port*.
- Choose *Generic infrared port*.
- Choose *Communication port (COM4)*.
- When Windows 98 ask about witch port it shall use to the infrared port, choose *Use defaults ports (recommended)*.
- Click on *Finish* to complete the installation.

#### How to Install IrDa under Windows 2000 (quick steps)

After each step you have to click on the Next button.

- Be sure you are logged in as Administrator before you continue.
- Go to the Control Panel Click on Start and choose Settings and choose Control Panel.
- Choose Add/remove hardware.
- Choose *Add/troubleshoot a device*.
- Choose Add new device.
- Choose No, I want to select the hardware from a list.
- Choose Infrared devices from the list.
- Choose Serial cable using IrDA protocol.
- Choose COM4.
- Click on *Finish* to complete the installation.

#### How to Install IrDa under Windows NT (quick steps)

Windows NT 4.0 or earlier does not provide IR support. Windows NT 5.0 does, but has been renamed to Windows 2000.

#### **File Transfer**

When there are 2 or more machines close enough to communicate, there will be a little icon in the taskbar next to the clock (fig. 1). To transfer files, right click on the file(s)/folder(s) you want to transfer. In the popup menu choose *Send To* and then *Infrared recipient* (fig. 2). You can watch how good the transfer is if you double click on the icon in the taskbar.

The range you can communicate depends on the conditions, the angle between the machines and how long they stand from each other. The maximal communications range is  $15^{\circ}$  in all directions and 4 meters in a angle of  $0^{\circ}$ . This is measured between two PCI6000 but a lot of IrDA devices will have pour specification.

![](_page_135_Picture_6.jpeg)

Fig. 1

Fig. 2.

#### **Port Setting**

The IrDA hardware is installed on COM4, address 2E8 and utilises shared IRQ3. As Windows 2000 use IRQ for IrDa communication and can't handle shared interrupt, utilisation of IrDA will occupy COM2 as this uses the same interrupt.

![](_page_136_Figure_0.jpeg)

## COM1 and COM2 (1-4)

Serial ports D-Sub 9 connectors. The PCI6000 comes with two different configurations:

Non-galvanic isolated (standard), where 2 of the connectors are blinded and only the male connectors are available. In this version the ports are RS232 only.

Galvanic isolated (optional), where all 4 connectors are availabe: Two male connectors and two female connectors. In this version COM port 1 and 2 can be configured to be either RS232 (2, 4) or RS422/RS485 (1, 3).

For galvanic isolated RS232/RS422/RS485 please check chapter 31.

| D-Sub 9 male pin-or | ut (RS232) |
|---------------------|------------|
|---------------------|------------|

| Ν | 1al | e   |     |
|---|-----|-----|-----|
| 1 |     | • • |     |
|   | •   | •   | •9) |
|   |     |     |     |
| 1 |     |     |     |
| 2 |     |     |     |
| 3 |     |     |     |

4

5

6

7

8

9

| DCD | Data carrier detect |
|-----|---------------------|
| RxD | Receive data        |
| TxD | Transmit data       |
| DTR | Data terminal ready |
| GND | Ground              |
| DSR | Data set ready      |
| RTS | Request to send     |
| CTS | Clear to send       |
| RI  | Ring indicator      |
|     |                     |

D-Sub 9 female pin-out (RS422)

| Female<br>0 0 0 0 0 <sup>1</sup><br>90 0 0 0 |      |                   |
|----------------------------------------------|------|-------------------|
| 1                                            | CHS  | Chassis ground    |
| 2                                            | NC   | Not connected     |
| 3                                            | TxD  | Positive transmit |
| 4                                            | -TxD | Negative transmit |
| 5                                            | NC   |                   |
| 6                                            | NC   |                   |
| 7                                            | RxD  | Positive receive  |
| 8                                            | -RxD | Negative receive  |
| 9                                            | GND  | Signal ground     |
|                                              |      |                   |

D-Sub 9 female pin-out (RS485)

| Female<br>(0 0 0 0 0 <sup>1</sup><br>90 0 0 0 |           |                     |
|-----------------------------------------------|-----------|---------------------|
| 1                                             | CHS       | Chassis ground      |
| 2                                             | NC        |                     |
| 3                                             | TxD/RxD   | Positive transceive |
| 4                                             | -TxD/-RxD | Negative transceive |
| 5                                             | NC        | -                   |
| 6                                             | NC        |                     |
| 7                                             | NC        |                     |
| 8                                             | NC        |                     |
| 9                                             | GND       | Signal ground       |

For a detailed description of the galvanic serial port module, see chapter 31.

#### **CD-ROM Drive Connectors (5)**

The CD-ROM drive connectors consist of a power connector and a signal connector. Both connectors may be hidden be a metal plate. If so, please remove the plate be rewinding the screws. For ISC CD-Rom kit please check chapter 33.

The power connector is of type AMP 172294-1 and has the following pin-out:

|        | 4 | 3 | 2 | 1 |            |
|--------|---|---|---|---|------------|
| 1<br>2 |   |   |   |   | 12V<br>GND |
| 3      |   |   |   |   | GND        |
| 4      |   |   |   |   | 5V         |

The IDE signal connector is of type Molex 70247-4001 (or compatible) and has the following pin-out

| 39 37 35 | <br>7531 |
|----------|----------|
| 40 38 36 | <br>8642 |

| 1  | RESET#  | 21 | IDRQ     |
|----|---------|----|----------|
| 2  | GND     | 22 | GND      |
| 3  | IDE_D7  | 23 | IDEIOW#  |
| 4  | IDE_D8  | 24 | GND      |
| 5  | IDE_D6  | 25 | IDEIOR#  |
| 6  | IDE_D9  | 26 | GND      |
| 7  | IDE_D5  | 27 | IDERDY   |
| 8  | IDE_D10 | 28 | NC       |
| 9  | IDE_D4  | 29 | IDAK#    |
| 10 | IDE_D11 | 30 | GND      |
| 11 | IDE_D3  | 31 | IRQx     |
| 12 | IDE_D12 | 32 | NC       |
| 13 | IDE_D2  | 33 | IDE_A1   |
| 14 | IDE_D13 | 34 | NC       |
| 15 | IDE_D1  | 35 | IDE_A0   |
| 16 | IDE_D14 | 36 | IDE_A2   |
| 17 | IDE_D0  | 37 | IDExCS1# |
| 18 | IDE_D15 | 38 | IDExCS3# |
| 19 | GND     | 39 | NC       |
| 20 | NC      | 40 | GND      |

#### Parallel Printer Port (6)

The female D-Sub 25 connector is used for a parallel printer or equipment using the same interface. The parallel port can be configured (BIOS Setup) to act as a standard PC-compatible printer port or for bi-directionally data transfer (ECP mode).

Pin-out

| (0 0 | 0 0 0 0 0 0 0   | 0 0 0 d) |         |
|------|-----------------|----------|---------|
| 25   | 0 0 0 0 0 0 0 0 | 000      |         |
|      |                 |          |         |
| 1    | -Strobe         | 14       | -AUTOFD |
| 2    | D0              | 15       | -ERROR  |
| 3    | D1              | 16       | -INIT   |
| 4    | D2              | 17       | -SLCTIN |
| 5    | D3              | 18       | GND     |
| 6    | D4              | 19       | GND     |
| 7    | D5              | 20       | GND     |
| 8    | D6              | 21       | GND     |
| 9    | D7              | 22       | GND     |
| 10   | -ACK            | 23       | GND     |
| 11   | BUSY            | 24       | GND     |
| 12   | PE              | 25       | GND     |
| 13   | SLCT            |          |         |
|      |                 |          |         |

>

#### Floppy Disk Drive Connector (7)

This male high density D-Sub 26 connector is for the ISC portable floppy disk drive which also comes with the suitable cable. The connector contains both the signal and the supplying power for the external drive. Please check chapter 33 for ISC Floppy disk kit.

Pin-out

| 9  | 8 7 6 5 4 3 2<br>18 17 16 15 14 13 12 1<br>26 25 24 23 22 21 20 | 1<br>11 10<br>19 |           |
|----|-----------------------------------------------------------------|------------------|-----------|
| 1  | VCC (5V)                                                        | 14               | STEP#     |
| 2  | INDEX#                                                          | 15               | GND       |
| 3  | VCC (5V)                                                        | 16               | WDATA#    |
| 4  | DS0#                                                            | 17               | GND       |
| 5  | VCC (5V)                                                        | 18               | WGATE#    |
| 6  | DSKCHG#                                                         | 19               | GND       |
| 7  | VCC (5V)                                                        | 20               | TRK0#     |
| 8  | NC                                                              | 21               | GND       |
| 9  | NC                                                              | 22               | WRTPRT#   |
| 10 | MTR0#                                                           | 23               | FD_DETECT |
| 11 | NC                                                              | 24               | RDATA#    |
| 12 | DIR#                                                            | 25               | GND       |
| 13 | GND                                                             | 26               | HDSEL#    |
|    |                                                                 |                  |           |

#### Ethernet Connector, RJ-45 (8)

This connector is to be connected to a 10/100 Mbit Ethernet with a STP or UTP category 5 cable. Two LED's are located directly on the connector. The yellow LED (left-most) is on, when a link to an external hub is established. During link it is also flashing while transmission activity. The green LED (right-most) is on if the Ethernet controller links to a 100 Mbit net.

Pin-out

| 1 |   |   |   |     |   |   |   |   |   |     |
|---|---|---|---|-----|---|---|---|---|---|-----|
|   | 8 | 7 | 6 | 5   | 4 | 3 | 2 | 1 |   |     |
| 1 |   |   | ] | ΓX- | ł |   |   |   | 5 | NC  |
| 2 |   |   | ] | ΓX- |   |   |   |   | 6 | RX- |
| 3 |   |   | H | RX- | + |   |   |   | 7 | NC  |
| 4 |   |   | ľ | NC  |   |   |   |   | 8 | NC  |

#### External PCI6000 Keyboard with Mouse (9)

The DIN8 connector is compatible with a standard DIN5 PC-AT keyboard connector. By using the enhanced DIN connector also the mouse signals are available. This is used to connect the ISC external IP65 keyboard. Please check chapter 32.

Pin-out (PC-AT style connector, enhanced)

![](_page_140_Figure_8.jpeg)

| 1 | KBD_CLK | 5 | VCC (5V) |
|---|---------|---|----------|
| 2 | KBD-DAT | 6 | MS-CLK   |
| 3 | CHS     | 7 | MS-DAT   |
| 4 | GND     | 8 | NC       |

#### **Universal Serial Port USB (10)**

The root USB hub provides two independent ports, A and B. The ports are suitable for USB devices like eg. keyboard, mouse, scanner, sound, and camera. The pin-out is common for both ports. USB device mice and keyboards will work independent of front mouse and keyboard.

![](_page_141_Figure_1.jpeg)

#### PS/2 Keyboard and Mouse (11)

These connectors are for PS/2 compatible keyboard and mouse. The connectors share the same signals as the DIN8 connector, so it is not possible to use two keyboards or two mice at the same time. The pin-out is common for both PS/2 ports.

Pin-out (PS/2 style connector)

![](_page_141_Figure_5.jpeg)

| 1 | DAT | 4 | VCC (5V) |
|---|-----|---|----------|
| 2 | NC  | 5 | CLK      |
| 3 | GND | 6 | NC       |

#### Power Line (12)

For a 115V/230V AC power supply the pin-out is:

- 1 Line input (left terminal)
- 2 Neutral
- 3 Protective earth

For a 24V DC power supply the pin-out is:

- 1 +24V (left terminal)
- 2 0V
- 3 Protective earth

![](_page_141_Figure_16.jpeg)

### CRT Monitor (14)

For analogue monitor

Pin-out:

![](_page_142_Picture_4.jpeg)

| 1 | Red           | 9  | +5V DC       |
|---|---------------|----|--------------|
| 2 | Green         | 10 | 0V (digital) |
| 3 | Blue          | 11 | NC           |
| 4 | NC            | 12 | DDCDAT       |
| 5 | 0V (digital)  | 13 | HSYNC        |
| 6 | 0V (analogue) | 14 | VSYNC        |
| 7 | 0V (analogue) | 15 | DDCCLK       |
| 8 | 0V (analogue) |    |              |

### Front Connector (15)

For connection of front module.

| r | 1 |   |   |    |   |   |    |   |    |    |    |    |   |    |    |   |    |    |   |    |    |   |   |   |    |      |
|---|---|---|---|----|---|---|----|---|----|----|----|----|---|----|----|---|----|----|---|----|----|---|---|---|----|------|
| / | T | ۱ | ١ | 1  | 1 | ١ | 1  | 1 | ١. | 1  | ١. | ١. | 1 | 1  | ١. | 1 | 1  | ١. | 1 | ١. | 1  | 1 | 1 | 1 | ١. | ,    |
| 1 |   | ۱ | ۱ | ١. | ١ | ١ | ١. | ١ | ١. | ١. | ١. | ١  | ١ | ١. | ١. | ١ | ١. | ١. | ١ | ١. | ١. | ١ | ١ | ١ | ١. |      |
| 1 |   | ١ | ۱ | ١. | ١ | ١ | ١. | ١ | ١  | ١  | ١  | ١  | ١ | ١  | ١  | ١ | ١  | ١. | ١ | ١. | ١  | ١ | ١ | ١ | ١. | 1    |
| I |   | Ń | ١ | ١  | Ň | ١ | Ń  | Ň | Ń  | Ň  | Ń  | Ň  | ١ | Ń  | Ň  | ١ | ١  | Ň  | Ń | Ň  | Ń  | Ń | ١ | Ń | Ňc | 77 I |
| ) | C |   |   |    |   |   |    |   |    |    |    |    |   |    |    |   |    |    |   |    |    |   |   |   |    | 19   |

For pinout please contact ISC technical support.

Released

This page is intentionally left blank
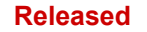

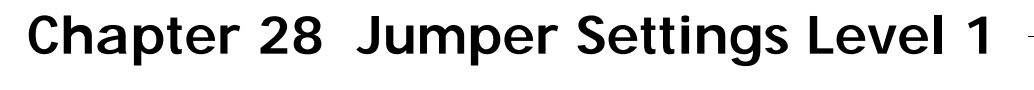

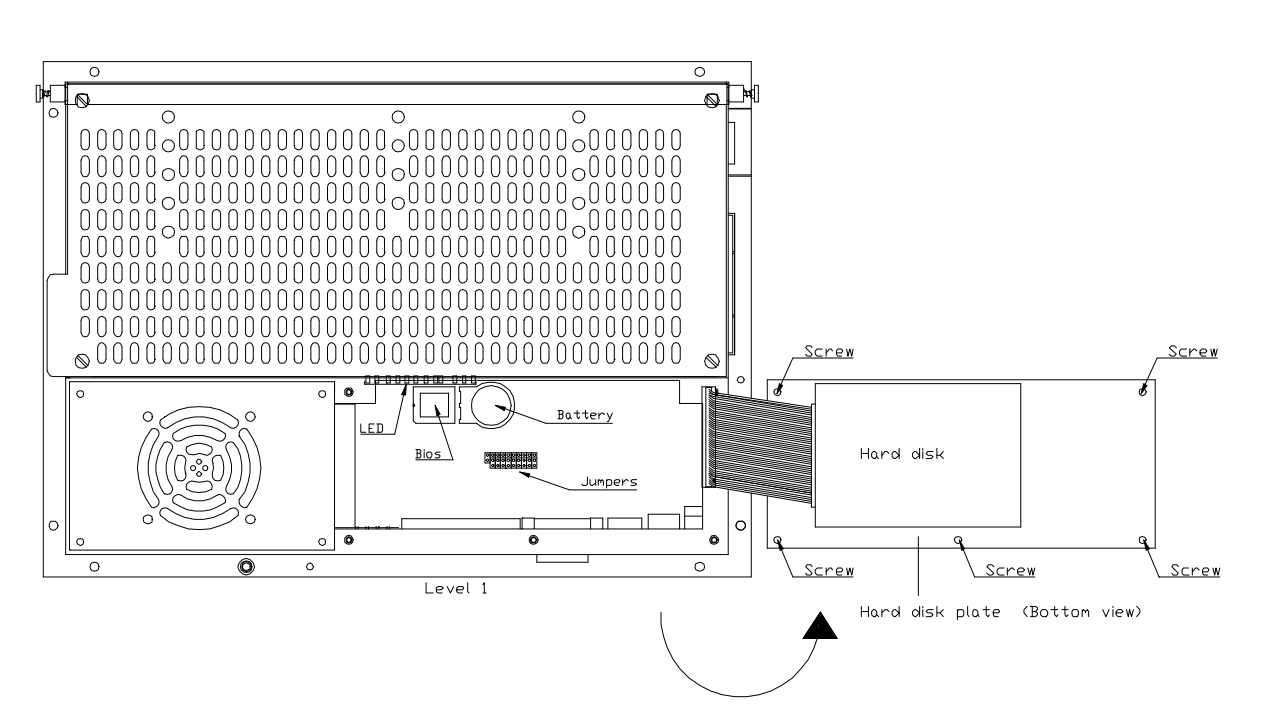

By rewinding 5 screws, the service zone of the Level 1 unit can be accessed. It is not necessary to remove the cable from the hard disk.

Please note that if you use the external Level 1 mouse port you must change the jumper setting of MS1 and MS2 to support external mouse instead of the pad mouse located on D type front. Dual mice may be attached using the USB port to attach a secondary mouse.

### **Default Setting:**

| Model examples                            | COM 1 | COM2 | 5VSB | RST | PS1 | PS2 | CMOS | UPS | KBD1 | KBD2 | MS 1 | MS2 | FAN 1 | FAN2 | FAN3 |
|-------------------------------------------|-------|------|------|-----|-----|-----|------|-----|------|------|------|-----|-------|------|------|
| L3D/L4D, RS232                            | X     |      |      |     |     |     |      |     |      |      |      |     |       |      |      |
| L1/L2/L3A/L4A, galvanic RS232/RS422/RS485 |       |      |      |     |     |     |      |     |      |      |      |     |       |      | Ø    |
| L1/L2/L3A/L4A, RS232                      | X     |      |      |     |     |     |      |     |      |      |      |     |       |      | Ø    |
| L3D/L4D, galvanic RS232/RS422/RS485       |       |      |      |     |     |     |      |     |      |      |      |     |       |      |      |
|                                           |       |      |      |     |     |     |      |     |      |      |      |     |       |      | ]    |

|                | COM1 galvanic isolated module is<br>selected (COM1_INT)<br>COM2 galvanic isolated module is |
|----------------|---------------------------------------------------------------------------------------------|
| e              | 5V and 5VSB powers are shorten<br>Reset applied                                             |
| set            | <b>2-3short</b><br>PS_ON always true<br>Reserved<br>Resetting CMOS RAM<br>Reserved          |
|                |                                                                                             |
| eyboa          | urd                                                                                         |
|                |                                                                                             |
|                |                                                                                             |
|                |                                                                                             |
| e seleo        | cted                                                                                        |
|                |                                                                                             |
| ed             |                                                                                             |
|                | 2-3 short                                                                                   |
|                | LM80 monitors front FAN1 on tacho input 1                                                   |
|                |                                                                                             |
| nector         | on tacho input 2                                                                            |
| nector         | on tacho input 2                                                                            |
| 2 on t         | acho input 2                                                                                |
| n tach<br>from | o input 2<br>factory settings.                                                              |
| from           | fac                                                                                         |

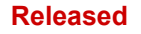

# Chapter 29 PSU

# 29.1 AC Power Input, 115/230V AC Version

# **General Specifications**

| Start-up time       | 2 Sec.                                                 |                   |
|---------------------|--------------------------------------------------------|-------------------|
| Safety              | Designed to meet EN 60950                              | 8 mm creepage     |
| EMC                 | Designed to meet EN50081-2,<br>EN50082-2. IEC801-2/4/5 | PCI6000 installed |
| Switching frequency | 80 KHz                                                 |                   |

## **Input Specifications**

| Input voltage range | 187 - 265 VAC or<br>95 - 132 VAC | Via internal switch          |
|---------------------|----------------------------------|------------------------------|
| Input power         | 100 W max. load                  |                              |
| Input frequency     | 47 - 63 Hz                       |                              |
| Efficiency          | 85% typical                      | Full load; nominal<br>Vin AC |
| Hold up time        | 20 mSec.                         | Full load; 198 VAC in        |
| Fusing              | 2 A Slow blow                    | Internal                     |

### **Output Specifications**

|                        | V1              | V2   | V3    | V4    | V5    |
|------------------------|-----------------|------|-------|-------|-------|
| Output voltage         | +5V             | -5V  | +12V  | -12V  | +3.3V |
| Output current         | 6A              | 0,1A | 2A    | 0,1A  | 6A    |
| Ripple pp              | 50mV            | 50mV | 200mV | 200mV | 50mV  |
| Line & load regulation | 2%              | 2%   | 2%    | 2%    | 2%    |
| Setting<br>accuracy    | 3%              | 5%   | 5%    | 5%    | 3%    |
| Protection             | Overcurrent     |      |       |       |       |
| Isolation              | Common ground   |      |       |       |       |
| Monitoring             | Yes             |      |       |       |       |
| Remote<br>shut-down    | Power ON signal |      |       |       |       |

The power supply have a +5V @ 0.8A suspend voltage for powerdown.

To switch between 115 and 230VAC the power supply has an internal switch placed in the area below the Level 1 fan. This may be changed using a screwdriver or similar. If switch setting is changed please pay attention to change the marking too.

# 29.2 DC Power Input, 24V Version

# **General Specifications**

| Start-up time       | 2 Sec.                                              |                   |
|---------------------|-----------------------------------------------------|-------------------|
| Safety              | Designed to meet EN 60950                           | 5 mm creepage     |
| EMC                 | Designed to meet EN50081-2, EN50082-2. IEC801-2/4/5 | PCI6000 installed |
| Switching frequency | 80 KHz                                              |                   |

## **Input Specifications**

| Input voltage range | 16 - 36 VDC    |                        |
|---------------------|----------------|------------------------|
| Input power         | 100 W max.     |                        |
| Efficiency          | 80% typical    | Full load; nominal Vin |
| Hold up time        | 20 mSec.       | Full load; 16 VDC in   |
| Fusing              | 10 A Slow blow | Internal               |

# **Output Specifications**

|                        | V1              | V2   | V3    | V4    | V5    |  |
|------------------------|-----------------|------|-------|-------|-------|--|
| Output voltage         | +5V             | -5V  | +12V  | -12V  | +3.3V |  |
| Output current         | 6A              | 0,1A | 2A    | 0,1A  | 6A    |  |
| Ripple pp              | 50mV            | 50mV | 200mV | 200mV | 50mV  |  |
| Line & load regulation | 2%              | 2%   | 2%    | 2%    | 2%    |  |
| Setting<br>accuracy    | 3%              | 5%   | 5%    | 5%    | 3%    |  |
| Protection             | Overcurrent     |      |       |       |       |  |
| Isolation              | Common ground   |      |       |       |       |  |
| Monitoring             | Yes             |      |       |       |       |  |
| Remote<br>shut-down    | Power ON signal |      |       |       |       |  |

The power supply have a +5V @ 0.8A suspend voltage for powerdown.

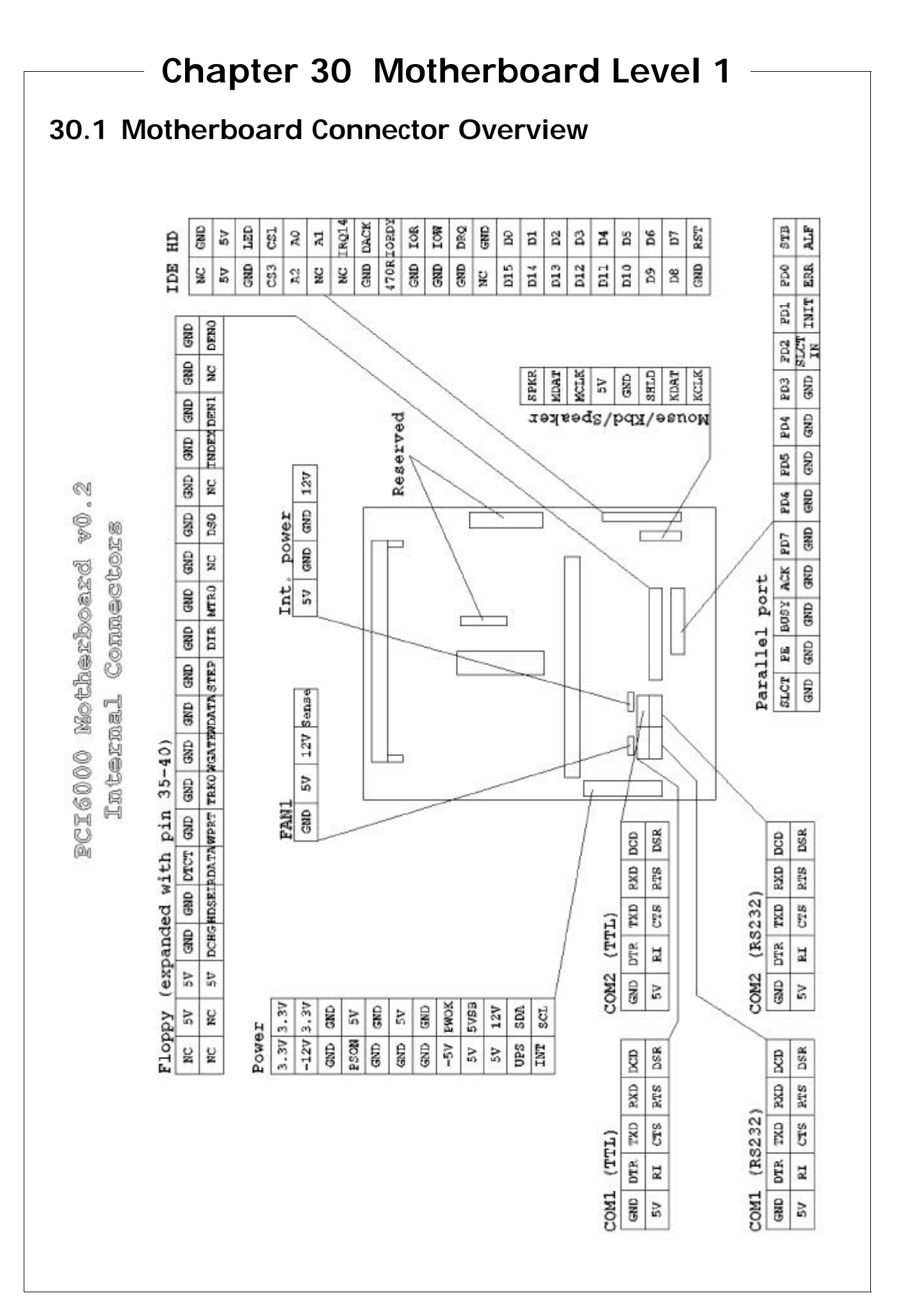

| BAT                  | Socket for CR2032 3V battery                              |
|----------------------|-----------------------------------------------------------|
| BIOS1                | BIOS flash EEPROM socket                                  |
| DIMM0                | 168-pin DIMM socket for SDRAM, PC66/PC100 3.3V compatible |
| JCOM1, JCOM2         | Serial port connectors for non-galvanic RS232             |
| JCOM1_ISO, JCOM2_ISO | Connectors to galvanic isolated RS232/422/485 modules     |
| JCRT                 | CRT output for analogue monitor                           |
| JFAN1                | Fan power including tacho signal                          |
| JFLP                 | Floppy connector in male DB-26HD                          |
| JIDE_P               | IDE interface for 21/2" hard disk or solid state disk     |
| JIDE_S               | IDE interface for CD-ROM                                  |
| JKBDMS               | PS/2 keyboard and mouse and speaker output                |
| JLPT1                | Parallel printer port                                     |
| JPCIISABUS1          | PCI/ISA connector to expansion box                        |
| JPOWER1              | Power connector for PSU                                   |
| JPS/2                | PS/2 keyboard and PS/2 mouse port                         |
| JSDPWR               | Power for CD-ROM driver                                   |
| JUSB                 | 2-port root USB hub                                       |
| MMC2                 | Socket for CPU module                                     |
| RJ45                 | RJ45 for 10-BaseT/100baseTX Ethernet                      |
| JINTPWR              | 5V and 12V power connector                                |

#### BAT

Battery socket for mounting a standard CR2032 3V battery (220 mAh). Mount with positive side upwards.

#### **BIOS1**

Socket for 2/4 Mbit flash EEPROM containing Award BIOS and Chips & Technology video BIOS.

#### **DIMMO**

Socket for 168-pin PC100 SDRAM. Supported DIMM's are 32 MB, 64 MB, 128 MB, and 256 MB.

#### JCOM1, JCOM2

2x5-pin connectors for serial ports. JCOM1 and JCOM2 signals are driven by RS232 drivers to meet EIA/TIA-232E and CCITT V.28 specifications. Use a pin-row to Dsub-9M cable. Also refer to the jumper settings section.

#### JCOM1\_ISO, JCOM2\_ISO

JCOM1\_INT and JCOM2\_INT are TTL level signal intended for connection internally only to serial port modules.

#### JCRT

CRT output for an analogue monitor.

#### JFAN1

Power output connector for a tacho fan.

#### **JFLOPPY**

Floppy interface connector which includes power supply for an external floppy drive. The connector consist of the standard 34-pin signal part and an additional 6-pin part containing power supply. The signals are the same as those wired to JFLP. Please note, that the twisting which is normally done in the signal cable to the A: drive is done in PCB routing and the floppy controller supports only one drive. The pin-out is described in the Internal Connectors page.

#### JFLP

Floppy interface connector in parallel to JFLOPPY. For pin-out see Base Unit Connectors section.

#### JIDE\_P

The IDE interface connector from the primary IDE controller. The connector can be used with a 1-to-1 44-pin (2mm) flat cable to the interface connector of an IDE 2<sup>1</sup>/<sub>2</sub>" hard disk or solid state disk.

#### JIDE\_S

The IDE interface connector from the secondary IDE controller. The connector is intended primarily for an external ATAPI CD-ROM drive, but can be used for an external IDE hard disk as well. The power for the external drive is supplied by the JDSPWR connector. For a complete pin-out description see the section of Base Unit Connectors.

#### JKBDMS

Internal keyboard connector. This connector is a mutual exclusive alternative to the JPS/2 connector (keyboard and mouse) because it shares the same signals as the JPS/2 connector. The connector is wired with a single pin-row to DIN8 connector cable.

#### JPCIISABUS1

Expansion box connector. All 16-bit ISA bus signals and 32-bit PCI bus signals are available in this connector. In the expansion box the signals are splitted into standard ISA and PCI slots.

#### JPOWER1

Power connector input from a power supply. The connector is an expanded version of the standard ATX format.

Pin-out can be found in the Internal Connectors drawing.

#### JPS/2

PS/2 mouse and keyboard connector. This connector is a mutual exclusive alternative to the JKBDMS connector because it shares the same signals. For a complete pin-out description see the section of Base Unit Connectors.

#### **JSDPWR**

Power supply for external CD-ROM or hard disk. For pin-out description see the section of Base Unit Connectors.

#### JUSB

Universal serial bus ports. For pin-out description see the section of Base Unit Connectors.

#### MMC2

Socket for CPU of the type Intel P-II Mobile Module 2. For a list of available modules and part numbers contact your local ISC sales representative.

#### RJ45

Interface for 10/100 Mbit Ethernet. For pin-out description see the section of Base Unit Connectors.

This page is intentionally left blank

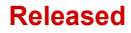

# Part 6

**PCI6000** Accessories

Describes Functionallity and Data for Accessories

This page is intentionally left blank

# **Chapter 31 Serial Port Modules**

Optionally, the PCI6000 can be equipped with galvanic isolated serial ports as an alternative to the standard RS232 ports. The isolated serial port, called a serial port module, can be configured in various ways. It supports three different interface standards for serial communication: Full duplex RS232, full duplex RS422 and half duplex RS485. The configuration of the module is done by placing jumpers in the jumper field. In the following the three interface modes are described in detail.

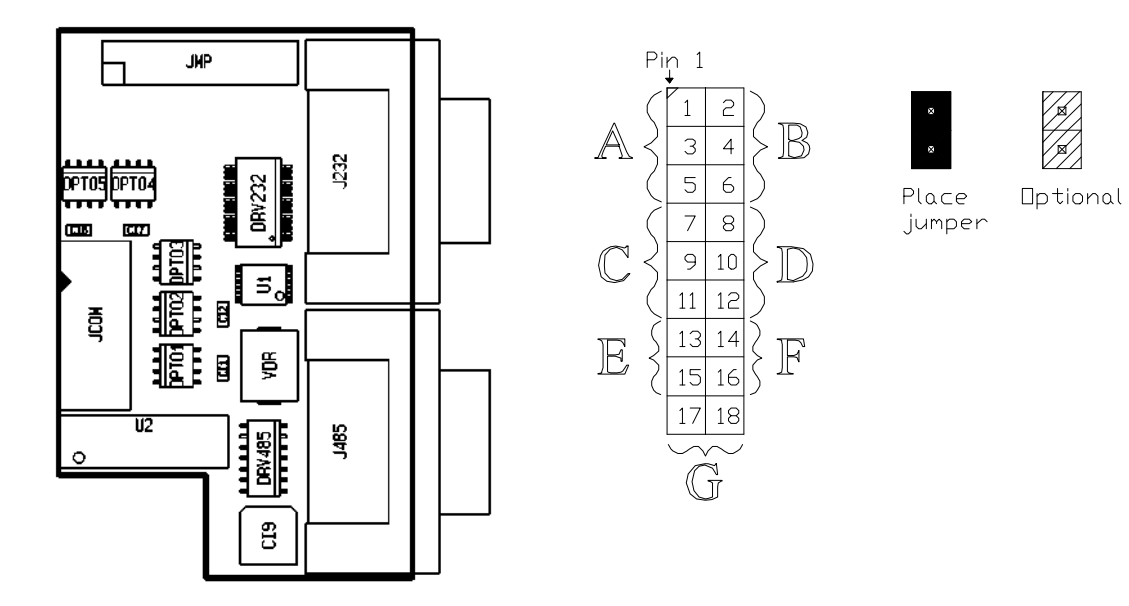

The location of the connectors depends on the PCI6000 model. Each serial port module provides two Dsub-9 connectors: One male and one female. They are not electrically mutual exclusive, as they are only intended to be used one at a time. Please note that the module must be factory mounted.

Please refer to manual Part 3 to find the placement of the respective COM ports on different PCI6000 models.

## 31.1 Setup for RS232 - Galvanic Isolated

The RS232 interface is wired to the Dsub-9 male connector. To configure the serial port module to RS232 communication, jumpers must be set like illustrated below.

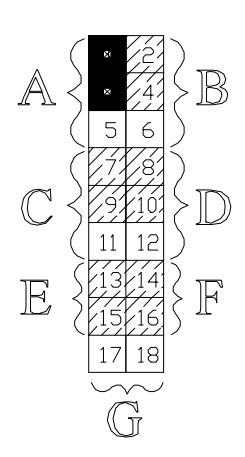

| Dsub-9 male pin-out |                     |
|---------------------|---------------------|
| 1 DCD               | Data carrier detect |
| 2 RxD               | Receive data        |
| 3 TxD               | Transmit data       |
| 4 DTR               | Data terminal ready |
| 5 GND               | Ground              |
| 6 DSR               | Data set ready      |
| 7 RTS               | Request to send     |
| 8 CTS               | Clear to send       |
| 9 RI                | Ring indicator      |
|                     |                     |

### 31.2 Setup for RS485 - Galvanic Isolated

The RS485 interface is wired to the Dsub-9 female connector. RS485 has more configuration possibilities. The basic configuration is illustrated with the following jumper settings. In this case the transmitter and the receiver is controlled by the RTS signal, ie. during transmission the receiver is disabled.

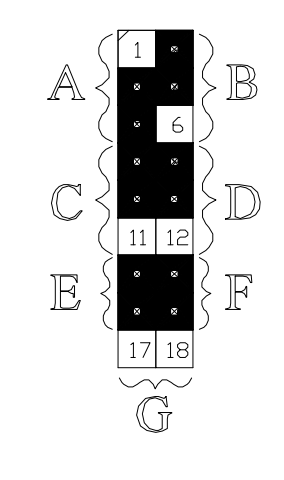

If the controlling signal of the transmitter should be DTR instead of RTS, move the 3-pin jumper, B, to the opposite position (4 + 6).

If the receiver should echo locally the transmitter, then move the 3-pin jumper, C , to the opposite position (9 + 11).

If an 120W termination between TxD/RxD and TxD/RxD is required, then short jumper G as well (17 + 18). Please note, that jumper G is 90° rotated.

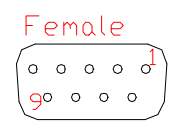

| Dsub-9 female pin-out (RS485) |  |  |  |  |
|-------------------------------|--|--|--|--|
| Chassis ground                |  |  |  |  |
| Not connected                 |  |  |  |  |
| Positive transceive           |  |  |  |  |
| Negative transceive           |  |  |  |  |
| No connect                    |  |  |  |  |
| No connect                    |  |  |  |  |
| Positive transceive           |  |  |  |  |
| Negative transceive           |  |  |  |  |
| Signal ground                 |  |  |  |  |
|                               |  |  |  |  |

Please note, that eventhough the tranceive signals are duplicated (pin 3 and 7, pin 4 and 8), you would normally only want to use one of each, eg. pin 3 and pin 4.

### 31.3 Setup for RS422 - Galvanic Isolated

The RS422 interface is wired to the Dsub-9 female connector. RS422 have two configuration possibilities. The basic configuration is illustrated with the following jumper settings.

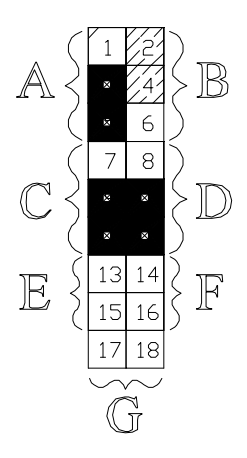

If an 120W termination between RxD and RxD- is required, then short jumper G (17 + 18) as well. Please note, that jumper G is 90° rotated.

| Dsub-9 female pin-out ( | RS422)            |
|-------------------------|-------------------|
| 1 CHS                   | Chassis ground    |
| 2 NC                    | Not connected     |
| 3 TxD                   | Positive transmit |
| 4 -TxD                  | Negative transmit |
| 5 NC                    | No connect        |
| 6 NC                    | No connect        |
| 7 RxD                   | Positive receive  |
| 8 -RxD                  | Negative receive  |
| 9 GND                   | Signal ground     |
|                         |                   |

# Chapter 32 Full External AT Keyboard

# 32.1 Tabletop Version

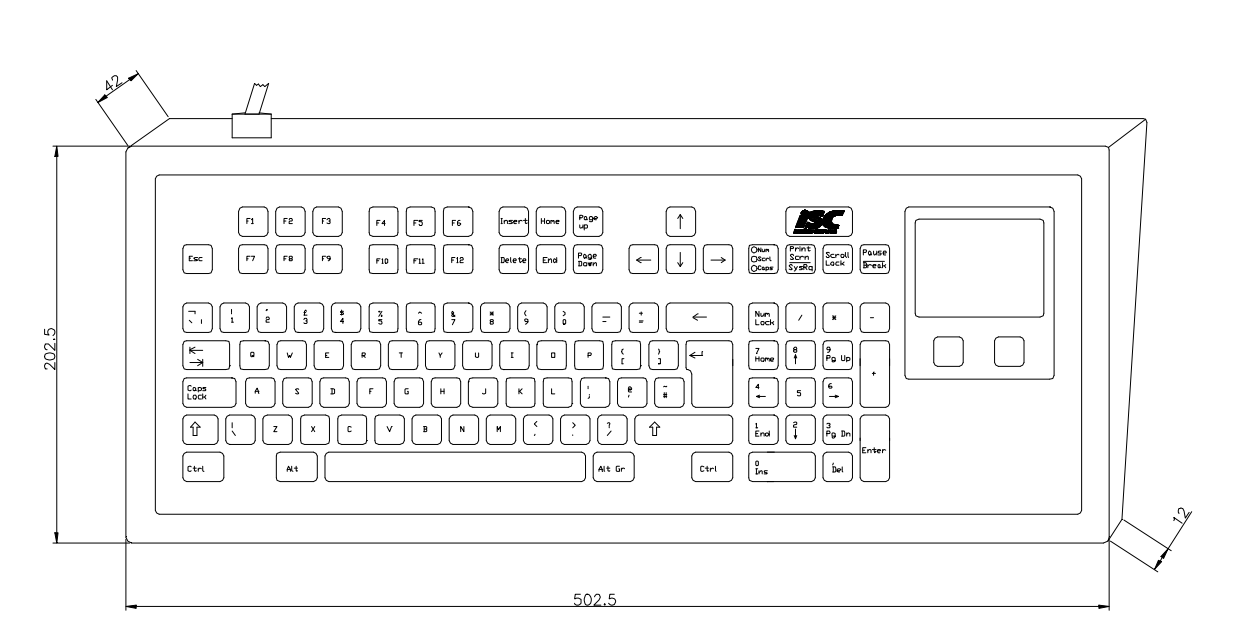

| Outer Materials       | : | Stainless steel ASI 316, polyester, reverse printed with tactile feedback |
|-----------------------|---|---------------------------------------------------------------------------|
| Protection            | : | IP65, NEMA 4/12                                                           |
| Language              | : | Danish, English, or German keyboard                                       |
| Depth                 | : | Including non-skid rubber feet (5 mm)                                     |
| Cable Material        | : | Polyurethane, length 1600mm                                               |
| Connector             | : | DIN 8 pin IP65/NEMA 4/12                                                  |
| Layout                | : | Qwerty, 102-key and mouse                                                 |
| Contact Technology    | : | Tinplated beryllium copper                                                |
| Power Consumption     | : | +5V DC, max. 120mA                                                        |
| Operative Temperature | : | 0°C to 55°C                                                               |
| Interface             | : | PS/2                                                                      |
|                       |   |                                                                           |

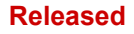

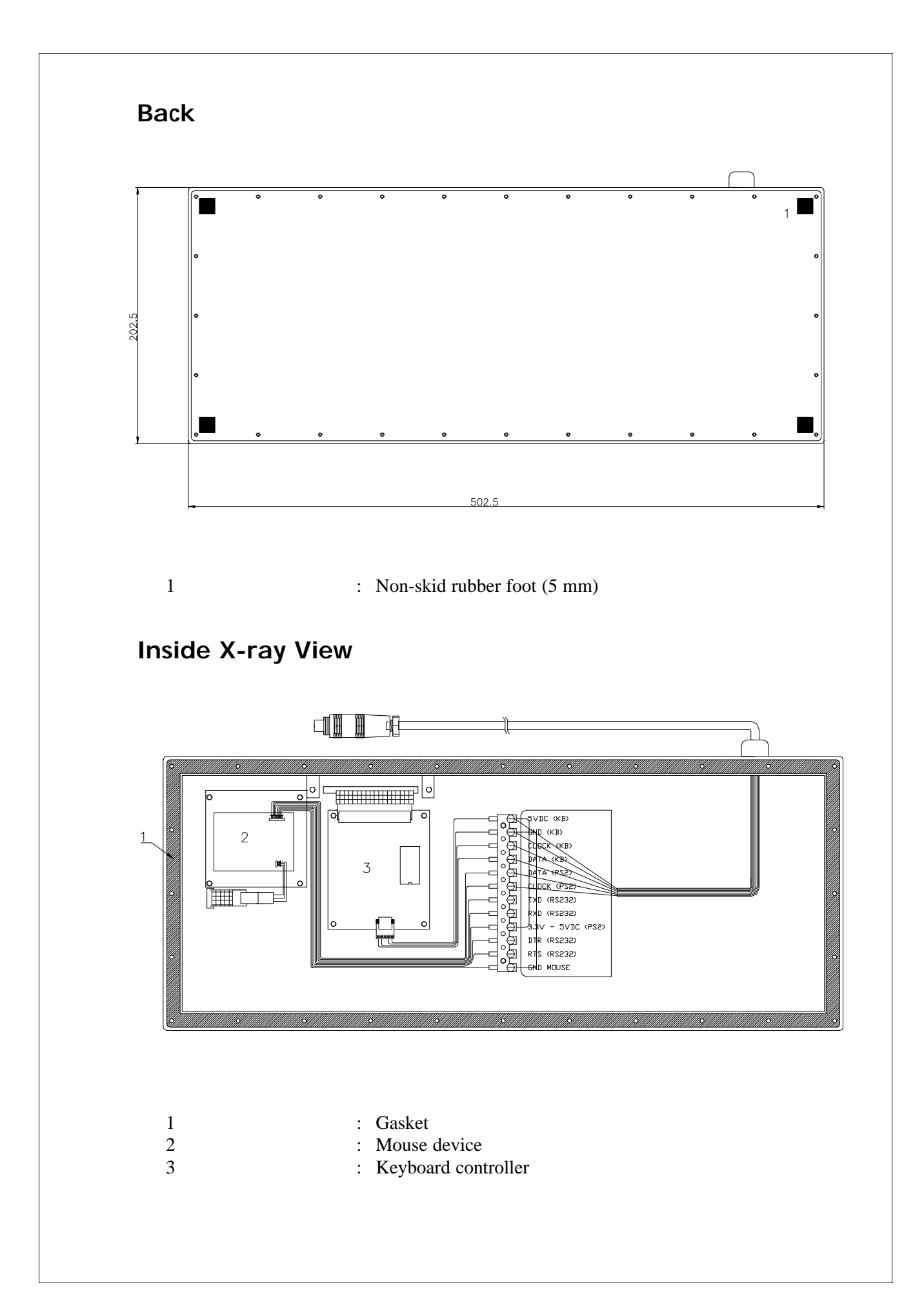

32.2 Wall-Mounted Version 1 **ISC** F2 Page FS Esc F7 ↓ ] ONun OScri OCaps Pause Break F10 Page  $\rightarrow$ . 8 ← Nun Lock 202.5 ۲ ۲ ; ← 4 è Ĩ 5 6 → Lock (î) в N н ? Ŷ 1 End 2 ↓ 3 Pg Dr Ctrl ALt Alt Gr 0 Ctrl 4 502.5 Outer Materials : Stainless steel ASI 316, polyester, reverse printed with tactile feedback Protection : IP65, NEMA 4/12 Language : Danish, English, or German keyboard Cable Material : Polyurethane, length 1600mm Connector : DIN 8 pin IP65/NEMA 4/12 : Qwerty, 102-key and mouse Layout : Tinplated beryllium copper Contact Technology

Power Consumption : +5V DC, max. 120mA

Interface : PS/2

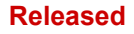

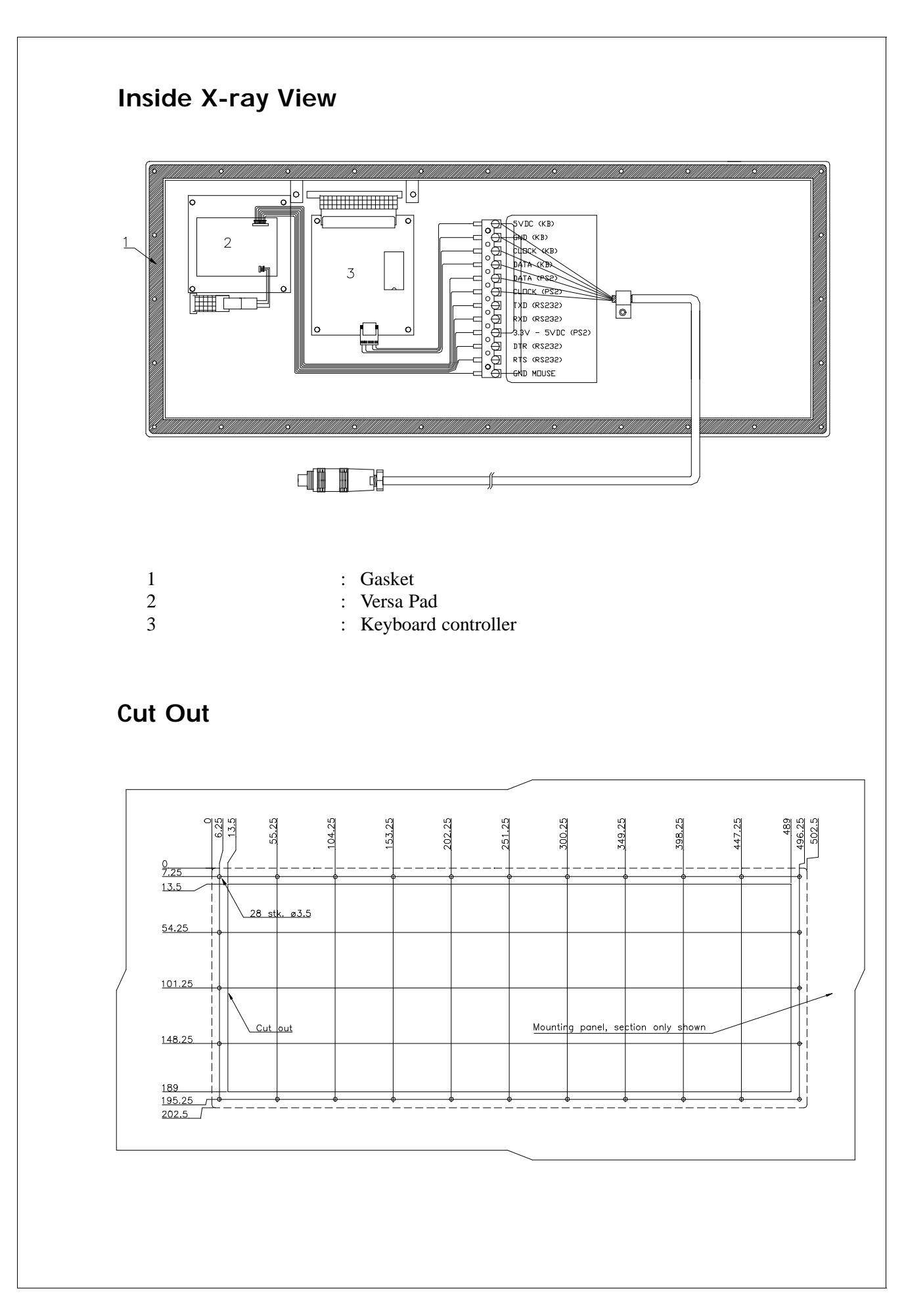

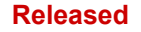

# Chapter 33 Disk Drives

# 33.1 CD Rom Kit

For easy access to CD Rom drive we recommend to purchase the ISC CD Rom kit. The kit consists of:

- CD Rom drive
- Data cable
- Power cable

P/N: U036050

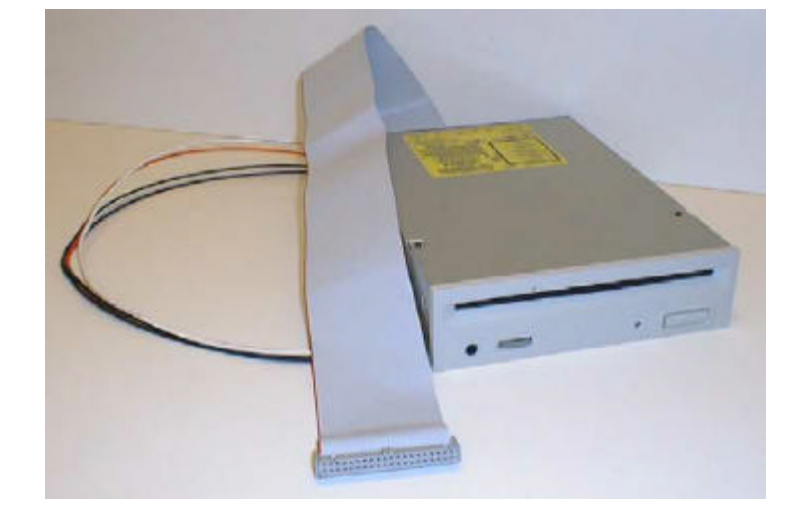

# 33.2 Floppy Disk Kit

For easy access to Floppy Disk drive we recommend to purchase the ISC Floppy Disk kit. The kit consists of:

- Floppy Disk drive in metal housing, white
- Combined data/power cable, 1 m.

P/N: U023206

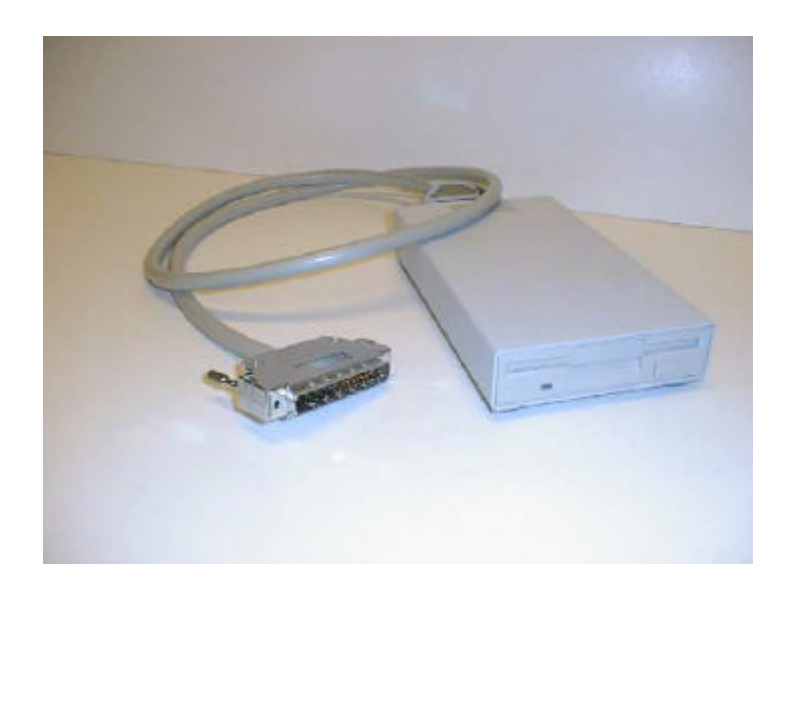

This page is intentionally left blank

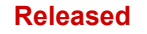

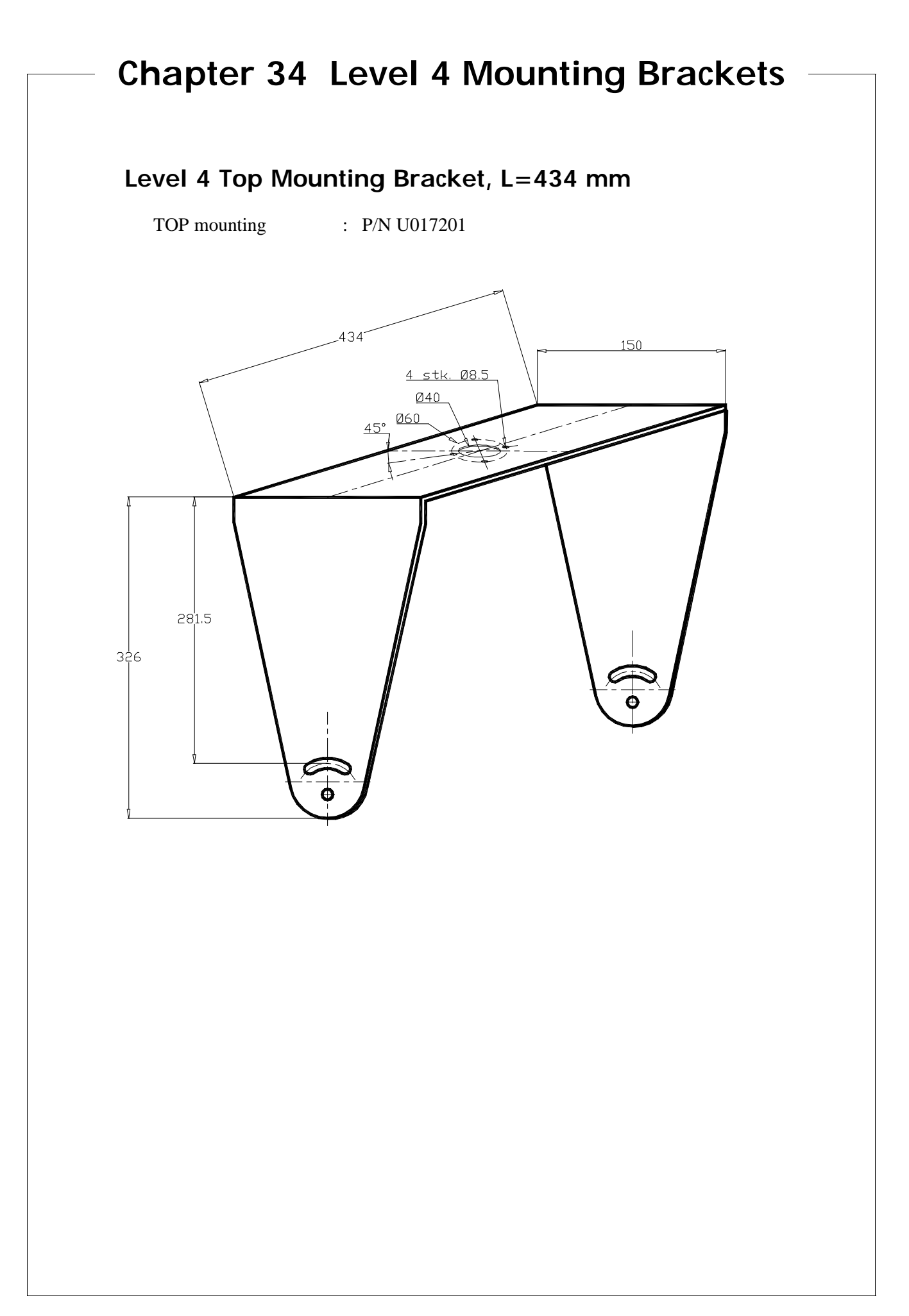

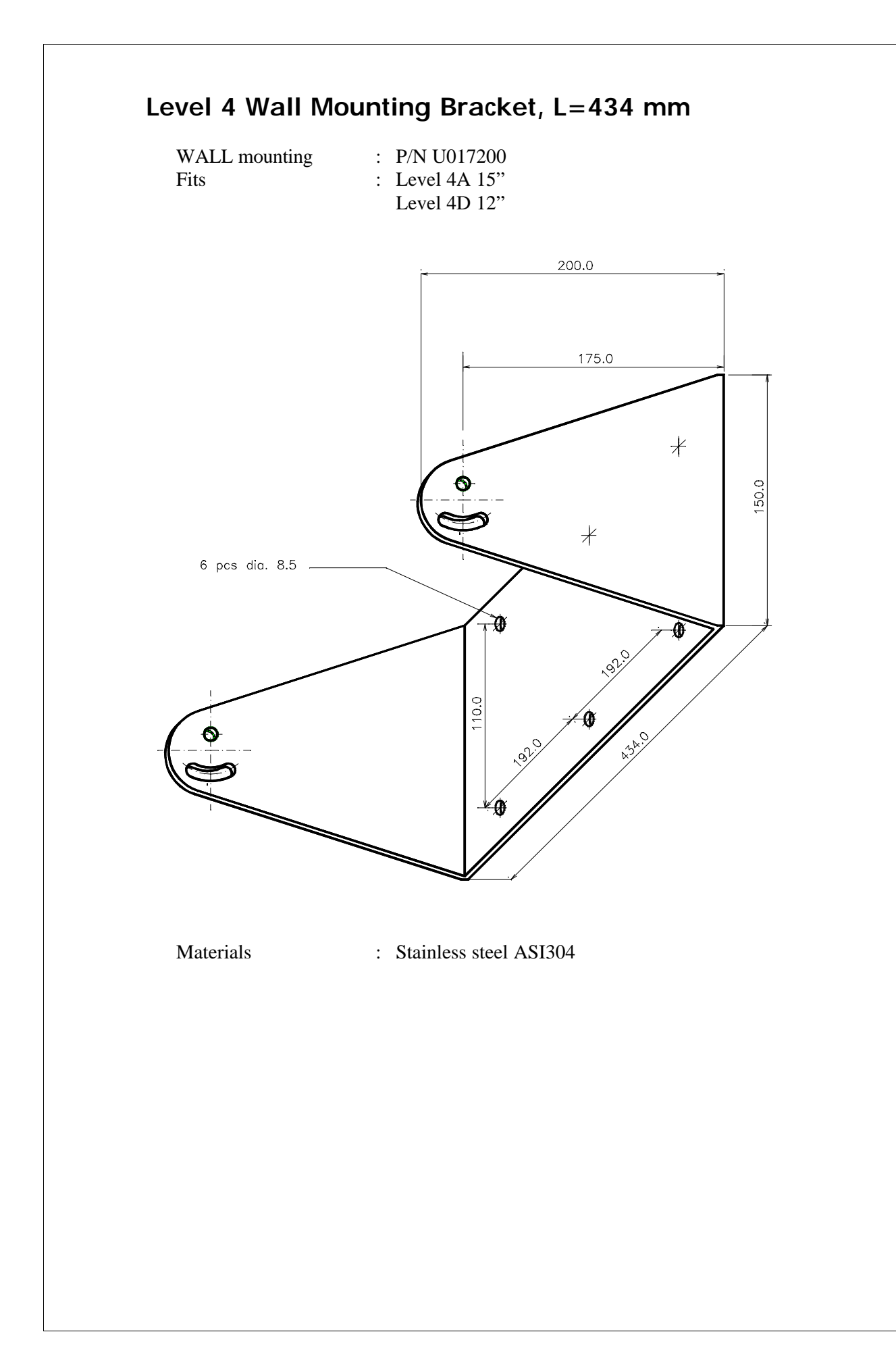

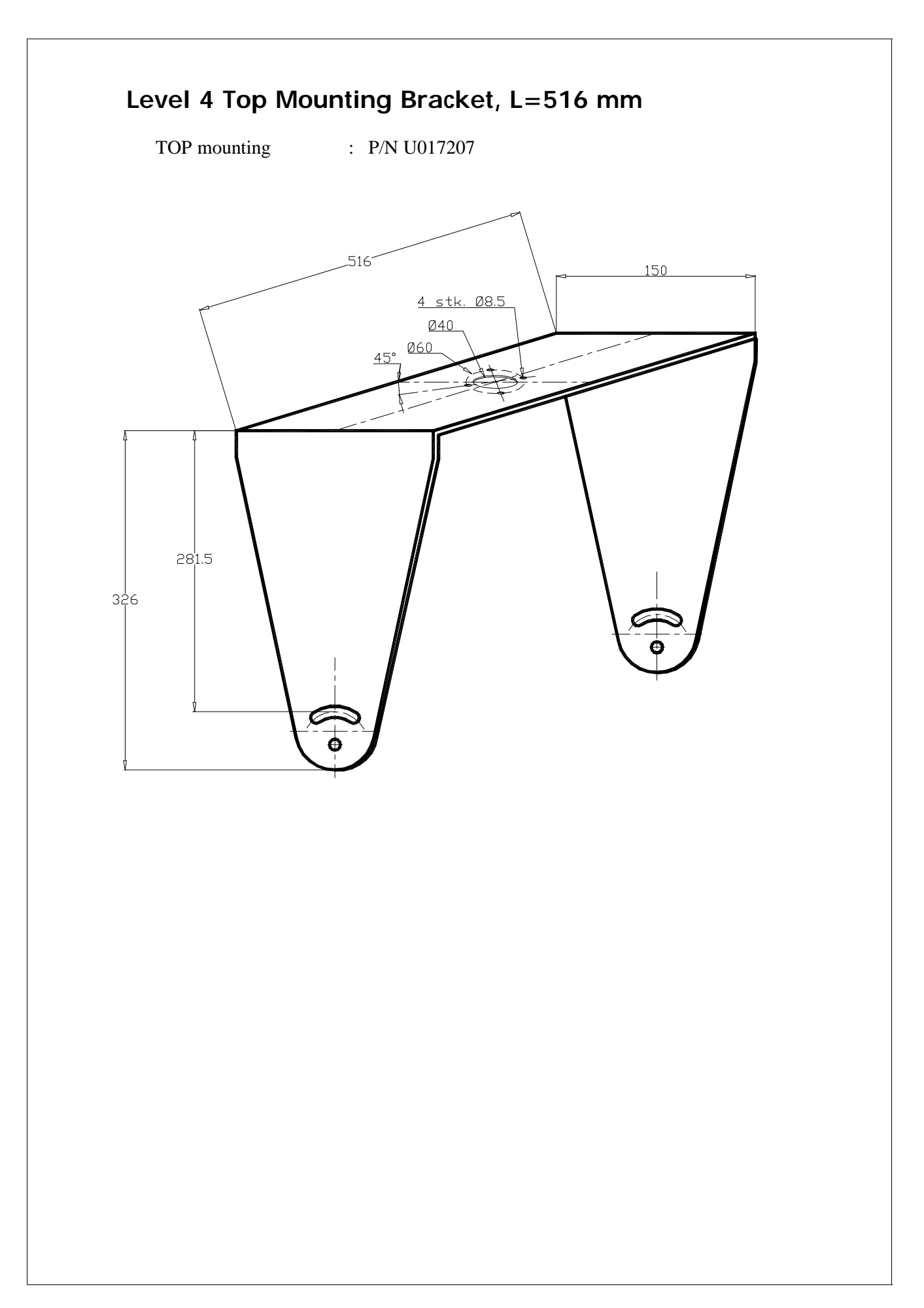

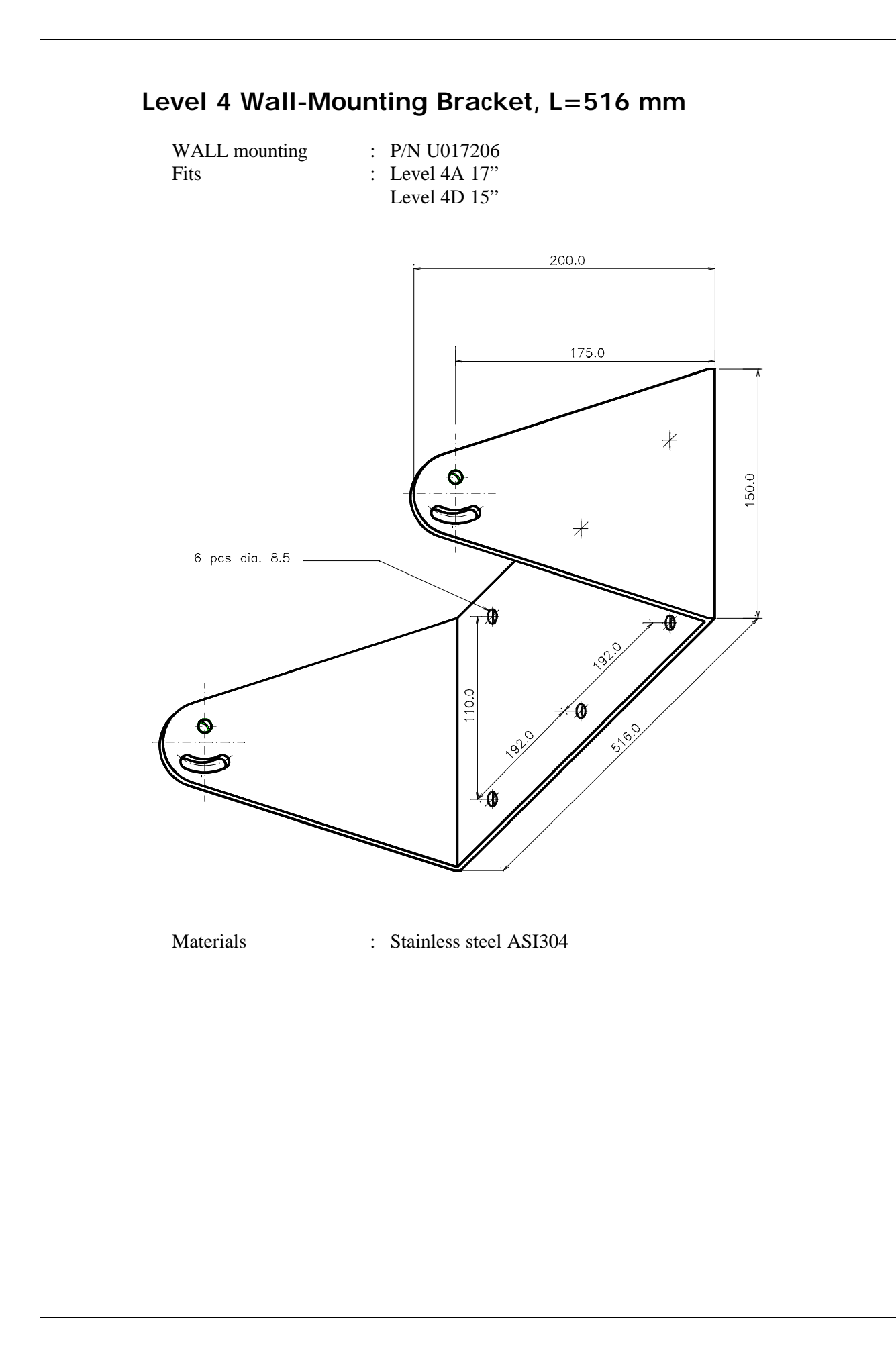